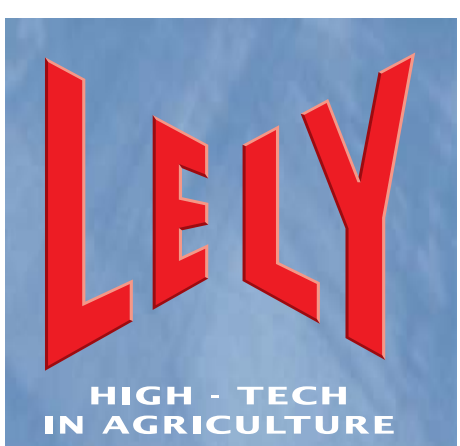

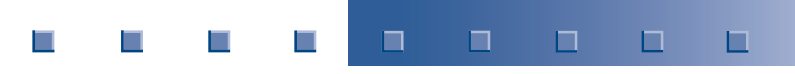

Lely Industries N.V. Dairy Equipment

# Dojící robot ASTRONAUT A3

Návod k obsluze

D-H001.0609EN

Česká verze

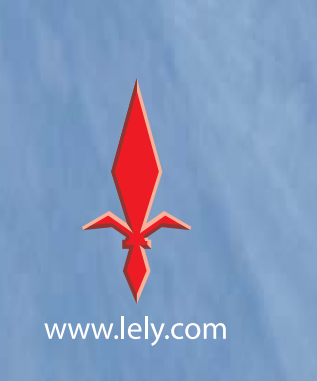

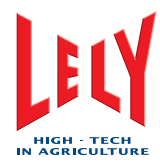

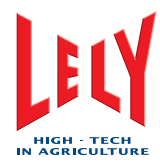

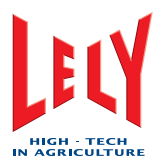

# Obsah

| Ochra  | anné známky, Autorská práva a odvolání |     |
|--------|----------------------------------------|-----|
| Sezna  | am obsažených úprav                    | V   |
| Předn  | Předmluva                              |     |
| Obsal  | h návodu k obsluze                     |     |
| Platno | ost                                    |     |
| Regis  | trace                                  | VII |
| Opráv  | /nění k údržbě                         | IX  |
| Konta  | aktní číslo servisní služby            | Х   |
| 1.     | Úvod                                   |     |
| 1.1    | Dojící robot                           |     |
| 1.1.1  | Skříň(box)                             |     |
| 1.1.2  | Strojovna                              |     |
| 1.1.3  | Rameno robotu                          |     |
| 1.1.4  | Ovládací panel X-link                  |     |
| 1.2    | Mléčnice                               |     |
| 1.3    | Kancelář                               |     |
| 1.4    | Kompresor                              |     |
| 2.     | Safety                                 |     |
| 2.1    | Úvod                                   |     |
| 2.2    | Výstražná slova                        | 2-2 |
| 2.3    | Bezpečnostní pokyny                    |     |
| 2.3.1  | Všeobecná bezpečnost                   |     |
| 2.3.2  | Elektrická bezpečnost                  |     |
| 2.3.3  | Bezpečnost při instalaci               |     |
| 2.3.4  | Bezpečnost při obsluze                 |     |
| 2.3.5  | Bezpečnost při údržbě                  |     |
| 2.4    | Bezpečnostní nálepky                   |     |
| 2.4.1  | Sdělení na bezpečnostních nálepkách    |     |
| 2.4.2  | Údržba bezpečnostních nálepek          |     |
| 2.4.3  | Instalace bezpečnostních nálepek       |     |
|        |                                        |     |

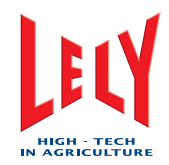

| 2.5   | Nouzová Stop tlačítka                             |      |
|-------|---------------------------------------------------|------|
| 3.    | Specifikace                                       | 3-1  |
| 3.1   | Dojící robot                                      | 3-1  |
| 3.1.1 | Rozměry a hmotnost                                | 3-1  |
| 3.1.2 | Obslužný prostor                                  | 3-1  |
| 3.2   | Kompresorová jednotka                             |      |
| 3.2.1 | Тур                                               |      |
| 3.2.2 | Rozměry a hmotnost                                |      |
| 3.2.3 | Výstup                                            |      |
| 4.    | Popis a obsluha                                   | 4-1  |
| 4.1   | Úvod                                              |      |
| 4.2   | Popis                                             | 4-3  |
| 4.2.1 | Dojící robot                                      | 4-3  |
| 4.2.2 | Oholení vemena a zastřižení ocasu                 | 4-3  |
| 4.2.3 | Uživatelská rozhraní                              | 4-3  |
| 4.2.4 | Čistící systém                                    | 4-11 |
| 4.2.5 | Alarmní systém                                    | 4-14 |
| 5.    | Instalace                                         | 5-1  |
| 6.    | Ovládací instrukce                                |      |
| 6.1   | Spuštění systému                                  |      |
| 6.2   | Kalibrace ramena robotu                           |      |
| 6.3   | Spuštění dojícího robotu                          |      |
| 6.4   | Uvedení dojícího robotu do provozu                |      |
| 6.5.1 | Uvedení dojícího robotu mimo provoz (X-link)      | 6-5  |
| 6.5.2 | Uvedení dojícího robotu mimo provoz (CRS+)        | 6-5  |
| 6.6   | Krmivo navíc                                      |      |
| 6.6.1 | Aktivovat krmivo navíc                            |      |
| 6.6.2 | Vypnout krmivo navíc                              |      |
| 6.7   | Vyprázdnění nádob s mlékem pro upotřebení - M4Use | 6-7  |
| 6.8   | Vyprázdnění tanku na mléko                        |      |
| 6.9   | Odběr vzorků                                      |      |
| 6.9.1 | Příprava                                          |      |
|       |                                                   |      |

6.9.2 Výměna zásuvky se vzorky

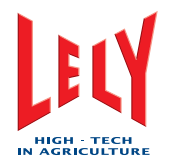

| 6.9.3  | Ukončení odběru vzorků                  |      |  |
|--------|-----------------------------------------|------|--|
| 6.10   | Správa alarmů                           |      |  |
| 6.10.1 | I0.1 Vymazání aktivních alarmů          |      |  |
| 6.10.2 | Zrušení aktivních alarmů                |      |  |
| 6.11   | Čistící systém                          |      |  |
| 6.11.1 | X-link                                  | 6-14 |  |
| 6.11.2 | CRS+                                    | 6-17 |  |
| 6.12   | Dojení                                  |      |  |
| 6.12.1 | První dojení                            |      |  |
| 6.12.2 | Přerušení návštěvy                      |      |  |
| 6.12.3 | Přerušení předběžné úpravy              |      |  |
| 6.12.4 | Opětovné nasazení strukových násadců    |      |  |
| 6.12.5 | Prodloužení krmení                      |      |  |
| 6.12.6 | Přerušení následného ošetření           | 6-20 |  |
| 7.     | Preventivní údržba                      |      |  |
| 7.1    | Plán preventivní údržby                 |      |  |
| 7.2    | Čistění přisávacích dírek               |      |  |
| 7.3    | Čistění vnější části strukových násadců |      |  |
| 7.4    | Čistění ramena robotu a boxu            | 7-5  |  |
| 7.5    | Čistění sklíčka sTDS                    | 7-6  |  |
| 7.6    | Čistění dotykové obrazovky X-linku      | 7-7  |  |
| 7.7    | Čistění vývěvy                          |      |  |
| 7.8    | Kontrola kompresoru a sušiče            | 7-11 |  |
| 7.9    | Kontrola alarmů                         | 7-12 |  |
| 7.10   | Kontrola čistících kartáčků             | 7-13 |  |
| 7.11   | Násypka krmení                          |      |  |
| 7.12   | Kontrola dvojitých hadic                | 7-16 |  |
| 7.13   | Kontrola Upozornění                     | 7-17 |  |
| 7.14   | Kontrola množství Astri®-CID            | 7-18 |  |
| 7.15   | Kontrola množství Astri®-LIN            | 7-18 |  |
| 7.16   | Kontrola množství Astri®-L              | 7-18 |  |
| 7.17   | Kontrola množství Astri®-UC             | 7-18 |  |
| 7.18   | Kontrola návleček strukových násadců    | 7-20 |  |
| 7.19   | Kontrola hladiny oleje ve vývěvě        | 7-21 |  |
|        | 4                                       |      |  |

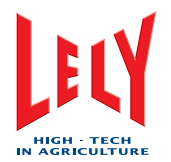

| 7.20   | Měření teploty vody horkého čistění                 | 7-22 |
|--------|-----------------------------------------------------|------|
| 7.21   | Měření koncentrace Astri®-L                         | 7-23 |
| 7.22   | Výměna filtru u jednoduchého filtru                 | 7-24 |
| 7.23   | Výměna filtru u dvojitého filtru                    | 7-26 |
| 7.24   | Výměna návleček strukových násadců                  | 7-27 |
| 8.     | Opravná údržba                                      |      |
| 8.1    | Výměna čistících kartáčků                           |      |
| 8.2    | Výměna dvojité hadice                               |      |
| 8.3    | Zkrácení dvojité hadice                             |      |
| 9.     | Testy a Nastavení                                   | 9-1  |
| 9.1    | Test proudového chrániče                            | 9-1  |
| 9.2    | Nastavení servisních poloh                          |      |
| 9.2.1  | Nastavení výchozí polohy - domů                     | 9-3  |
| 9.2.2  | Nastavení polohy 1 Servis-1                         | 9-3  |
| 9.2.3  | Nastavení polohy 2 Servis-2                         |      |
| 9.2.4  | Nastavení polohy 3 Servis-3                         |      |
| 9.3    | Nastavení poměru ACID:HYPO (kyselina/louh)          | 9-5  |
| 9.4    | Nastavení počtu předběžných úprav                   | 9-5  |
| 9.5    | Nastavení separace mléka pro otelené krávy          | 9-6  |
| 9.6    | Nastavení separace mléka pro nemocné krávy          | 9-6  |
| 10.    | Odstraňování problémů                               |      |
| 10.1   | Mléko se pohybuje nahoru a dolů / není přečerpáváno | 10-1 |
| 10.2   | Kartáčky jsou po očistění špinavé                   | 10-1 |
| 10.3   | Tabulka odstraňování problémů                       | 10-2 |
| 10.3.1 | Alarmy a telefonická volání                         | 10-2 |
| 11.    | Výkresy                                             |      |
| 11.1   | Dojící robot                                        | 11-1 |
| 11.1.1 | LH Rozměry na délku (Metrické)                      | 11-1 |
| 11.1.2 | LH Rozměry na šířku (Metrické)                      | 11-2 |
| 11.1.3 | LH Rozměry na délku (Britské)                       | 11-2 |
| 11.1.4 | LH Rozměry na šířku (Britské)                       | 11-3 |
| 11.1.5 | RH Rozměry na délku (Metrické)                      | 11-3 |
| 11.1.6 | RH Rozměry na šířku (Metrické)                      | 11-4 |
|        |                                                     |      |

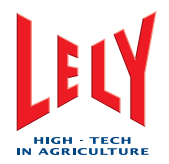

| 14.    | Index                              | 14-1 |
|--------|------------------------------------|------|
| 13.    | Slovníček pojmů                    | 13-1 |
| 12.3   | Náhradní díly                      | 12-3 |
| 12.2   | Spotřební materiál                 | 12-2 |
| 12.1   | Nástroje a vybavení                |      |
| 12.    | Náhradní díly                      | 12-1 |
| 11.1.8 | 8 RH Rozměry na šířku (Britské)    | 11-5 |
| 11.1.7 | .1.7 RH Rozměry na délku (Britské) |      |
|        |                                    |      |

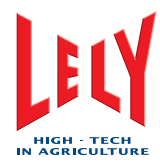

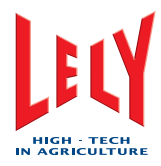

# 1. ÚVOD

Dojící robot Astronaut je součástí automatického dojícího systému který dojí, krmí a sleduje zdraví krav. Dojící systém také kontroluje množství a kvalitu nadojeného mléka a je-li to nutné, odděluje nebo neodděluje kontaminované mléko k dosažení správného standardu.

Elektronická známka na každém zvířeti dovoluje systému každou krávu identifikovat pomocí jednoznačného čísla nebo jména a řídící systém vede o každé krávě konkrétní záznamy. Dojící systém tyto záznamy používá k řízení dojení a krmení krávy, která vstoupí do robotu.

Dojící systém má čtyři hlavní části:

- Dojící robot
- Mléčnice
- Kancelář s počítačem
- Kompresor

#### 1.1 Dojící robot

Dojící robot identifikuje, váží, dojí a krmí jádrem krávy, které ho navštíví.

Dojící robot je instalován ve stáji nebo přilehle ke stáji a to takovým způsobem, že podlaha robotu je téměř ve stejné výšce jako podlaha stáje. To umožňuje kravám bezpečný a snadný přístup do dojícího robotu a z robotu ven.

Dojící robot se vyrábí v pravostranné (RH) a levostranné (LH) verzi. (vizte obrázky na stranách 1-4 a 1-5).

Dojící robot je napojen do mléčnice a do kanceláře s PC pomocí kabelového žlabu, který obsahuje mléčné potrubí a elektrické a datové kabely. Externí vzduchový kompresor dodává stlačený vzduch k provozu pneumatických systémů robotu. Dojící robot má čtyři hlavní části:

- Skříň (box)
- Strojovnu
- Sestavu ramene robotu
- Ovládací panel X-link

#### 1.1.1 Skříň (box)

Box je místo v dojícím robotu, ve kterém kráva stojí v průběhu dojení. Je to kovový rám, který obsahuje vstupní a výstupní branku, vážící podlahu a zásobník na jádro.

Rameno robotu je na pravé straně (RH model) nebo na levé straně (LH model) boxu. Vstupní a výstupní branky jsou umístěny na levé (RH model) nebo pravé straně (LH model) boxu.

Podlahu boxu tvoří vážná lávka, která detekuje vstup krávy do dojícího robotu. Vážná lávka také snímá polohu krávy pro dojící systém a krávu váží, pokud je ve správné poloze (stojí-li celá na podlaze robotu).

Zásobník jádra je umístěn vpředu skříně (boxu), a obsahuje také anténu, která identifikuje krávu

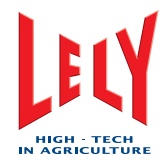

pro dojící systém.

#### 1.1.2 Strojovna

Strojovna je umístěna zezadu skříně (boxu) a obsahuje většinu částí dojícího, čistícího a ovládacího systému. Systém Milk 4 Use (M4Use) {mléko k dalšímu použití} je nainstalován na stěně strojovny ze strany ramene robotu. Přístup k jednotlivým částím je umožněn dvěma dveřmi, přístrojovými deskami a kryty.

V prostoru strojovny jsou též všechny přípojky do mléčnice a do kanceláře s počítačem.

#### 1.1.3 Rameno robotu

Rameno robotu nastaví strukové násadce do správné polohy pro nasazení na struky krávy. Rameno robotu je umístěno na skříni robotu (boxu) vpravo (RH model) nebo vlevo (LH model).

Sestava ramene robotu se skládá ze tří hlavních částí:

- Pojezdová část
- Rameno
- Základna

#### Pojezdová část

Pojezdová část spojuje pojezdovými koly rameno s boxem a pneumatický píst umožňuje horizontální pohyb ramene. Současně je zde umístěn řídící systém polohy ramene.

#### Rameno

Rameno robotu se skládá ze tří hlavních částí:

- Horní rameno
- Zasouvací rameno
- Dolní rameno.

Pomocí kloubového závěsu a tří pneumatických pístů je rameno robotu připevněno k pojezdové části. Tři pneumatické písty umožňují souvislý pohyb celého ramene.

Teat Attachment System (TAS) {Systém pro nasazení strukových násadců na struky}, 4Effect {pulzační systém} a kartáčky čistící struky jsou umístěny na dolním ramenu.

#### Základna

Základna je umístěna na konci dolního ramene. Základna obsahuje Teat Detection System (TDS) {systém snímání struků} a strukové násadce. TDS u krávy vyhledá polohu struků a sdělí TAS správnou polohu pro strukové násadce.

#### 1.1.4 Ovládací panel X-link

Ovládací panel X-link je uživatelským rozhraním k dojícímu robotu. Zobrazuje všechny povely a informace nutné k provozu a k údržbě robotu.

Ovládací panel X-link tvoří dotyková obrazovka, která je připevněna na pohyblivém ramenu na pravé (RH model) nebo levé (LH model) straně boxu.

X-link je připojen do sítě Time 4 Cows (T4C) a komunikuje s řídícím systémem a s CRS+ {čistící systém}.

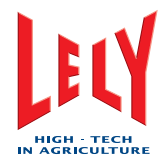

#### 1.2 Mléčnice

V mléčnici je umístěn systém, který zajišťuje, aby bylo mléko správně uskladněno.

Mléčnice se skládá ze dvou hlavních částí:

- Uskladňovací tank
- Čistící systém CRS+ a alarmní systém.
- •

Mléčnice také může obsahovat další volitelné části. Je to například dvojitý filtr, buffer tank a předchladič.

CRS+ je připojeno do sítě Time 4 Cows (T4C Network) a komunikuje s řídícím systémem a s X-linkem.

#### 1.3 Kancelář

V kanceláři je umístěn osobní počítač (PC), který kontroluje a řídí dojící systém.

PC je připojen k dojícímu robotu a k CRS+ umístěnému v mléčnici k vytvoření plně integrované sítě. Může být současně připojen prostřednictvím modemu k internetu.

Program pro správu farmy Time 4 Cows (T4C), který je na PC nainstalován uchovává záznamy o každé krávě a posílá údaje o dojení, krmení a čistění do dojícího robotu (X-link) a CRS+ v mléčnici.

#### 1.4 Kompresor

Kompresor dodává stlačený, čistý a suchý vzduch do dojícího systému. Obsahuje kompresorovou jednotku a jímací nádobu. Kompresor je umístěn v místnosti, kde nemrzne a kde je čistý vzduch.

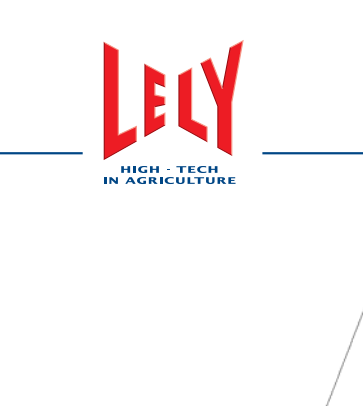

1

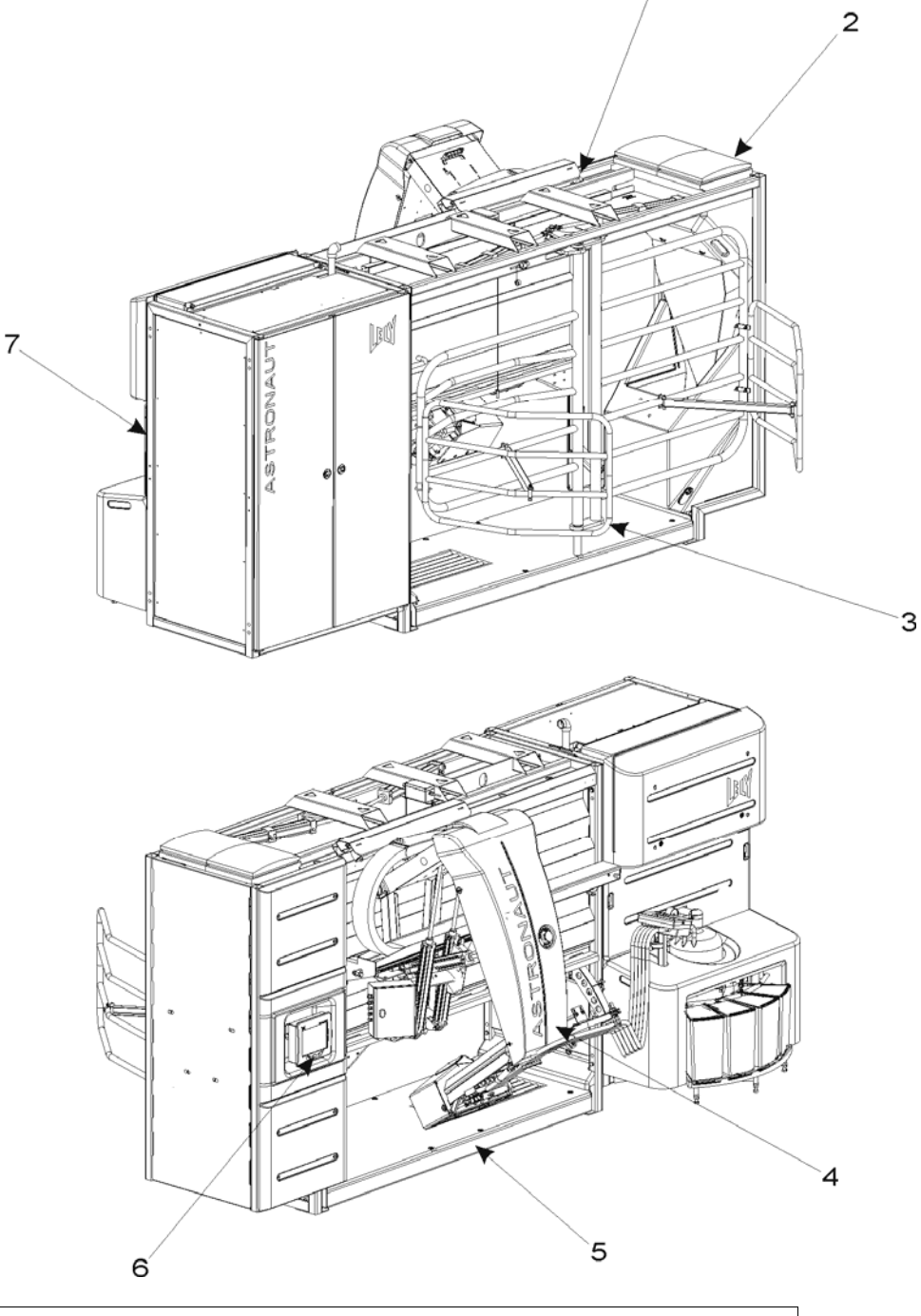

Legenda: 1. Skříň (box) - 2. Krmný zásobník - 3. Vstupní/výstupní branka - 4. Rameno robotu 5. Váha - 6. X-link - 7. Strojovna

Dojící robot Astronaut (model LH)

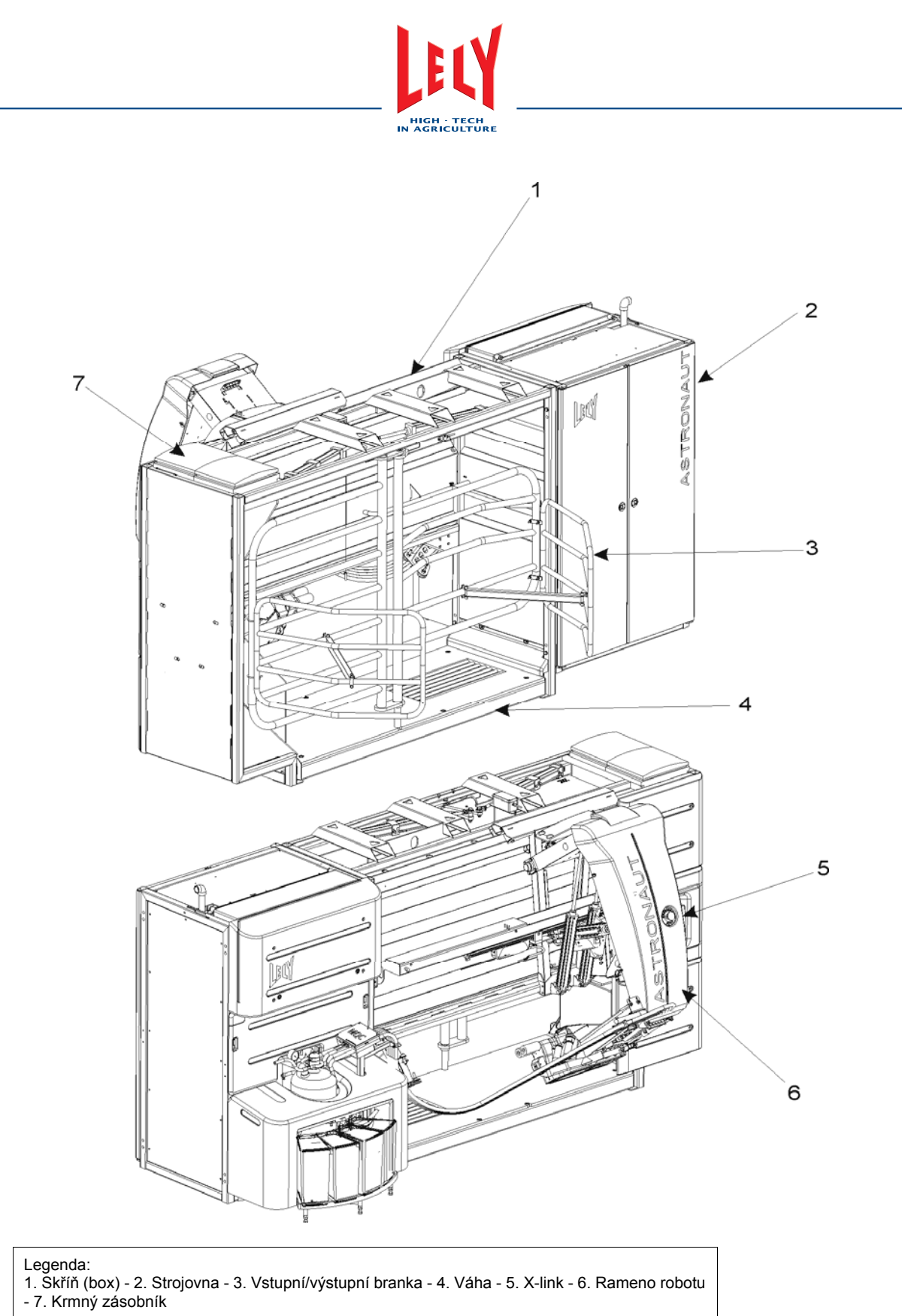

Dojící robot Astronaut (model RH)

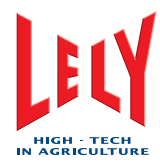

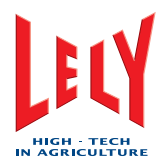

# 2. BEZPEČNOST

#### 2.1 Úvod

Značka výstrahy označuje důležité bezpečnostní poznámky v návodu a na Vašem dojícím robotu ASTRONAUT A3. Když uvidíte tuto značku, buďte obezřetní k možnosti osobního zranění nebo smrti. Držte se instrukcí bezpečnostní poznámky.

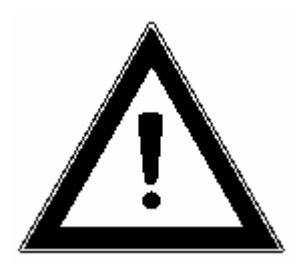

Výstražná značka

#### 2.2 Výstražná slova

Všimněte si použití výstražných slov DANGER-NEBEZPEČÍ, WARNING-VAROVÁNÍ a CAUTION -UPOZORNĚNÍ v bezpečnostních poznámkách (Note-Poznámka). Výstražné slovo použité pro každou poznámku má následující význam:

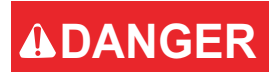

Signalizuje vysoce nebezpečnou situaci která, pokud se jí nevyhneme, může mít za následek smrt nebo vážné zranění.

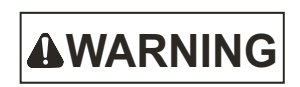

Udává potenciálně nebezpečnou situaci která, pokud se jí nevyhneme, by mohla mít za následek smrt nebo vážné zranění a zahrnuje rizika vyplývající z odstranění bezpečnostních částí.

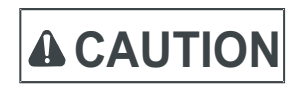

Označuje situaci s nebezpečím lehkého tělesného poranění či poškození výrobku nebo majetku v případě, že nejsou dodržovány pokyny.

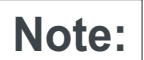

D-H001.0609EN

Udává další užitečnou informaci.

#### 2.3 Bezpečnostní pokyny

VY jste odpovědní za BEZPEČNÝ provoz a údržbu Vašeho robotického dojícího systému. VY musíte zajistit, abyste Vy a kdokoli, kdo bude obsluhovat, provádět údržbu nebo bude pracovat v dosahu dojícího robotu, znal všechny související BEZPEČNOSTNÍ informace v tomto návodu. VY jste klíčem k bezpečnosti. Dobré bezpečnostní zvyky chrání vás i vaše okolí. Učiňte tyto zvyky součástí vašeho bezpečnostního programu. Zajistěte, aby VŠICHNI kteří se pohybují, dělají

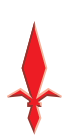

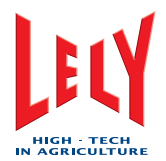

údržbu nebo pracují v blízkosti dojícího robotu, se podrobili bezpečnostním opatřením. Neriskujte zranění nebo smrt nedodržováním správných bezpečnostních opatření.

- Majitelé Astronautu A3 musí obsluhu vyškolit dříve, než začne s dojícím robotem pracovat. Toto školení se musí minimálně jednou za rok opakovat
- Obsluha si musí přečíst, porozumět a dodržovat všechny bezpečnostní a provozní pokyny popsané v návodu
- Osoba, která nečetla a nerozumí všem bezpečnostním a provozním pokynům, není způsobilá dojící robot obsluhovat
- Zařízení jakýmkoli způsobem neupravujte. Nedovolené úpravy mohou mít vliv na funkci a nebo bezpečnost a mohou ovlivnit životnost zařízení a zdraví osob
- Používejte pouze doporučené náhradní díly a zajistěte, aby je instalovali pouze autorizovaní technici.

#### 2.3.1 Všeobecná bezpečnost

- Přečtěte si návod, abyste jeho obsahu a také všem bezpečnostním značkám porozuměli dříve, než připojíte napájecí napětí k provozu, údržbě nebo nastavení dojícího robotu.
- Dojící robot mohou obsluhovat pouze vyškolené osoby.
- U dojícího robotu musí být k dispozici lékárnička umístěná na snadno přístupném místě.
- U dojícího robotu musí být k dispozici hasící přístroj umístěný na snadno přístupném místě.
- Před spuštěním dojícího robotu nainstalujte všechny ochranné kryty a zábrany
- Používejte správný ochranný oděv a ochranné pomůcky
- Před čistěním, nebo údržbou dojící robot VYPNĚTE, odpojte a zaizolujte přívod elektřiny, vypusťte stlačený vzduch a počkejte, až se všechny pohyblivé části zastaví
- Pamatujte na číslo záchranné služby ve vaší oblasti
- V případě jakýchkoliv dotazů kontaktujte AGRO-partner s.r.o.
- Pravidelně se seznamujte spolu s obsluhou s bezpečnostními detaily (ročně).

#### 2.3.2 Elektrická bezpečnost

- Přívod elektrické energie může instalovat pouze oprávněný elektrikář
- Zajistěte, aby zemnění elektrického systému a všech částí dojícího robotu splňovalo místní pravidla a předpisy
- Zajistěte, aby před zapnutím přívodního zdroje byly všechny elektrické vypínače v poloze vypnuto - OFF
- Ihned vyměňte všechny vadné vodiče, vedení, vypínače a části
- Než otevřete čelní kryt před prací na elektrickém systému, odpojte zdroj elektřiny v hlavním rozvaděči.

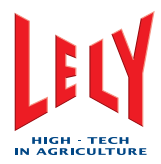

#### 2.3.3 Bezpečnost při instalaci

- Robot váží asi 1,550 kg (3410 lb.). Při přemisťování dojícího robotu vždy používejte správné zvedací zařízení
- Přečtěte si a porozumějte pokynům v příručce Stavební specifikace a Instalační příručka
- K přemístění dojícího robotu lze použít nosný rám na horní části skříně (boxu).
- Na rovné podlaze (včetně roštové) lze k přesunu dojícího robotu použít speciální přepravní sadu
- Dokud není robot správně nainstalován není stabilní; zajistěte, aby byl při přesunu a instalaci vždy správně zajištěn
- Zajistěte, aby byl dojící robot ve stáji správně nainstalován
- Dojící robot musí být nainstalován vodorovně. Je-li to potřebné, použijte k zajištění vodorovné polohy robotu podložky
- Před připojením elektrického zdroje k dojícímu robotu zkontrolujte jeho správné parametry
- Přívod elektrické energie musí nainstalovat pouze oprávněný elektrikář
- Zajistěte, aby zemnění elektrického systému a všech částí dojícího robotu splňovalo místní pravidla a předpisy.

#### 2.3.4 Bezpečnost při obsluze

- Před připojením elektrického napětí k provozu, údržbě nebo nastavení dojícího robotu si přečtěte a porozumějte pokynům v příslušné příručce a všem bezpečnostním značkám
- Dojící robot je dovoleno obsluhovat pouze vyškoleným osobám
- Před čistěním, nebo údržbou dojící robot VYPNĚTE, odpojte a zaizolujte přívod elektřiny, vypusťte stlačený vzduch a počkejte, až se všechny pohyblivé části zastaví
- Před spuštěním dojícího robotu nainstalujte všechny ochranné kryty a zábrany
- Chraňte si ruce, nohy, vlasy a oblečení před pohybujícími se částmi
- Nedovolte k dojícímu robotu vstup nepovolaným osobám, zvláště malým dětem
- Před připojením stlačeného vzduchu do dojícího robotu zajistěte, aby všechny části byly těsné a všechny hadice a spojky byly v dobrém stavu
- Nevstupujte do pracovního prostoru ramene robotu
- Neblokujte rameno robotu. Rameno se pohybuje se silou, která vám anebo krávě může způsobit zranění
- Nepomáhejte dojícímu robotu, když krávě nasazuje strukové násadce ze strany obslužné místnosti
- Buďte vždy na pozoru před neočekávaným pohybem krávy. Krávy mohou na části stroje přenést velké síly
- Nedívejte se přímo do světla laseru
- Udržujte pracovní prostředí pokud možno čisté a suché
- V případě jakýchkoliv dotazů kontaktujte AGRO-partner s.r.o.
- Pravidelně se seznamujte spolu s obsluhou s bezpečnostními detaily (ročně).

Chyba! Styl není definován.

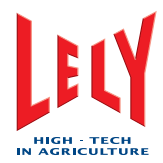

#### 2.3.5 Bezpečnost při údržbě

- Před připojením elektrického napětí k provozu, údržbě nebo nastavení dojícího robotu si přečtěte a porozumějte pokynům v příslušné příručce a všem bezpečnostním značkám
- Dojící robot je dovoleno obsluhovat pouze vyškoleným osobám
- Než začnete pracovat na dojícím robotu VYPNĚTE, odpojte a zaizolujte přívod elektřiny, vypusťte stlačený vzduch a počkejte, až se všechny pohyblivé části zastaví
- Dávejte obzvláště pozor, pracujete-li v blízkosti nebo přímo s vysokotlakými vzduchovými systémy.
- Pokud je to možné, odtlakujte systém, než na něm začnete pracovat.
- Při práci na tlakovém systému používejte ochranný oděv a bezpečnostní brýle
- Je-li údržba hotova ujistěte se, že jsou nainstalovány všechny kryty a zábrany.

#### 2.4 Bezpečnostní nálepky

#### 2.4.1 Sdělení na bezpečnostních nálepkách

V této části naleznete všeobecné bezpečnostní poznámky. V případě potenciálních nebezpečí, která vyplývají z nedodržování pokynů a postupů, jsou konkrétní bezpečnostní poznámky v příslušných částech tohoto návodu.

#### Nebezpečné chemikálie (požití/popálení)

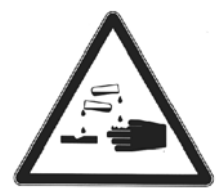

Značka Nebezpečné chemikálie (žíraviny) (kromě Kanady a USA)

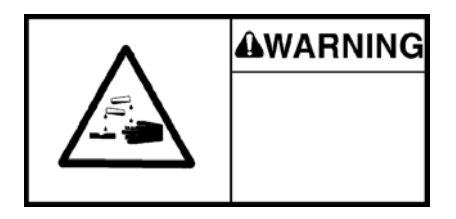

Značka Nebezpečné chemikálie (žíraviny) (Kanada a USA)

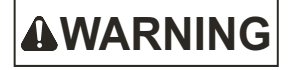

Může způsobit vážné popáleniny prstů nebo rukou. Dodržujte všechna platná bezpečnostní pravidla. Vyvarujte se potřísnění kůže nebo očí čistícím prostředkem. Používejte rukavice, bezpečnostní brýle a ochranný oděv. Pokud se čistící prostředek dostane do očí, ihned vypláchněte vodou a vyhledejte lékařskou pomoc.

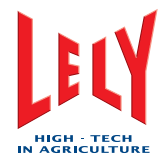

Nebezpečí úrazu elektrickým proudem

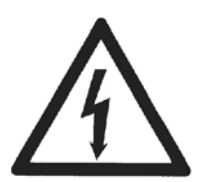

Značka Nebezpečí úrazu elektrickým proudem (kromě Kanady a USA)

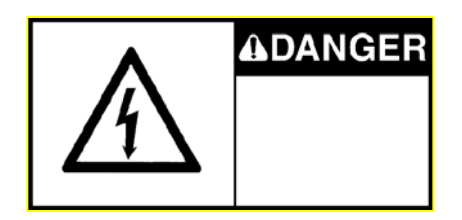

Značka Nebezpečí úrazu elektrickým proudem (Kanada a USA)

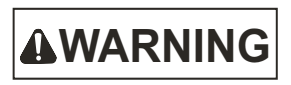

D-H001.0609EN

Než začnete s údržbou, úpravou nebo opravou dojící robot vypněte, vypněte přívod elektřiny na řídícím panelu a počkejte, až se všechny pohyblivé díly zastaví. Odpojte elektřinu pomocí hlavního elektrického vypínače.

Nebezpečí od laserových zdrojů

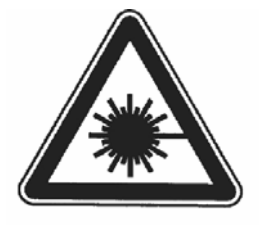

První typ značky Nebezpečí od laserových zdrojů (kromě Kanady a USA)

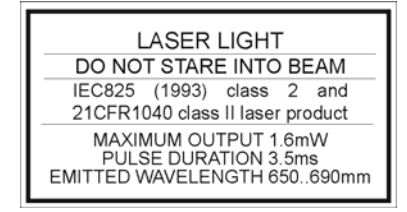

Druhý typ značky Nebezpečí od laserových zdrojů (kromě Kanady a USA)

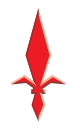

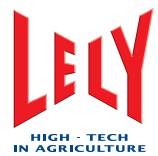

| LASER LIGHT<br>DO NOT STARE INTO BLAM<br>LIGROS UNITED STARE<br>2005/2008/2009 Control Light<br>Provide Double Control Light<br>Provide Double Control Light<br>EastTep Ward Leno TH 650 Address |  |
|----------------------------------------------------------------------------------------------------|--|

Značka Nebezpečí od laserových zdrojů (Kanada a USA)

2. třída laseru. Laserové záření. Nedívejte se do laserového paprsku.

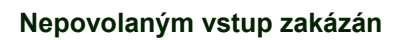

**A**CAUTION

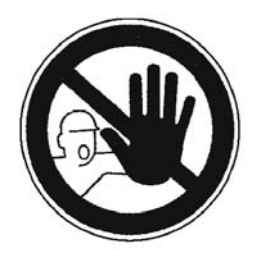

Značka Nepovolaným vstup zakázán

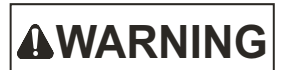

Pouze těm osobám, které si přečetly a porozuměly všem bezpečnostním instrukcím, je dovoleno vstupovat do této oblasti.

Nebezpečí uskřípnutí

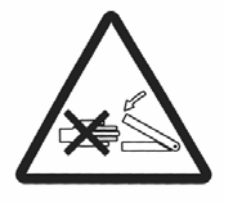

Značka Nebezpečí uskřípnutí (kromě Kanady a USA)

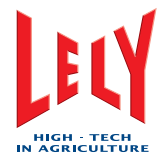

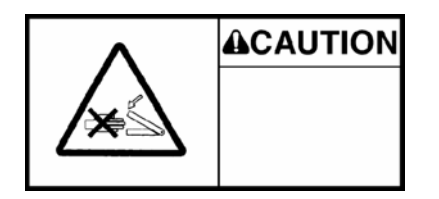

Značka Nebezpečí uskřípnutí (Kanada a USA)

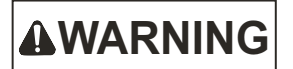

Nebezpečí uskřípnutí mezi pohybujícími se díly. Během činnosti dojícího robotu se vyhýbejte všem pohybujícím se částem.

#### Omezení tlaku

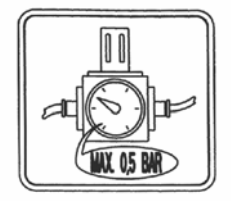

#### Značka Omezení tlaku

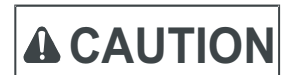

Ujistěte se, že tlak vyznačený na nálepce není překračován. Příliš vysoký tlak může způsobit zranění osob a/nebo poškození přístroje.

#### Nebezpečná teplota

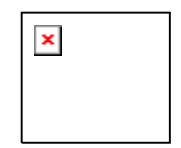

První typ značky Nebezpečná teplota (kromě Kanady a USA)

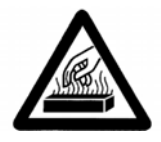

Druhý typ značky Nebezpečná teplota (kromě Kanady a USA)

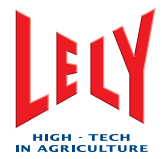

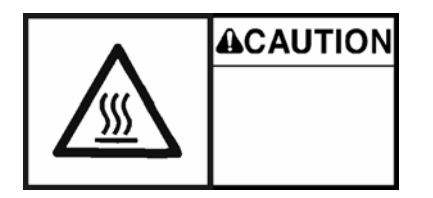

Značka Nebezpečná teplota (Kanada a USA)

# 

Nedotýkejte se komponentů čistícího systému dokud se neochladí. Vysoké teploty mohou způsobit zranění. Používejte ochranné rukavice.

#### 2.4.2 Údržba bezpečnostních nálepek

Bezpečnostní nálepky na dojícím robotu Astronaut A3 ukazují důležité a užitečné informace, které Vám pomohou bezpečně pracovat a udržovat dojícího robota.

Dodržujte instrukce (vizte níže) abyste zajistili, že jsou všechny nálepky na správném místě a v dobrém stavu.

- Bezpečnostní nálepky vždy udržujte v čistotě a čitelné. Bezpečnostní značky čistěte mýdlem a vodou. Nepoužívejte líh, abrazivní čistící prostředky nebo jiné podobné prostředky, které mohou bezpečnostní značky poškodit.
- Nahraďte bezpečnostní nálepky, které chybí nebo jsou nečitelné.
- Bezpečnostní nálepky lze zakoupit u AGRO-partner s.r.o.

#### 2.4.3 Instalace bezpečnostních nálepek :

- 1. Zajistěte, aby byl povrch pro nalepení značky čistý a suchý.
- 2. Ujistěte se, že povrch pro nalepení značky nemá teplotu nižší než 5°C (41°F).
- 3. Určete správné místo pro značku dříve, než odlepíte její ochranný papír.
- 4. Odlepte kousek ochranného papíru ze zadní části značky.
- 5. Dejte značku do správné pozice na určený povrch pro nalepení značky a opatrně přitiskněte kousek odlepené lepící části zadní strany značky na tento povrch.
- 6. Opatrně odlepte ochranný papír a přilepte zbytek nálepky.
- 7. Propíchněte pomocí špendlíku vzniklé vzduchové kapsičky na značce a použijte ochranný papír pro uhlazení značky.

#### 2.5 Nouzová Stop tlačítka

Na dojícím robotu jsou nainstalovaná tři nouzová Stop tlačítka. Jedno nouzové Stop tlačítko je přilehlé k ovládacímu panelu X-link, další je na zadní části ramene robotu a poslední na nosníku článkového nosiče.

Pokud některé z těchto tlačítek stisknete, dojící robot okamžitě přestane pracovat a rameno robota se už nepohne.

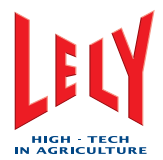

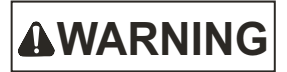

Pokud stisknete nouzové Stop tlačítko, elektrický proud i vzduch stále dojící robot zásobují. Ujistěte se, že jste hned po stisknutí nouzového Stop tlačítka vypnuli elektrický proud i přívod vzduchu.

Nouzové stop tlačítko uvolníte otáčením proti směru hodinových ručiček současně s vytahováním tlačítka, dokud nevyskočí. Před uvedením do provozu se robot musí resetovat a znovu zkalibrovat.

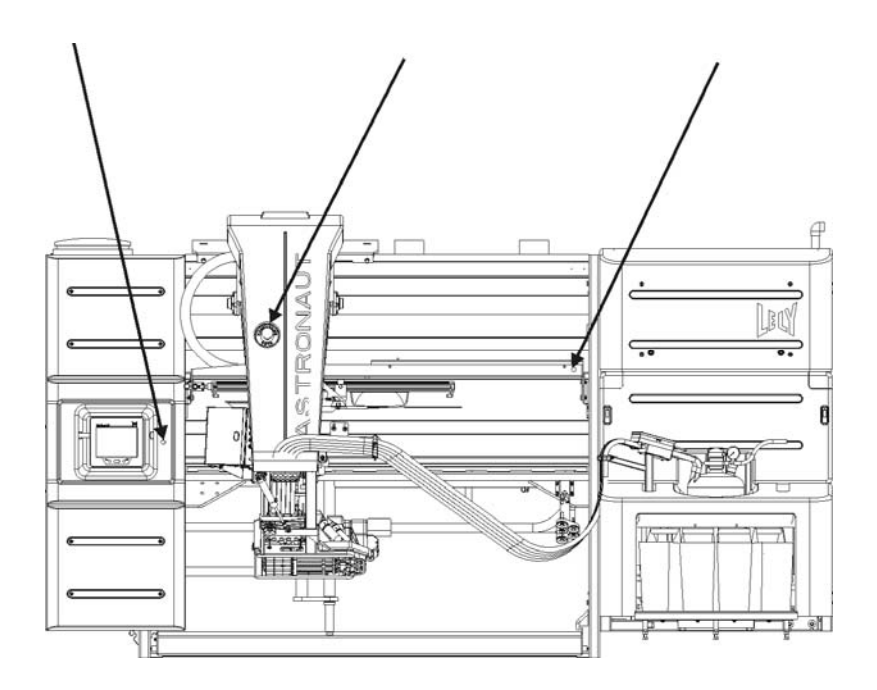

Umístění nouzových Stop tlačítek (LH model)

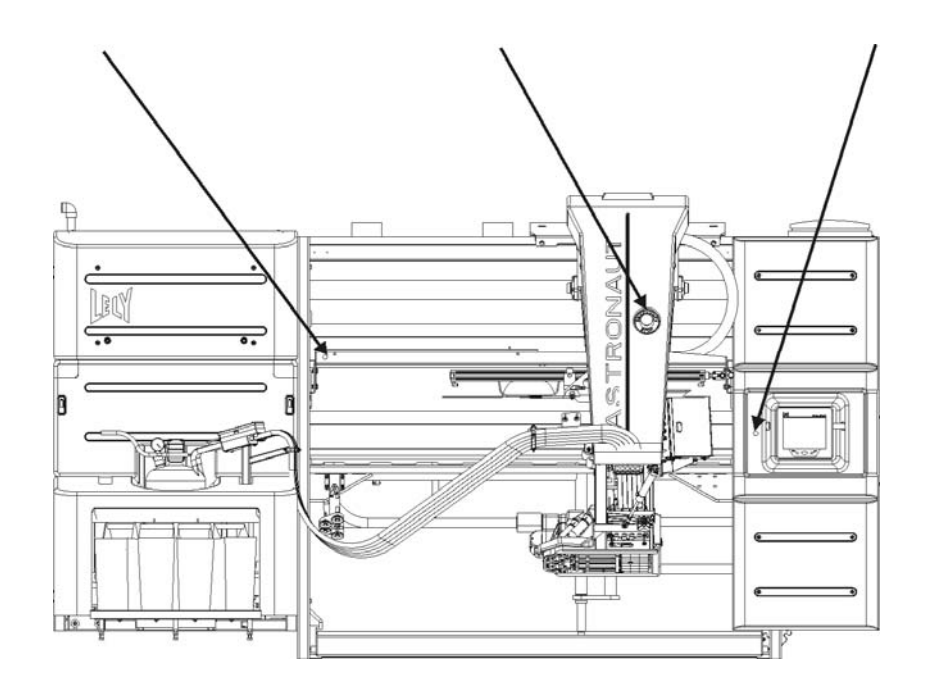

Umístění nouzových Stop tlačítek (RH model)

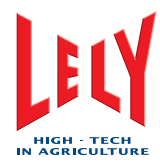

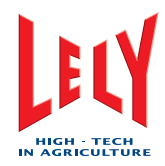

## 3. SPECIFIKACE

#### 3.1 Dojící robot

#### 3.1.1 Rozměry a hmotnost

- Výška: 229 cm (90.16 in)
- Délka: 423 cm (166.54 in)
- Šířka:
   Vysunuté rameno: cca 198 cm (77.95 in)
   Zasunuté rameno: cca 180 cm (70.87 in)
- Hmotnost: cca 1,550 kg (3410 lb.).

Odkažte se prosím na Náresy v 10. kapitole, kde najdete kompletní rozměry dojícího robotu.

#### 3.1.2 Obslužný prostor

Minimální rozměry, nezbytné pro provoz dojícího robotu, jsou:

- Strana ke stáji (pro vstupní a výstupní branku): 130 cm (51.2 in)
- Strana do obslužného prostoru (s vytaženým ramenem): 160 cm (63 in)
- Na žádném konci dojícího robotu není potřebný další prostor.

#### 3.2 Kompresorová jednotka

#### 3.2.1 Тур

• Atlas Copco SF4 P8-SD6.

#### 3.2.2 Rozměry a hmotnost

- Rozměry (zahrnující sušič vzduchu):
- Délka: 60 cm (23.6 in)
- Šířka: 130 cm (51.2)
- Výška: 160 cm (63 in)
- Hmotnost: cca. 215 kg (474 lb).

#### 3.2.3 Výstup

• Výstupní tlak: 8 barů (112 psi)

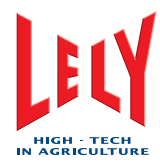

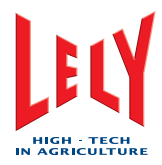

# 4. POPIS A OBSLUHA

#### 4.1 Úvod

Tato kapitola obsahuje popis částí dojícího systému ASTRONAUT A3 a fyzických podmínek, které musí krávy splňovat, aby mohli dojící robot navštěvovat. Tato kapitola také vysvětluje, jak spolu jednotlivé části dojícího systému ASTRONAUT A3 spolupracují k podojení krávy.

Informace v této kapitole slouží pro obsluhu dojícího systému ASTRONAUT A3. K získání úplného popisu dojícího sytému ASTRONAUT A3 se odkažte na návod Opravná údržba.

Obsluha dojícího systému ASTRONAUT A3 využívá následujících částí:

- Dojící robot ASTRONAUT A3
- Osobní počítač (PC) s Time for Cows (T4C) software pro správu farmy
- Čistící a záznamový systém (CRS+).

Na následujícím obrázku vidíte příklad, jak jsou jednotlivé části spolu propojeny a vytváří dojící systém ASTRONAUT A3.

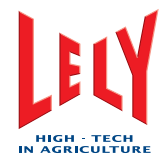

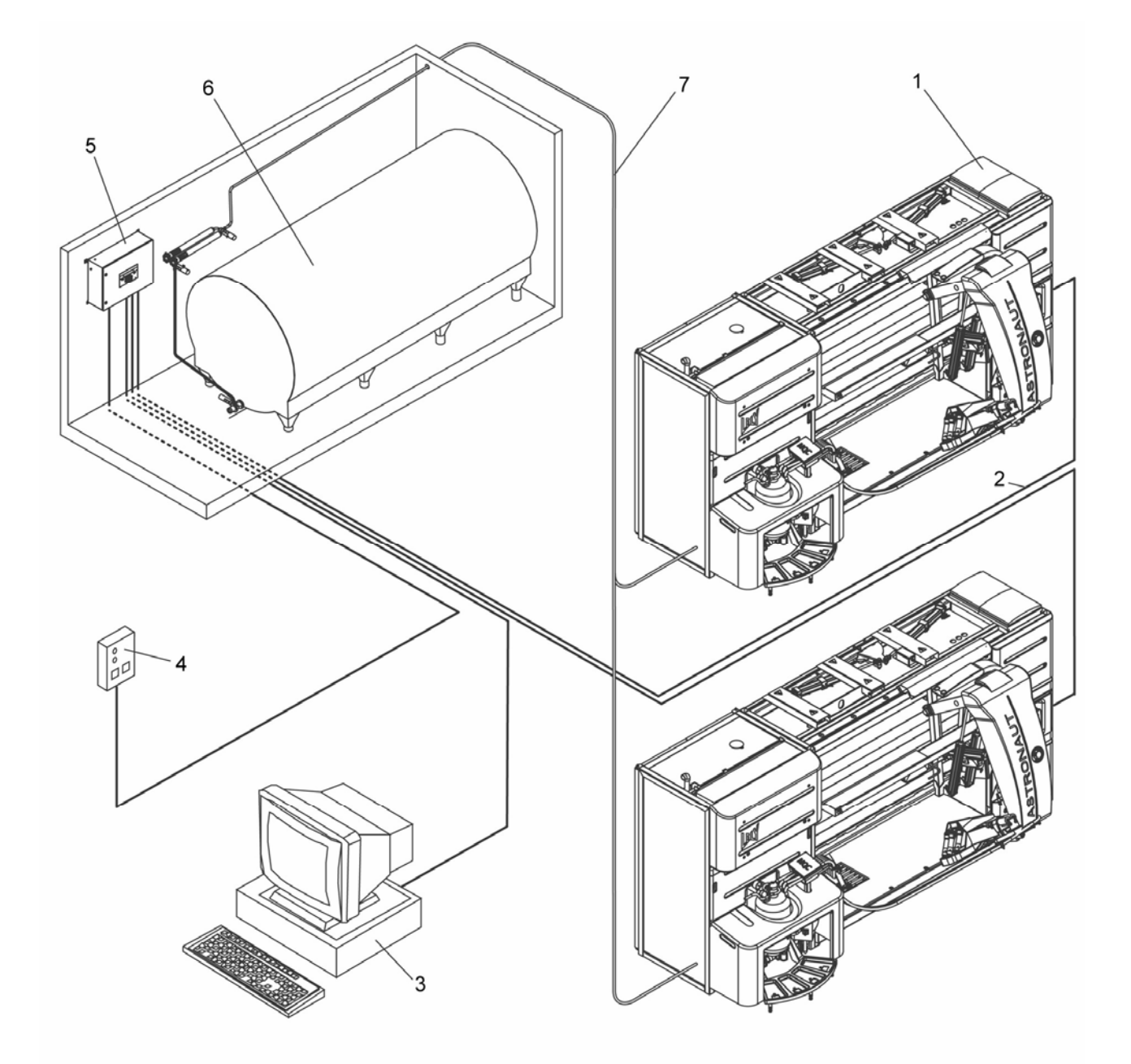

#### Příklad propojení částí dojícího systému ASTRONAUT A3

1 = Dojící robot, 2 = T4C Network (Síť), 3 = PC, 4 = Alarmní box (oddělený nebo integrovaný), 5 = CRS+, 6 = Tank na uskladnění mléka, 7 = Systém dodávky mléka

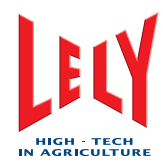

#### 4.2 Popis

#### 4.2.1 Dojící robot

Dojící robot pracuje s optimální účinností, jsou-li krávy podojeny několikrát denně. K zajištění využití plné kapacity dojícího robotu je robot ke zvířatům vstřícný a stává se běžným objektem stáda. Krávy tak budou vstupovat do dojícího systému samy, bez lidské pomoci.

Každá kráva má obojek se známkou, která má jedinečné identifikační číslo. Dojící systém krávu rozpozná podle tohoto identifikačního čísla. Je-li kráva v boxu, robot zajistí, aby mohla být podojena. Systém například zkontroluje čas mezi dvěma dojeními. Je-li tato doba příliš krátká, výstupní branka z robotu se otevře a kráva opustí box. Když je kráva v boxu, je mnoho podrobností o krávě (pozice struků, nádoj, vodivost, barva mléka, časy dojení) uloženo v dojícím robotu a také odesláno do PC/T4C.

Může-li být kráva podojena, proběhne dojící proces automaticky. Rameno robotu se přesune pod krávu a systém čistění struků očistí a stimuluje struky. Pak jsou strukové násadce dojícího robotu automaticky nasazeny na struky krávy. Když každá ze čtvrtí skončí dojení, jsou strukové násadce individuálně odpojeny. Po dojení jsou struky ostříknuty, výstup boxu se otevře a kráva opustí box. Během dojení jsou také opláchnuty a očistěný kartáčky na čistění struků.

Dojící robot je automaticky uveden do provozu nebo mimo provoz k vyčistění dojícího zařízení. Celý dojící systém až k dojícímu tanku, je vyčistěn automaticky alespoň třikrát denně.

#### 4.2.2 Oholení vemena a zastřižení ocasu

Než kráva poprvé vstoupí do dojícího boxu, musí být spodní část jejího vemena oholena. Předejde se tak příjmu rozmazaného obrazu v sTDS. Jakmile vemeno zaroste, opět ho oholte. Pokud není vemeno oholeno, může se proces nasazování strukových násadců zpomalit nebo znemožnit. V důsledku toho se může stát, že struky které nesmí být podojeny, mohou být také nasazeny.

Aby se při předběžné úpravě předešlo zachycení ocasu krav mezi čistící kartáčky, musí být konec ocasu zastřižen několik centimetrů pod poslední ocasní kostí. Doporučujeme současně zbývající chomáče na ocasu oholit.

#### 4.2.3 Uživatelská rozhraní

Dojící systém má tři uživatelská rozhraní:

- Displej a ovládací tlačítka na CRS+
- Dotykovou obrazovku X-Link
- Osobní počítač (PC) se software Time For Cows (T4C).

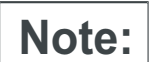

Některé funkce jsou přístupné pouze na jednom z rozhraní, další funkce jsou přístupné ze všech rozhraní.

#### CRS+

CRS+ řídí a monitoruje dojící systém. Panel s tlačítky dovoluje uživateli dávat příkazy dojícímu systému, měnit hodnoty a procházet v menu CRS+, které je zobrazeno na displeji panelu. Displej také zobrazuje zprávy a alarmy.

Chyba! Styl není definován.

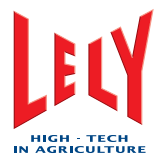

|                             | SILE :                                                                                                    |                        |
|-----------------------------|----------------------------------------------------------------------------------------------------|------------------------|
| CLEANING<br>SYNCHRONIZATION |                                                                                                    | REMOTE<br>ALARM SYSTEM |
| • <b>P</b>                  |                                                                                                    |                        |
|                             | (4) (5) (6) (USER) (ESC)                                                                                                    |                        |
|                             |                                                                                                    |                        |
| Mag                         | $\bigcirc \bigcirc \bigcirc \bigcirc \bigcirc \bigcirc \bigcirc \bigcirc \bigcirc \bigcirc \bigcirc \bigcirc \bigcirc \bigcirc \bigcirc \bigcirc \bigcirc \bigcirc \bigcirc $ | @                      |

Uživatelské rozhraní CRS+

#### CRS+ panel s tlačítky

Tlačítka na panelu mají tato funkce:

#### Alfanumerická tlačítka:

- Vložení telefonních čísel
- Vkládání jmen
- Vkládání numerických hodnot
- Vložení mezery (tlačítko 0 se stiskne na delší dobu).

#### Tlačítka se šipkami

- Změnit hodnoty:
  - Nahoru = Zvýšit hodnotu
  - Dolů = Snížit hodnotu.
- Navigace v menu:
  - Nahoru = Přesun v menu nahoru
  - Dolů = Přesun v menu dolů
  - Vpravo = Potvrdit volbu (vstoupit hlouběji do menu)
  - Vlevo = Přesun v menu doleva (t.j. nastavit numerickou hodnotu).
- Telefonní čísla (pouze textový mód):
  - Nahoru = Zpětná klávesa
  - Dolů = Vložení mezery.

#### Tlačítko ENTER

Potvrzení voleb a vstupů.

#### Tlačítko ESC

K opuštění menu a k přesunu v menu o krok výš.

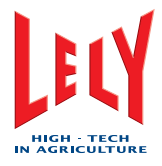

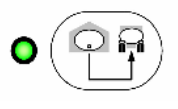

K vyprázdnění mléčného tanku.

### Tlačítko RESET alarmů

K resetu alarmů.

Tlačítko PROG

Tlačítko USER

Tlačítko RMO

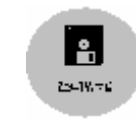

K výměně filtru ve dvojitém filtru.

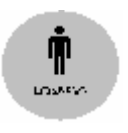

K určení specifického výstupního nastavení.

#### **CRS+ Menu**

Procházíte-li menu CRS+ vybraná volba bliká. Šipka nahoru a/nebo šipka dolů ukazuje možnost listovat v menu. Šipka vpravo ukazuje na existenci podmenu.

#### Příklad menu

Následující příklad vysvětluje menu.

+- Volba 1 | +- Pod 1 | +- Pod 2 +- Volba 2 +- Volba 3 +- Volba 4 +- Volba 5

CRS+ volbu zobrazí následovně:

| Pi | říklad | menu |
|----|--------|------|
|    | Volba  | 1>   |
|    | Volba  | 2    |
| Ļ  | Volba  | 3    |

V tomto manuálu není Šipka nahoru a šipka dolů zobrazena, menu je rozšířeno a všechny volby jsou zobrazeny.

Chyba! Styl není definován.

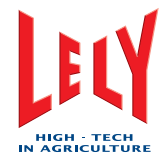

| Příklad | menu |
|---------|------|
| Volba   | 1>   |
| Volba   | 2    |
| Volba   | 3    |
| Volba   | 4    |
| Volba   | 5    |

Pokud musí uživatel zvolit Pod 2, je v tomto návodu použito následující vysvětlivky:

Příklad menu > Volba 1 > Pod 2

#### X-link

X-link ovládá a monitoruje dojící robot a komunikuje se software správy farmy T4C. X-link také ukládá některá data z historie a aktuální data o krávě. Je tak dovoleno dojícímu robotu pokračovat v činnosti, objeví-li se mezi T4C a X-linkem komunikační chyba.

Dotyková obrazovka, navigační tlačítko a dvě další tlačítka dovolují uživateli dávat příkazy a měnit hodnoty v dojícím robotu. Dotyková obrazovka také zobrazuje zprávy a alarmy.

Uživatelské rozhraní s dotykovou obrazovkou má tlačítka rychlé volby ke snadnému ovládání některých funkcí. Tyto funkce jsou také na jiných místech v menu X-linku. Jsou zde tlačítka pro:

- Proces
- Nastavení
- Test
- Indikace
- Systém
- T4C
- Servis
- Vzorkování (toto tlačítko se objeví jen když bylo spuštěno vzorkování).

Během normálního provozu dojícího robotu se tlačítko Proces na X-linku změní pokaždé, když se změní stav dojícího robotu. Během provozu dojícího robotu se také mohou objevit vyskakovací okna. Vyskakovací okna ukazují alarmy nebo požadují, aby uživatel učinil nějaké rozhodnutí. Tyto vyskakovací okna se objeví, je-li zvoleno kterékoli tlačítko.

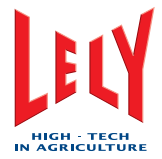

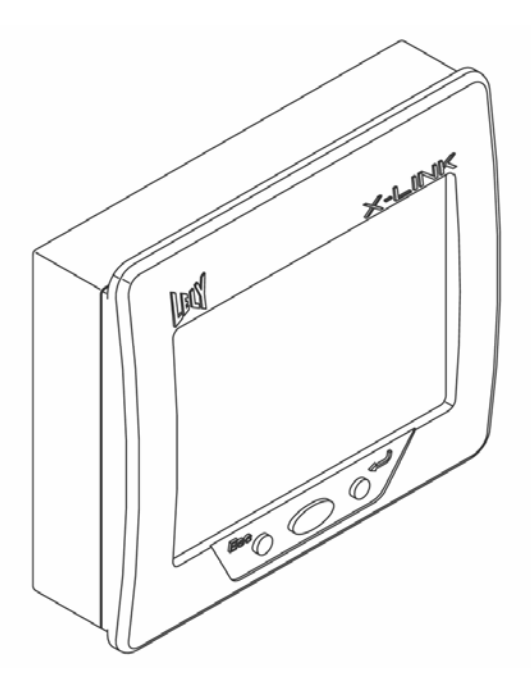

#### Dotyková obrazovka X-Link

#### Navigace v menu X-Linku

Pohybujete-li se v menu X-Linku, zvolená tlačítka jsou zobrazena následujícím způsobem:

- Zvolené tlačítko: zobrazí se v popředí
- Zvolené položky menu: změní se na modrý obdélník s textem
- Zvolená tlačítka: zobrazí se stlačená.

#### Vyskakovací okna

Následující tabulka pojmenovává vyskakovací okna a popisuje jejich funkci.

| Jméno                  | Popis                                                                                                    |
|------------------------|----------------------------------------------------------------------------------------------------|
| První dojení           | Vstoupí-li kráva do dojícího robotu, zkontroluje systém data a jsou-li splněny<br>některé z následujících podmínek, generuje toto vyskakovací okno:                     |
|                        | <ul> <li>Jestliže kráva navštívila dojící robot poprvé = Ano</li> </ul>                                                                                                 |
|                        | <ul> <li>Jestliže je kráva systému známá = Ne</li> </ul>                                                                                                    |
|                        | <ul> <li>Jestliže je u krávy známé nastavení pro mléko = Ne</li> </ul>                                                                                                  |
|                        | <ul> <li>Jestliže jsou u krávy známé souřadnice struků = Ne</li> </ul>                                                                                                  |
|                        | <ul> <li>Jestliže systém správy T4C vyžaduje pro krávu asistenci = Ano.</li> </ul>                                                                                      |
| Kráva potřebuje dohled | Když kráva potřebuje dohled objeví se toto vyskakovací okno a je generován alarm. Neodpoví-li obsluha do 10 minut, otevře se výstupní branka boxu a kráva je vypuštěna. |
| Úprava krmení          | K nastavení množství krmiva.                                                                                                    |

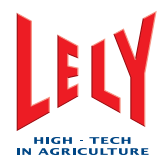

| Jméno                                       | Popis                                                                                                 |
|---------------------------------------------|----------------------------------------------------------------------------------------------------|
| Přerušení návštěvy                          | K přerušení návštěvy krávy v boxu.                                                                    |
| Přerušení předběžné<br>přípravy             | K přerušení předběžné přípravy vemen.                                                                 |
| Přerušení připojování<br>strukových násadců | K přerušení připojování strukových násadců ke krávě.                                                  |
| Přerušení dojení                            | K přerušení dojení krávy.                                                                             |
| Pokračování v dojení                        | K pokračování v dojícím procesu poté, co jste ho přerušili.                                           |
| Prodloužit dojení                           | K prodloužení doby trvání dojení.                                                                     |
| Přerušení následného<br>ošetření            | K přerušení následného ošetření vemen.                                                                |
| Změna směru určení<br>mléka                 | Ke změně směru určení mléka do jiného tanku nebo odpadu nebo jiné nádoby.                             |
| Změna směru krávy                           | není použitelné                                                                                       |
| (Od)aktivovat dohled                        | K podání zprávy T4C, že dohled musí být (od)aktivován (toto nastavení je uloženo po skončení dojení). |
| Vynechat Lelywash /<br>krátký proplach      | K vynechání plánovaného Lelywash nebo krátkého propláchnutí.                                          |

#### Tlačítka X-Linku

#### Tlačítko Proces

#### Název tlačítka: Proces

Během dojení dojícího robotu je displej u tlačítka Proces průběžně obnovován, aby byl zobrazen současný stav následujících položek:

- Stav boxu Například: Čekání na dojení.
- Stav krávy Například: Jméno krávy, číslo krávy a číslo visačky.
- Všeobecný stav dojení Například: Předběžná úprava.
- Detailní stav dojení Například: Informace o barvě a teplotě.
- Stav určení mléka Například: M4Use.
- Stav krmení
   Například: Množství krmiva sežraného kravou.
- Stav směru určení krávy Kam kráva půjde po podojení.
- Stav váhy Například: Momentální měřená hmotnost na váze.
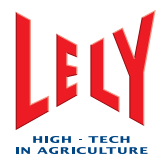

 Stav čistění Například: Stav lokálního čistění a použitý čistící prostředek.

#### Tlačítko Nastavení

#### Název tlačítka: Nastavení

Toto tlačítko obsahuje nastavení systému, které může obsluha a osoba provádějící údržbu měnit. Jsou zde dvě podmenu:

- Nastavení
- Pokročilé nastavení.

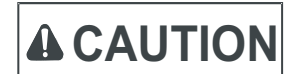

Obsluha nesmí měnit nastavení v podmenu Pokročilé nastavení.

Podmenu Nastavení zahrnuje:

- Přijmout & trasa po dojení
- Procedura s mlékem
- Krmení
- Robotické čištění
- Výstrahy
- Displej.

#### Tlačítko Test

#### Název tlačítka: Test

Toto tlačítko obsahuje menu k otestování následujících funkcí dojícího robotu:

- Box
- Krmení
- Síť
- Robotické rameno
- sTDS

D-H001.0609EN

- Podtlaková pumpa
- Pulzátor
- Doprava mléka
- Řízení kvality mléka
- Čištění
- Mateřská loď=rameno
- Alarm
- Příslušenství
- Příslušenství
- Obecně.

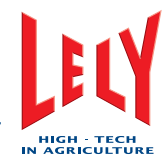

#### Tlačítko Indikace

#### Název tlačítka: Indikace

Toto tlačítko obsahuje přehled všech zpráv a alarmů. Odkažte se na Správu alarmů (strana 6-13).

#### Tlačítko Systém

#### Název tlačítka: Systém

Toto tlačítko zobrazuje komponenty použité v dojícím robotu. Obsahuje také menu k zapnutí a vypnutí dojícího robotu.

#### Tlačítko T4C

Název tlačítka: T4C

Toto tlačítko dovoluje obsluze komunikovat se software T4C. Obsluha může mimo jiné prohlížet zprávy, obsahující krávy, které mají delší čas mezi dojeními a kdy bylo dojení neúspěšné.

#### Tlačítko Datum a čas

Název tlačítka: není použito

Toto tlačítko zobrazuje momentální čas a datum.

#### Tlačítko Rychlé volby

Název tlačítka: ^

Tlačítka rychlé volby dovolují uživateli na dojícím robotu snadněji provést některé rutinní úkoly. Tlačítka rychlé volby jsou:

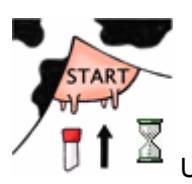

Uvedení do provozu/mimo provoz

Toto tlačítko uvádí robot mimo provoz. Robot dokončí probíhající čistící nebo dojící proces a pak uzavře branky k zastavení vstupu krávy. Plánovaná čistění jsou také pozastavena.

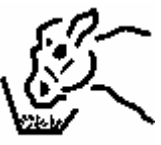

Krmení navíc (jedna dávka)

Toto tlačítko přidává krávě krmení navíc. Toto tlačítko může být stisknuto dříve než kráva vstoupí do boxu. Když je kráva v boxu, je krmení navíc přidáváno každých 20 vteřin. Krmení navíc se zastaví po 20 minutách nebo dostala-li kráva množství definované krmným programem nebo když obsluha stiskne tlačítko ještě jednou.

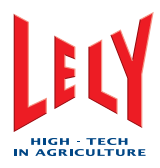

#### Výměna mléčného filtru

Toto tlačítko vede obsluhu procedurou výměny mléčného filtru.

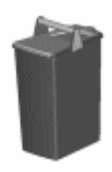

Přehled o M4Use

Při stisknutí tohoto tlačítka se zobrazí momentální stav nádob s mlékem k užití M4Use. Obsluha může stav nádob, jsou-li prázdné, změnit.

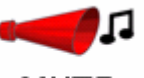

## MUTE

Reset alarmu

Toto tlačítko vypne bzučák, který zní objeví-li se alarm. Alarmy se stále objevují ve formě vyskakovacích oken a musí být potvrzeny obsluhou. Pokud obsluha alarmy nepotvrdí, bzučák se znovu automaticky spustí.

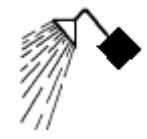

Čistění navíc

Tímto tlačítkem se spouští neplánované Hlavní čistění, Lely wash, Lokální proplach, sTDS čistění, čistění Astri®-L, Astri®-LIN nebo Astri®-CID.

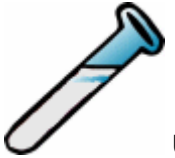

Uživatelské rozhraní pro aktivaci vzorkování na X-linku

Toto tlačítko dovoluje uživateli spustit vzorkování. Vzorkovací zařízení je nutné, je-li potřeba odebrat více než jeden vzorek.

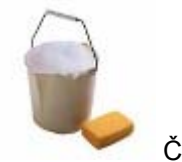

Čistění X-linku

Toto tlačítko znecitliví dotykovou obrazovku na X-linku pro její očistění.

#### Osobní počítač se software Time for Cows

PC se software Time for Cows (T4C) je systémem správy dojícího systému. T4C software dovoluje uživateli kontrolovat data každé krávy a posílat příkazy pro konkrétní krávu do dojícího robotu. T4C software také zobrazuje zprávy a alarmy. Více informací si prosím vyhledejte v Uživatelské příručce k T4C.

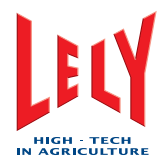

## 4.2.4 Čistící systém

K produkci vysoce kvalitního mléka je podstatný čistý a hygienický provoz dojícího robotu. Čistění spouští dojící robot automaticky v nastavených intervalech. Čistění se může lišit od opláchnutí horních částí strukových násadců k čistění kyselinou nebo čistícím prostředkem. Když není dojící robot delší dobu používán, propláchne se systém vodou.

CRS+ ovládá čistící systém.

Po podojení krávy, jejíž mléko je separováno, se vždy dojící systém vypláchne vodou o teplotě 40 °C (104 °F). Mléčné potrubí je tak udržováno čisté od zbytků kolostrumu nebo penicilinu.

Po čistících operacích otevře dojící robot automaticky vstupní branku a dojení tak může pokračovat.

#### čistění sTDS

Při čistění sTDS, jsou zobrazovány následující zprávy na ploše u tlačítka [Process] v poli Čištění v pořadí:

- Na prvním řádku:
  - Stav je: 'sTDS čistění'.
- Na druhém řádku:
  - Stav je: 'sTDS propláchnutí'
- Na třetím řádku:
  - Stav je: 'Astri<sup>®</sup>-L' nebo 'Astri<sup>®</sup>-cid' nebo 'Astri<sup>®</sup>-lin'.

#### Lely wash

Během Lely wash jsou zobrazovány následující zprávy na ploše u tlačítka [Process] v poli Čištění v pořadí:

- Na prvním řádku:
  - Stav je: 'Lelywash'.
- Na druhém řádku:
  - Stav je: 'Milk cup propláchnutí'
- Na třetím řádku:
  - Stav je: 'Astri®-L' nebo 'Astri®-lin' nebo 'Astri®-cid'.

Strukové násadce jsou propláchnuty a voda odvedena zařízením na oddělení prvního mléka.

#### Lokální proplach

Pokud platí proplach pouze pro dojící robot, objeví se následující zprávy u tlačítka [**Process**] v poli Čistění:

- Na prvním řádku:
  - Stav je: 'Krátké propláchnutí'.
- Na druhém řádku:
  - Stav je: 'Opláchnutí číšek'
  - Stav je: 'Krátké propláchnutí'
  - Stav je: 'Vysušení potrubí na mléko'

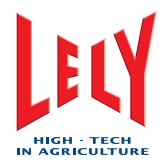

- Na třetím řádku:
  - Stav je: 'Astri<sup>®</sup>-L' or 'Astri<sup>®</sup>-cid' or 'Astri <sup>®</sup>lin'..

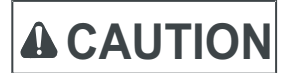

Čistění s čistícím prostředkem (Astri®-L) při teplotách vyšších než 40 °C (104 °F) může způsobit poškození zařízení.

Horní část strukových násadců je očistěna a instalace je propláchnuta studenou nebo vlažnou vodou (a čistícím prostředkem Astri®-L, je-li to nezbytné). Během tohoto čistění jsou také propláchnuty přisávací dírky na strukových násadcích. Na konci proplachu jsou dlouhé mléčné hadice jedna po druhé doprázdna vysáty. Voda je odvedena odpadním systémem robotu.

#### Čistění mléčného potrubí

Během krátkého propláchnutí mléčného potrubí jsou zobrazovány následující zprávy na ploše u tlačítka [**Process**] v poli *Čištění* v pořadí:

- Na prvním řádku:
  - Stav je: 'Skupinové čistění'
- Na druhém řádku:
  - Stav je: 'Propláchnutí číšek'
  - Stav je: 'Vyfukování potrubí na mléko doprázdna'
  - Stav je: 'Propláchnutí potrubí na mléko'
  - Stav je: 'Vyfukování potrubí'
  - Stav je: 'Vysušení potrubí na mléko'
- Na třetím řádku:
  - Stav je: 'Astri<sup>®</sup>-L' nebo 'Astri<sup>®</sup>-cid' nebo 'Astri<sup>®</sup>-lin'.

Krátké propláchnutí mléčného potrubí je téměř identické s lokálním propláchnutím s výjimku toho, že je také propláchnuto mléčné potrubí.

Je-li na jedno mléčné potrubí připojeno několik dojících robotů, začne proplachování všech mléčných potrubí od jednotlivých robotů současně.

#### Příprava hlavního čistění

Než může začít hlavní čistění, musí být hlavní čistění nejdříve připraveno. V tomto případě jsou zobrazovány následující zprávy na ploše u tlačítka [**Process**] v poli Č*ištění* v pořadí:

- Na prvním řádku:
  - Stav je: 'Příprava Astri®-lin' nebo 'Příprava Astri®-cid'.
- Na druhém řádku:
  - Stav je: ' Propláchnutí číšek '
  - Stav je: 'Vyprazdńování bojleru'
  - Stav je: 'Robotické vypláchnutí'
  - Stav je: 'Vysušení mléčného potrubí'.
- Na třetím řádku:
  - Stav je: 'Astri<sup>®</sup>-L' nebo 'Astri<sup>®</sup>-cid' nebo 'Astri<sup>®</sup>-lin'.

Když je bojler prázdný, naplní se vodou. Tato voda se ohřeje na bod varu a robot je pak připraven k hlavnímu čistění.

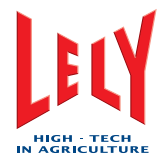

## Hlavní čistění

Během hlavního čistění jsou zobrazovány následující zprávy na ploše u tlačítka [**Process**] v poli Čištění v pořadí:

- Na prvním řádku:
  - Stav je: 'Skupinové čistění'
- Na druhém řádku:
  - Stav je: 'Propláchnutí číšek'
  - Stav je: 'Vyfukování potrubí na mléko doprázdna'
  - Stav je: 'Vypláchnutí'
  - Stav je: 'Hlavní čistění'
  - Stav je: 'Opláchnutí'
  - Stav je: 'Vyfukování potrubí'
  - Stav je: 'Vysušení potrubí na mléko'.
- Na třetím řádku:
  - 2. Stav je: 'Astri®-lin' nebo 'Astri®-cid' nebo 'Astri®-lin'..

Vypláchnutí a opláchnutí je téměř identické s lokálním proplachem s výjimkou toho, že v případě vypláchnutí a opláchnutí se proplachuje i mléčné potrubí. Hlavní čistění probíhá čerpáním vařící vody, která obsahuje čistící prostředek jehož základem je louh nebo kyselina (Astri®-lin nebo Astri®-cid) přes dojící instalaci a mléčné potrubí.

Je-li k jednomu mléčnému potrubí připojeno více robotů, program čistění jednotlivých robotů je spuštěn současně.

## Filtry

Podle definice místních předpisů může mít každý dojící robot filtr, dvojitý filtr (je-li instalován více než jeden robot) nebo může být úplně bez filtru.

Je-li filtr nainstalován, musí být před hlavním čistěním vyčistěn (podle hygienických regulací EU). Zajistí se tak, že hlavní čistění neproběhne s nainstalovaným špinavým filtrem. Směrem od filtru je nainstalován jednocestný ventil, který zabraňuje výtoku mléka z mléčného potrubí při výměně filtru. Systém s více než jedním robotem vždy obsahuje více než jeden mléčný filtr.

## Dvojitý filter

Použití systému automatického dvojitého filtru zajistí, že horké čistění automaticky začne s novým filtrem.

#### 4.2.5 Alarmní systém

Alarmy jsou indikovány:

- Zvukem
- LED diodou na panelu CRS+
- Textem na displeji X-linku.

Některé alarmy generují telefonní hovor. Závisí to na nastavení na CRS+.

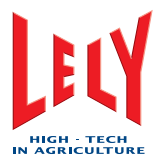

Alarmní systém kombinuje následující funkce:

- Shromažďování zpráv aktivních alarmů
- Oznámí alarmy zvukově bzučákem, a také mluveným vzkazem pomocí telefonu
- Oznámí alarmy viditelně na panelu s displejem
- Identifikuje priority alarmů
- Resetuje alarmy
- Potvrzuje přijetí alarmů
- Dočasně potlačuje alarmní vzkazy.

#### Zvuková a vizuální funkce alarmu

Příchozí alarm bude oznámen na displeji CRS+ prostřednictvím ALARMNÍ LED a zvukem. Existují dva druhy alarmů:

- Trvající alarmy
- Pulzující alarmy.

Pulzující alarmy přímo generují telefonní hovor, trvající alarmy generují telefonní hovor po určité (programovatelné) době.

Všechny aktivní alarmy jsou zobrazeny na displeji CRS+.

#### Telefonní hovory

Pokud alarm trvá po určitou dobu a je-li nastavena priorita, dojde k telefonnímu hovoru. Pro každý alarm lze nastavit generování telefonního hovoru v přednastavené době (den nebo noc). Při každém telefonním hovoru lze postupně vyslechnout maximálně 5 alarmů. Noční alarmy budou uživateli předány během přechodu z denního režimu na noční.

#### Reset alarmů

Je-li alarm resetován, je bezprostředně potlačen. Alarm stále existuje, ale ani bzučák, ani telefonní hovor není aktivován.

Alarmy mohou být resetovány následujícím způsobem:

- "Horkým" tlačítkem "RESET" na ovládacím panelu CRS+
- Telefonicky.

Objeví-li se po resetování alarmů nový alarm, bude bzučák znovu aktivní.

#### Potvrzení alarmů

Každý alarm na dojícím robotu musí vzít uživatel na vědomí. Příčina alarmu pak musí být odstraněna.

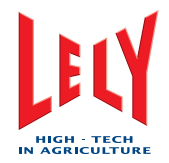

| Alarmy, jak isou zobrazeny na displeji CRS+                                       | Typ alarmu      |
|-----------------------------------------------------------------------------------|-----------------|
|                                                                                   |                 |
| Tlak vzduchu kratkodobe prilis nizky                                              |                 |
| Boiler není prázdný po čištění                                                    |                 |
| Nedostatečná teplota k čistění                                                    |                 |
| Kráva (visačka <ul1>) identifikována, data nedostupná</ul1>                       | NORMALNI ALARM  |
| Kráva (visačka <ul1>) opouští box před koncem návštěvy</ul1>                      | NORMALNI ALARM  |
| Kráva (visačka <ul1>) příliš dlouho v boxu</ul1>                                  | NORMÁLNÍ ALARM  |
| Nastavení odchylky-skutečná pozice robotického ramena ( <lh1>, <lh2>)</lh2></lh1> | KRITICKÝ ALARM  |
| Nastavení odchylky- skutečná úroveň podtlaku                                      | KRITICKÝ ALARM  |
| Nouzové tlačítko aktivováno                                                       | KRITICKÝ ALARM  |
| Porucha senzoru proud vzduchu <p1></p1>                                           | NORMÁLNÍ ALARM  |
| Porucha komunikace poč.                                                           | NORMÁLNÍ ALARM  |
| Porucha naplnění bojleru                                                          | NORMÁLNÍ ALARM  |
| Porucha měniče frekvence ml. pumpy                                                | KRITICKÝ ALARM  |
| Porucha měniče frekvence podtlakové pumpy                                         | KRITICKÝ ALARM  |
| Porucha senzoru průtoku <p1></p1>                                                 | KRITICKÝ ALARM  |
| Porucha senzoru vodivosti <p1></p1>                                               | NORMÁLNÍ ALARM  |
| Kolísání hodnot <p1></p1>                                                         | NORMÁLNÍ ALARM  |
| Nesprávně detekováno pozice Y                                                     | NORMÁLNÍ ALARM  |
| Porucha řízení mech. ramena ( <lh1>, <lh2>)</lh2></lh1>                           | NORMÁLNÍ ALARM  |
| Porucha laserového systému ( <lh1>, <lh2>)</lh2></lh1>                            | NORMÁLNÍ ALARM  |
| Porucha podtlakového systému                                                      | KRITICKÝ ALARM  |
| Není detekován čistící saponát ( <pl>)</pl>                                       | NORMÁLNÍ ALARM  |
| Zpoždění naplnění bojleru                                                         | NORMÁLNÍ ALARM. |
| Zpoždění ohřevu vody                                                              | NORMÁLNÍ ALARM. |
| Zpoždění pumpování obsahu ml. nádoby                                              | NORMÁLNÍ ALARM. |
| Zdroj napětí selhal                                                               | KRITICKÝ ALARM  |
| Regálový shuttle je plný (č. regálu. <us1>)</us1>                                 | NORMÁLNÍ ALARM  |
| ICS neregistruje počátek čistění                                                  | NORMÁLNÍ ALARM  |
| Počet následných odchylek mléka                                                   | NORMÁLNÍ ALARM  |
| Počet následných selhání dojení                                                   | KRITICKÝ ALARM  |
| Počet následných selhání identifikace                                             | KRITICKÝ ALARM  |
| Počet následných selhání připnutí sacích mechanismů                               | KRITICKÝ ALARM  |
| Pozice struky není známa                                                          | NORMÁLNÍ ALARM  |
| Pozice struky není určena                                                         | NORMÁLNÍ ALARM  |
|                                                                                   | 1               |

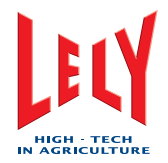

| Alarmy, jak jsou zobrazeny na displeji CRS+             | Typ alarmu     |
|---------------------------------------------------------|----------------|
| Přestávka <pl></pl>                                     | KRITICKÝ ALARM |
| Přestávka pro počítač <p1></p1>                         | NORMÁLNÍ ALARM |
| Přestávka pro stop počítače <p1></p1>                   | KRITICKÝ ALARM |
| Přestávka pro start počítače <p1></p1>                  | NORMÁLNÍ ALARM |
| Přestávka inicializovaná uživatelem ( <us1> Sek.)</us1> | NORMÁLNÍ ALARM |
| Kráva potřebuje dohled                                  | NORMÁLNÍ ALARM |
| Tlak vzduchu dlouhodobě přiliš nízký                    | KRITICKÝ ALARM |
| CRS+: Přestávka komunikace s Astronautem <us1></us1>    | KRITICKÝ ALARM |
| CRS+: Astronaut není připraven k čištění                | NORMÁLNÍ ALARM |
| CRS+: Přestávka komunikace s Astronautem                | NORMÁLNÍ ALARM |
| CRS+: Přestávka čištění cistery                         | NORMÁLNÍ ALARM |
| CRS+: Přestávka intervalu, hlavní čištění               | NORMÁLNÍ ALARM |
| Přestávka mezi zvířaty                                  | NORMÁLNÍ ALARM |
| Krmení není k dispozici ani dávkováno                   | NORMÁLNÍ ALARM |
| Porucha měření obsahu nádoby na mléko                   | KRITICKÝ ALARM |
| Porucha pozice trojcestného ventilu Astronaut           | NORMÁLNÍ ALARM |
| Čištění potrubí na mléko nepotvrzeno                    | NORMÁLNÍ ALARM |
| Čistění cisterny nepovoleno                             | NORMÁLNÍ ALARM |
| Přestávka MS ( <pl>)</pl>                               | KRITICKÝ ALARM |
| Chyba pozice M4Use                                      | NORMÁLNÍ ALARM |
| Regálový Shuttle téměř plný (č.regálu <us1>)</us1>      | NORMÁLNÍ ALARM |
| Hubble alarm                                            | NORMÁLNÍ ALARM |
| Externí alarm                                           | NORMÁLNÍ ALARM |
| Alarm cisterny na mléko                                 | NORMÁLNÍ ALARM |
| Neznámý alarm                                           | NORMÁLNÍ ALARM |
| Porucha pozice ventilu - filtr                          | NORMÁLNÍ ALARM |
| Porucha pozice ventilu - cisterna                       | KRITICKÝ ALARM |
| Porucha pozice trojcestného ventilu CRS+                | KRITICKÝ ALARM |
| Zbývá 30 minut k výměně filtru                          | NORMÁLNÍ ALARM |
| Překročení doby čistění                                 | NORMÁLNÍ ALARM |
| Telefonní linka je obsazena                             | NORMÁLNÍ ALARM |
| Telefonní linka není k dispozici                        | NORMÁLNÍ ALARM |
| Robot příliš dlouho mimo provoz                         | NORMÁLNÍ ALARM |
| Rosný bod tlakového vzduchu je příliš vysoký            | NORMÁLNÍ ALARM |

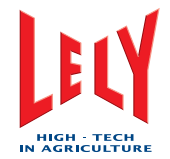

| Alarmy, jak jsou zobrazeny na displeji CRS+               | Typ alarmu      |
|-----------------------------------------------------------|-----------------|
| Výměna filtru mléka stále aktivní                         | NORMÁLNÍ ALARM  |
| TS: Chyba pozice M4Use                                    | NORMÁLNÍ ALARM  |
| Porucha komunikace s T4C                                  | NORMÁLNÍ ALARM  |
| Selhání výměny dat T4C                                    | NORMÁLNÍ ALARM  |
| Všechny nádoby M4Use plné                                 | NORMÁLNÍ ALARM  |
| Čištění cisterny nezačalo                                 | NORMÁLNÍ ALARM  |
| Buffertank je plný                                        | NORMÁLNÍ ALARM  |
| MQC-C: Selhalo napájení 12V                               | NORMÁLNÍ ALARM. |
| MQC-C: časový limit plnění činidla vypršel                | NORMÁLNÍ ALARM. |
| MQC-C: aktuální odchylka ventilů/čerpadel je více než 50% | NORMÁLNÍ ALARM. |
| MQC-C: vzorkovač neodpovídá procesoru                     | NORMÁLNÍ ALARM. |
| Chyba v komunikaci MQC-C                                  | NORMÁLNÍ ALARM. |
| Uživatelská přestávka                                     | NORMÁLNÍ ALARM. |
| CRS+. Elektrická porucha                                  | NORMÁLNÍ ALARM. |
| Alarm tanku ml. (kritický)                                | KRITICKÝ ALARM. |
| Ochrana přepětí vyžaduje výměnu                           | NORMÁLNÍ ALARM. |

# Note:

Kritické alarmy generují telefonický hovor vždy, během dne i během noci. Toto nastavení nelze změnit. NORMÁLNÍ ALARMY jsou programovatelné.

## Cesta v menu k alarmnímu systému

## Na CRS+:

Hlavní menu > Alarmní systém

| Alarmní systém                  |  |
|---------------------------------|--|
| Seznam aktivních alarmů         |  |
| Historie alarmů                 |  |
| Vymazat alarmní listinu         |  |
| Ignorovat alarmy dalšíh 60 min. |  |
| Duty counter                    |  |

## **Alarm Duty Counter**

## Na CRS+:

Hlavní menu > Alarmní systém > Duty counter

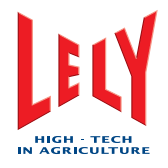

| Mean time/milking 7 days |          | : h | h:mm |
|--------------------------|----------|-----|------|
| Mean time/milking today  |          | : h | h:mm |
| Time since Service       | 09/12/05 | :   | 0    |
| Time since               | 09/12/05 | :   | 0    |

Note:

V tabulce je zobrazen příklad.

## Zobrazení aktivních alarmů

#### Na CRS+:

Hlavní menu > Alarmní systém > Seznam aktivních alarmů

| 12/22 | 13 <b>:</b> 45 | Hubble alarm                |
|-------|----------------|-----------------------------|
| 12/22 | 12:45          | Čas čistění překročen       |
| 12/22 | 11:33          | Mléčný tank alarm           |
| 12/21 | 13:45          | Chyba plnění bojleru        |
| 11/14 | 22:45          | Chyba pozice ventilu filtru |

Note:

V tabulce je zobrazen příklad.

#### Historie alarmů

Všechny alarmy a telefonická volání jsou uložena v CRS+.

Na CRS+:

```
Hlavní menu > Alarmní systém > Historie alarmů
01/30 CRS+ Telefonní linka není dostupná
12/24 CRS+ Externí alarm
```

Note:

V tabulce je zobrazen příklad.

Rozsah: 0 ... 30. Posledních 30 alarmů je uloženo. Jakmile se objeví alarm 31, je nejstarší alarm (0) ze seznamu odstraněn.

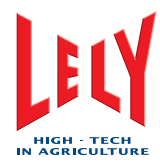

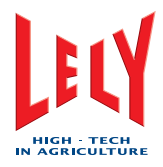

# 5. INSTALACE

V tomto návodu nejsou k instalaci žádné informace.

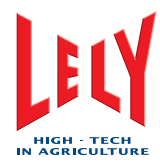

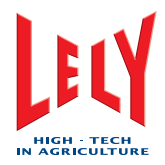

# 6. NÁVOD K OBSLUZE

## 6.1 Spuštění systému

- 1. Zvolte tabulku [Systém].
- 2. V poli Obsluha robotu vyberte [Start].
- 3. Vyčkejte maximálně 10 sekund, poté se ujistěte, že:
  - 1. objeví se následující vyskakovací okna:
  - Vyberte způsob spuštění
  - Kalibrace ramena robotu.
  - 2. Stav komponentů BS, ICS, MMS, MQC, MS, RCS, TAS a TS je Výchozí.
- 4. Pokud se vyskakovací okna objeví a zároveň je správný stav komponentů, kalibrujte rameno robotu. Odkažte se na Kalibrace ramena robotu (kapitola 6-2).
- 5. Pokud se vyskakovací okna neobjeví nebo není správný stav komponentů:
  - 1. Zvolte:
  - [Vypnutí]
  - [Reset všechno].
  - 2. Vyčkejte 10 sekund a ujistěte se, že stav komponentů BS, ICS, MMS, MQC, MS, RCS, TAS a TS je *Výchozí*.
  - 3. Pokud stav i jen jednoho komponentu není Výchozí, znovu zvolte [Reset všechno].
  - 4. Pokud je stav všech komponentů BS, ICS, MMS, MQC, MS, RCS, TAS a TS Výchozí, zvolte [Start].
  - 5. Pokud se objeví vyskakovací okno, zkalibrujte rameno robotu. Odkažte se na Kalibrace ramena robotu (kapitola 6-2).

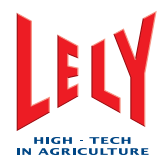

## 6.2 Kalibrace ramena robotu

- 1. Vyberte vyskakovací okno: Kalibrace ramena robotu.
- 2. Zvolte [Start].
- 3. Ujistěte se, zda:
- Rameno robotu se pohne nahoru, ven z robotu, znovu nahoru a poté dopředu, vždy až do maximální polohy pístů.
- Rameno robotu zastaví v nejzazší pozici vpředu.
- 4. Pokud se všechny písty přesunou do maximálních poloh, zvolte [**Přijmout**] a ujistěte se, že rameno robotu zajede do výchozí polohy.
- 5. Pokud se všechny písty nepřesunou do jejich maximálních poloh, zvolte [Stop] a opakujte kroky 2 až 4.

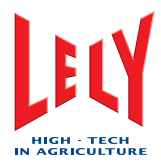

## 6.3 Spuštění dojícího robotu

- 1. Zvolte vyskakovací okno Zvolte způsob spuštění.
- 2. Zvolte jeden z následujících módů:
  - [Normální]
  - [Krátký proplach]
  - [Prázdný boiler].
- 3. Stiskněte [OK].
- 4. Ujistěte se, že všechny komponenty mají status V provozu.

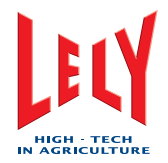

## 6.4 Uvedení dojícího robotu do provozu

- 1. Vyberte tabulku [**Proces**].
- 2. Pokud je zde text Mimo provoz:
  - 1. Zvolte:

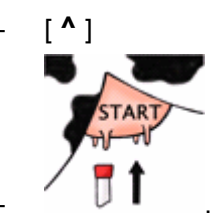

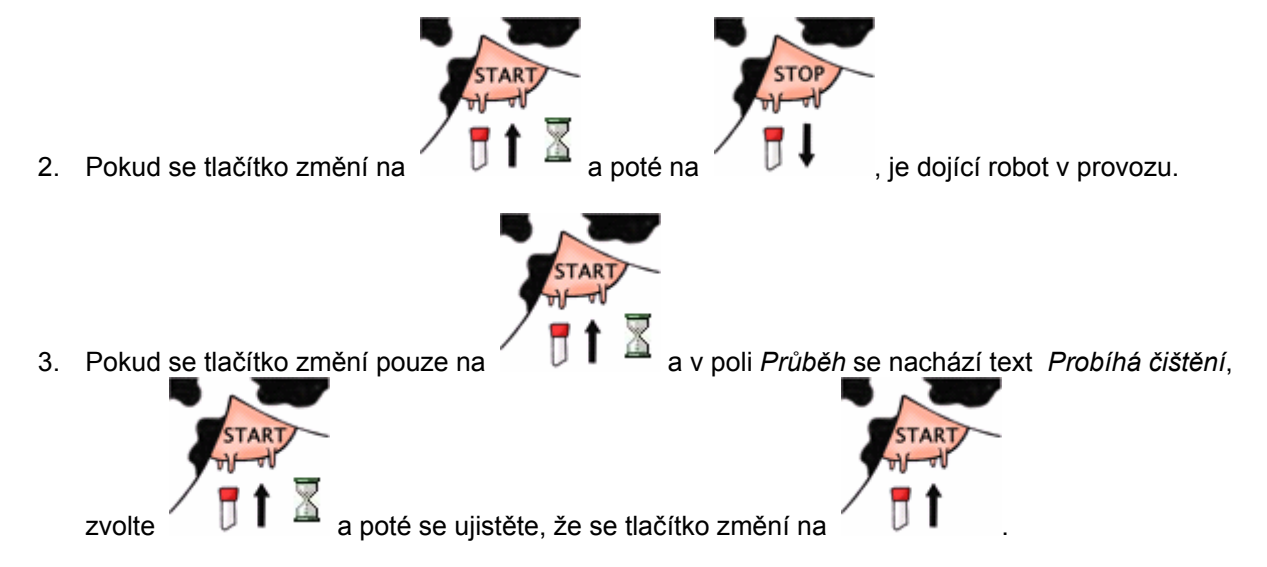

- 4. Pokračujte krokem 3.
- 3. Pokud je zde text Probíhá čištění :
  - 1. Podívejte se na CRS+ a zjistěte, zda je CRS+ v provozu.
  - 2. Pokud běží proces CRS+, počkejte, dokud není proces dokončen, poté pokračujte kroky 1 a 2.
  - 3. Pokud proces CRS+ neprobíhá, stiskněte [ENTER].
  - 4. Vyberte: Čistící systém > Provoz skupiny > Ano.
  - 5. Stiskněte [ENTER].
  - 6. Pokračujte kroky 1 až 3.

## 6.5 Uvedení dojícího robotu mimo provoz

Dojící robot je možné uvést mimo provoz pomocí X-linku (kapitola 6-5) nebo CRS+ (kapitola 6-5).

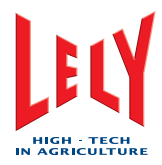

## 6.5.1 Uvedení dojícího robotu mimo provoz (X-link)

Pokud je dojící robot v provozu:

1. Zvolte:

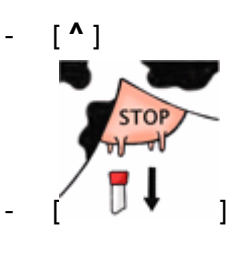

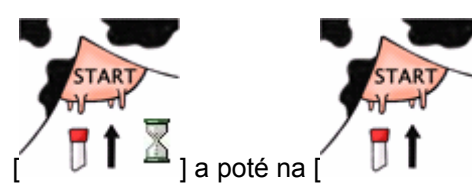

], dojící robot je pak mimo

2.Ujistěte se, že se tlačítko změní na provoz.

## Pokud je dojící robot uváděn do provozu:

1. Zvolte:

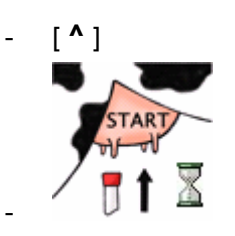

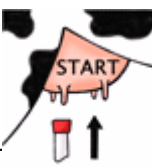

2. Ujistěte se, že se tlačítko změní na [

]. Nyní je dojící robot mimo provoz.

## 6.5.2 Uvedení dojícího robotu mimo provoz (CRS+)

- 1. Stiskněte [ENTER].
- 2. Zvolte: Čistící systém > Provoz skupiny > Ano.
- 3. Stiskněte [ENTER].

## 6.6 Krmivo navíc

## 6.6.1 Aktivovat krmivo navíc

Na X-Link:

1. Zvolte:

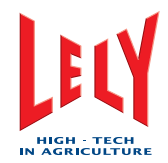

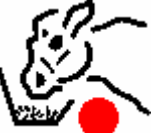

2. Tlačítko se změní na [

] a dojící robot přidá krmivo navíc každých 20 sekund.

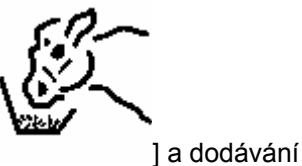

3. Pokud je zjištěna nová dojnice nebo je podáno 10 porcí, tlačítko se změní na [ krmiva navíc je zastaveno.

## 6.6.2 Vypnout krmivo navíc

Na X-Link:

1. Vybrat:

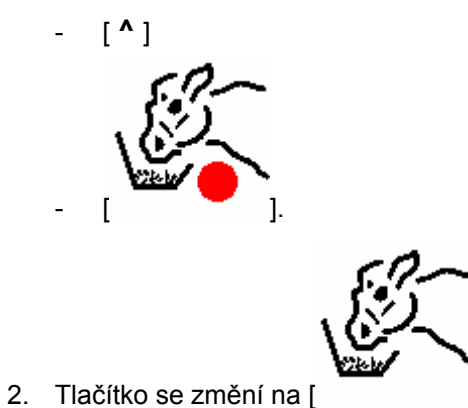

] a podávání krmiva navíc se zastaví.

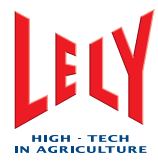

## 6.7 Vyprázdnění nádob s mlékem pro upotřebení - M4Use

Na X-Link:

1. Zvolte:

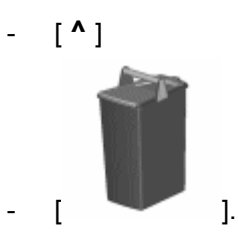

- 2. Objeví se vyskakovací okno s textem Následující vědra jsou volná / v používání:
- 3. Pokud je nějaká informace v řádcích 1, 2, 3 a 4, a všechny nádoby M4Use jsou prázdné, zvolte [**Vyprázdnit vše**].
- 4. Pokud je nějaká informace v jednom nebo více řádcích 1, 2, 3, nebo 4, a nádoba pod příslušným výstupem M4Use je prázdná, vyberte [**Vyprázdnit**].
- 5. Stiskněte [Zavřít].

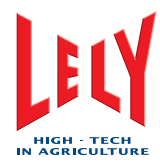

## 6.8 Vyprázdnění tanku na mléko

- 1. Ujistěte se, že hadice od cisterny s mlékem je připojena k mléčnému tanku.
- 2. Na CRS+ zvolte:
  - Hlavní menu > Nastavení > Nastavení čistícího systému > Konfigurace mléčného tanku.
- 3. Zjistětete konfiguraci systému.
- 4. Pokud je konfigurace systému 1 tank man. start, 1 tank buffer nádoba Boetech, nebo 1 tank buffertank):

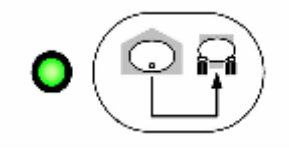

- 1. Stiskněte
- 2. Pokud dioda nalevo od tlačítka svítí zeleně, zvolte:
- Hlavní menu > Čistící systém > Otevřít ventil tanku na mléko > Otevřít.
- 3. Stiskněte [Enter].
- 4. Když je tank prázdný, odpojte hadici od tanku na mléko.
- 5. Vyčistěte mléčný tank.
- 6. Zvolte:
- Hlavní menu > Čistící systém > Otevřít ventil tanku na mléko > Zavřít.
- 7. Stiskněte [Enter].

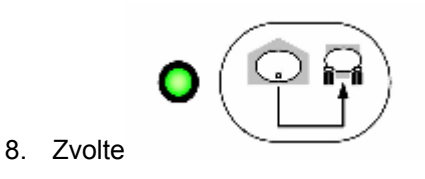

5. Pokud je konfigurace systému 1 tank auto start, odkažte se na dokumentaci dodanou se systémem.

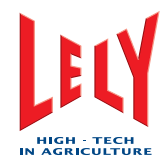

## 6.9 Odběr vzorků

## 6.9.1 Příprava

- 1. Zvolte:
  - [^]
  - [<]

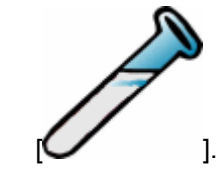

- 2. Otevře se nová tabulka [Vzorkování].
- 3. V poli Vzorkovací zařízení, Použít shuttle, zvolte [Ano].
- 4. Vyberte [Další].
- 5. Pokud se obrazovka změní na *Nyní připojit transport, po ukončení stisknout tlačítko next,* zvolte [**Otevřeno**] v poli *Ventil vzorkování.*
- 6. Veďte hadičku (4) skrz otvor (5) jednotky pro odběr vzorků.
- 7. Připojte hadičku (4) ke koncovce (3).
- 8. Zvolte [Zavřít].
- 9. Vyjměte ucpávku (2) z kolena (1).
- 10. Zasuňte koncovku (3) s hadičkou (4) do otvoru v koleni (1).
- 11. Zvolte [Další].
- 12. Ujistěte se, že v poli Aktuální číslo regálu je správná hodnota.
- 13. Pokud je to nutné:
  - 1. Zvolte [Změna].
  - 2. Zvolte na klávesnici správnou hodnotu.
  - 3. Zvolte [Enter].
- 14. Ujistěte se, že hodnoty v polích *Start pozice (pozice lžičky)(číslo lahve) a Koncová pozice (pozice lžičky)(číslo lahve)* jsou správné.
- 15. Pokud je to nutné:
  - 1. Zvolte [Změna].
  - 2. Zvolte správnou hodnotu na počítadle

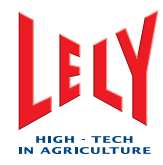

- 3. Vyberte [Enter].
- 16. Ujistěte se, že hodnota v poli Počet prázdných lahví pro alarm je správná.
- 17. Pokud je to nutné:
  - 1. Zvolte [Změna].
  - 2. Zvolte správnou hodnotu na klávesnici.
  - 3. Vyberte [Enter].
- 18. Ujistěte se, že hodnota v poli Vzorkovací parametry, Doba plnění vzorkovací lahve je správná.
- 19. Pokud je to nutné:
  - 1. Zvolte [Změna].
  - 2. Zvolte správnou hodnotu na počítadle
  - 3. Vyberte [Enter].
- 20. Zvolte [Další].
- 21. Pokud se obrazovka změní na *Shuttle v provozu, Krávy nejsou označeny pro vzorkování*, zvolte [**Označit všechny krávy**] v poli *Kráva-aktivace* a [**OK**].
- 22. Spusťte odběr vzorků v programu T4C (odkažte se na manuál pro T4C).

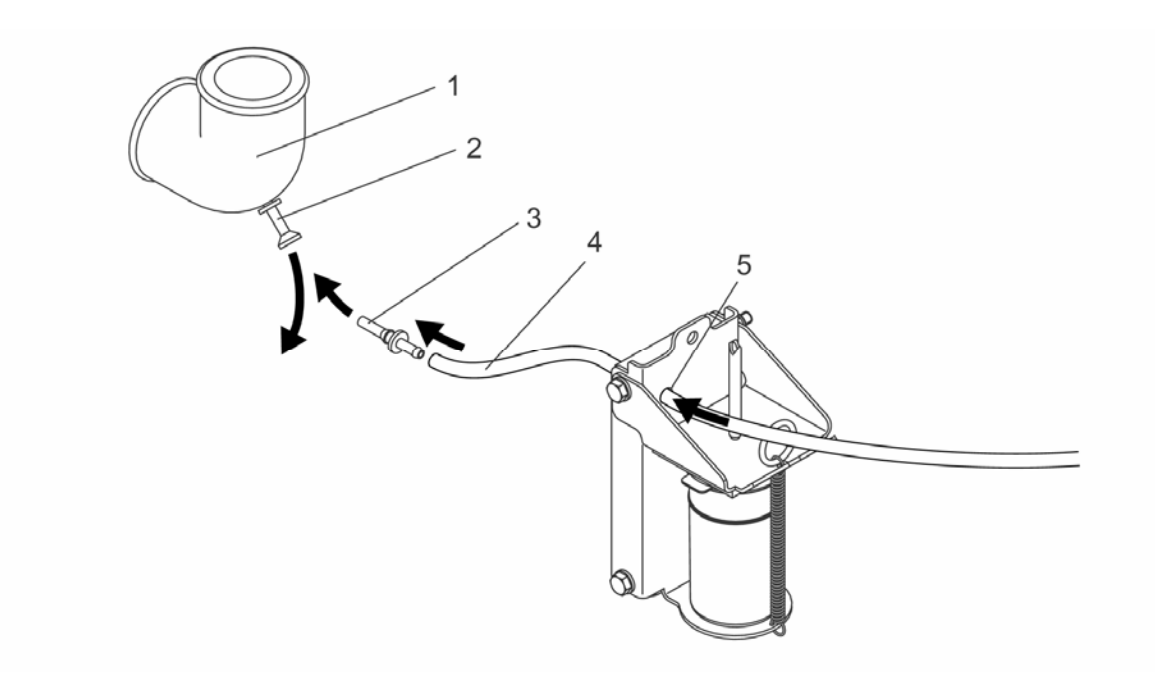

Jednotka pro odběr vzorků

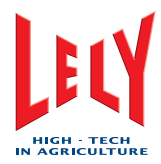

## 6.9.2 Výměna zásuvky se vzorky

Na X-Linku:

- 1. Zvolte tabulku [Vzorkování].
- 2. Vyberte Změna stojanu v poli Probíhá.
- 3. Pokud se obrazovka změní na Regál, Aktuální číslo regálu:
  - 1. Zvolte [Změna].
  - 2. Zvolte správnou hodnotu na klávesnici
  - 3. Vyberte [Enter].
- 4. Stiskněte [OK].

## 6.9.3 Ukončení odběru vzorků

- 1. Ukončete odběr vzorků v programu T4C (odkažte se na manuál pro T4C).
- 2. Zvolte tabulku [Vzorkování].
- 3. Vyberte [Vypnout vzorkování].
- 4. Pokud se objeví vyskakovací okno Potvrdit stop vzorkování, zvolte [Stop].
- 5. Pokud se obrazovka změní na *Krávy nejsou označeny pro vzorkování Nyní odpojit shuttle, jakmile budete připraveni, zmáčkněte tlačítko zavřít,* zvolte [**Zavřít**] v poli *Ventil vzorkování*.
- 6. Odpojte koncovku (3) a poté hadičku (4) z kolena (1).
- 7. Nasaďte zpět ucpávku (2) do otvoru v koleni (1).
- 8. Sejměte koncovku (3) z hadičky (4).
- 9. Odpojte hadičku (4) z jednotky pro odběr vzorků.
- 10. V poli Ventil vzorkování, vyberte:
  - [Otevřeno]
  - [**Zavřít**].
- 11. Ujistěte se, že tabulka [Vzorkování] zmizí.

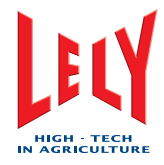

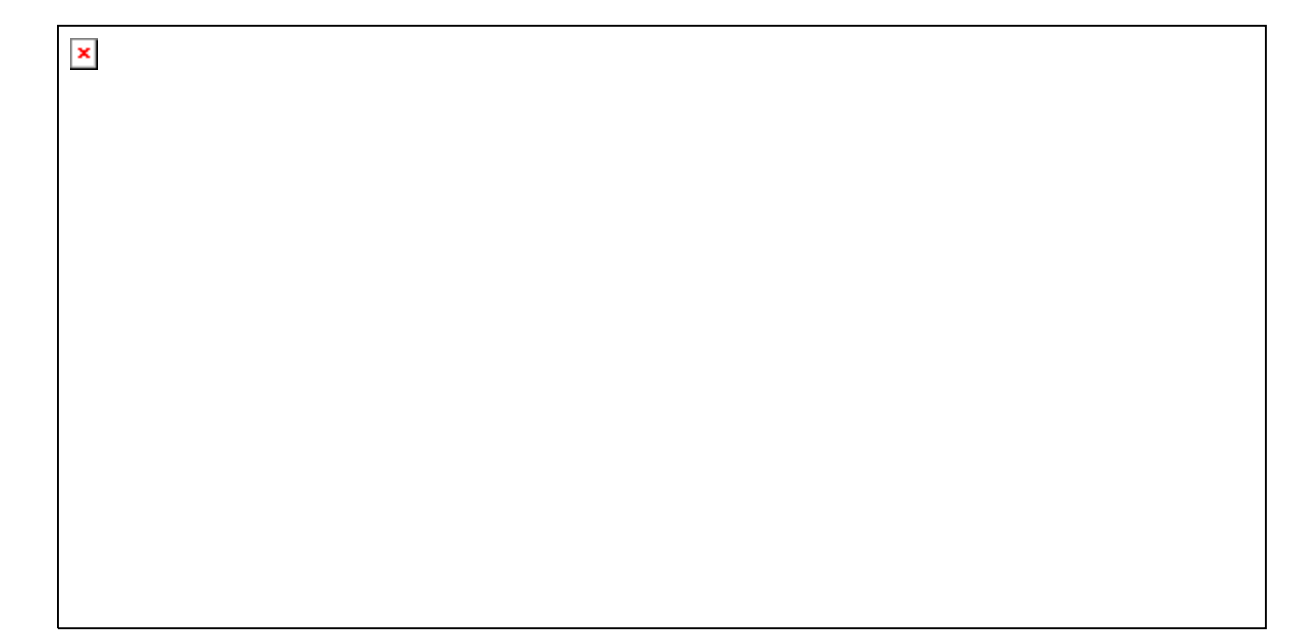

Jednotka pro odběr vzorků

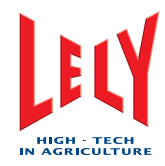

## 6.10 Správa alarmů

#### 6.10.1 Vymazání aktivních alarmů

Na CRS+:

- 1. Vyberte:
  - Hlavní menu > Alarmní systém > Vymazat alarmní listinu
  - Ano.
- 2. Stiskněte [ENTER].

Note:

Pokud je příčina alarmu odstraněna, resetování alarmu na dojícím robotu zároveň vymaže alarm na CRS+. Pokud alarm nebyl na dojícím robotu potvrzen, objeví se na CRS+ znovu.

#### 6.10.2 Zrušení aktivních alarmů

Na CRS+:

- 1. Vyberte:
  - Hlavní menu > Alarmní systém > Ignorovat alarmy dalších 60 min.
  - Ano.
- 2. Stiskněte [ENTER].

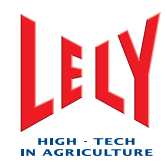

## 6.11 Čistící systém

## 6.11.1 X-link

## Spuštění hlavního čištění pomocí X-linku

- 1. Zvolte:
  - [^]
  - [<]

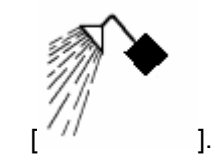

- 2. Objeví se vyskakovací okno s textem Následující procedury čištění je možno inicializovat ručně.
- 3. V poli Čišť. skupiny, zvolte:
  - [Automatika]
  - [**OK**].

## Spuštění hlavního čištění Astri®-LIN pomocí X-linku

- 1. Zvolte:
  - [^]
  - [<]

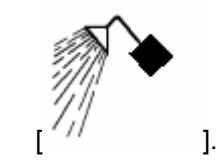

- 2. Objeví se vyskakovací okno s textem Následující procedury čištění je možno inicializovat ručně.
- 3. V poli Čišť. skupiny, zvolte:
  - [Astri®-lin]
  - [**OK**].

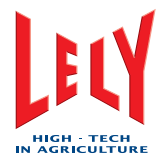

## Požadavek hlavního čištění s Astri®-CID pomocí X-linku

- 1. Zvolte:
  - [^]
  - [<]

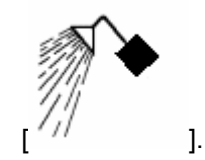

- 2. Objeví se vyskakovací okno s textem Následující procedury čištění je možno inicializovat ručně.
- 3. V poli Čišť. skupiny, zvolte:
  - [Astri®-cid]
  - [**OK**].

#### Vypláchnutí mléčného potrubí pomocí X-linku

- 1. Zvolte:
  - [^]
  - [<]

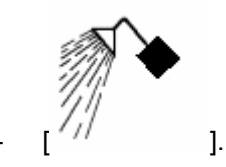

- 2. Objeví se vyskakovací okno s textem Následující procedury čištění je možno inicializovat ručně.
- 3. V poli Skupina, zvolte:
  - [Vypláchnutí]
  - [**OK**].

## Spuštění Lokálního vypláchnutí pomocí X-linku

- 1. Zvolte:
  - [^]
  - [<]

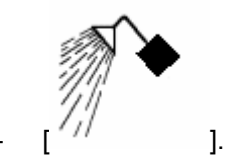

- 2. Objeví se vyskakovací okno s textem Následující procedury čištění je možno inicializovat ručně.
- 3. V poli Místní, zvolte:

Chyba! Styl není definován.

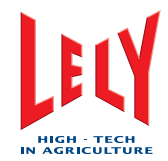

- [Lokální proplach]
- [**OK**].

## Spuštění Lelywash pomocí X-linku

- 1. Zvolte:
  - [^]
  - [<]

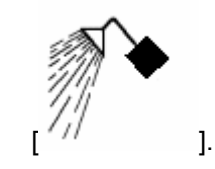

- 2. Objeví se vyskakovací okno s textem Následující procedury čištění je možno inicializovat ručně.
- 3. V poli Místní, zvolte:
  - [Lelywash]
  - [OK].

## Spuštění čištění sTDS pomocí X-linku

- 1. Zvolte:
  - [^]
  - [<]

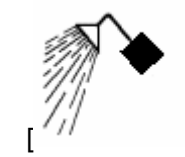

- 2. Objeví se vyskakovací okno s textem Následující procedury čištění je možno inicializovat ručně.
- 3. V poli Místní, zvolte:
  - [sTDS čistění]
  - [OK].

## Zastavení vyplachování

- 1. Zvolte tabulku [Proces].
- 2. V poli Čištění, zvolte [Zrušit proplach].

].

## 6.11.2 CRS+

## Spuštění hlavního čistění automaticky pomocí CRS+

1. Vyberte:

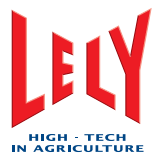

- Hlavní menu > Čistící systém > Start hlavního čištění
- Ano.
- 2. Stiskněte [Enter].

#### Spuštění Astri®-LIN hlavního čištění pomocí CRS+

- 1. Vyberte:
  - Hlavní menu > Čistící systém > Start hlavního čištění louh
  - Ano.
- 2. Stiskněte [Enter].

#### Spuštění Astri®-CID hlavního čistění pomocí CRS+

- 1. Vyberte:
  - Hlavní menu > Čistící systém > Start hlavního čištění kyselina
  - Ano.
- 2. Stiskněte [Enter].

#### Spuštění vypláchnutí mléčného potrubí

1. Vyberte:

```
- Hlavní menu > Čistící systém > Vypláchnutí mléčného potrubí
```

- Ano.
- 2. Stiskněte [Enter].

#### Vyprázdnění mléčného potrubí pomocí CRS+

- 1. Vyberte:
  - Hlavní menu > Čistící systém > Vyprázdnit mléčné potrubí
  - Ano.
  - 2. Stiskněte [Enter].

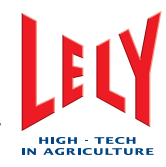

## 6.12 Dojení

## 6.12.1 První dojení

Note:

Pokud dojnice vstupuje do boxu poprvé, nezná systém žádné souřadnice polohy struků.

- 1. Pokud jde dojnice do boxu a je rozpoznána, a objeví se vyskakovací okno s textem *Kráva potřebuje dohled*, zvolte [**OK**].
- 2. Pokud se objeví vyskakovací okno *Změňte a potvrďte následující nastavení pro pokračování v dojení*, ujistěte se, že:
  - Nastavení Dojit a Nedojit jsou pro každou čtvrtinu vemene správné.
  - Nastavení Deviant Teats (Nestandardní poloha struků) je správné.
- 3. Pokud je to nezbytné, upravte nastavení a poté stiskněte [OK].
- 4. Zvolte [Přísun].
- 5. Stiskněte tlačítka podle následujícího popisu:
- 6. Vyberte:
  - [žlutá] šipka pro pohyb ramene robotu o 25 mm směrem k hlavě nebo k ocasu dojnice
  - [žlutá dvojitá] šipka pro pohyb ramene robotu o 100 mm směrem k hlavě nebo k ocasu dojnice
  - [zelená] šipka pro pohyb ramene robotu o 25 mm ven z boxu
  - [zelená dvojitá] šipka pro pohyb ramene robotu o 50 mm ven z boxu
  - [červená] šipka pro pohyb ramene robotu o 25 mm dovnitř boxu
  - [červená dvojitá] šipka pro pohyb ramene robotu o 50 mm dovnitř boxu
  - [modrá] šipka pro pohyb ramene robotu o 10 mm nahoru nebo dolů
  - [modrá dvojitá] šipka pro pohyb ramene robotu o 25 mm nahoru nebo dolů
- 7. Pokud jsou zadní strukové násadce ve správné pozici, zvolte [Start připojení].

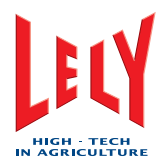

## 6.12.2 Přerušení návštěvy

- 1. Zvolte tabulku [Proces].
- 2. V poli Průběh, vyberte [Přerušení návštěvy].
- 3. Pokud se objeví vyskakovací okno Potvrďte přerušení návštěvy obsluhou:
  - 1. V poli Návštěva zvolte [Selhání] nebo [Úspěšná].
  - 2. V poli Návštěva bude zvolte [Stop].

## 6.12.3 Přerušení předběžné úpravy

- 1. Zvolte tabulku [**Proces**].
- 2. V poli Systém připojení zvolte [Přerušení předběžné úpravy].
- 3. Pokud se objeví vyskakovací okno Potvrďte přerušení návštěvy obsluhou zvolte [Stop].

## 6.12.4 Opětovné nasazení strukových násadců

- 1. Zvolte tabulku [**Proces**].
- 2. V poli Systém připojení zvolte [Znovu připojit strukové násadce].
- 3. Pokud se objeví vyskakovací okno Potvrďte přerušení návštěvy obsluhou zvolte [Ano].
- 4. Vyberte:
  - [žlutá] šipka pro pohyb ramene robotu o 25 mm směrem k hlavě nebo k ocasu dojnice
  - [žlutá dvojitá] šipka pro pohyb ramene robotu o 100 mm směrem k hlavě nebo k ocasu dojnice
  - [zelená] šipka pro pohyb ramene robotu o 25 mm ven z boxu
  - [zelená dvojitá] šipka pro pohyb ramene robotu o 50 mm ven z boxu
  - [červená] šipka pro pohyb ramene robotu o 25 mm dovnitř boxu
  - [červená dvojitá] šipka pro pohyb ramene robotu o 50 mm dovnitř boxu
  - [modrá] šipka pro pohyb ramene robotu o 10 mm nahoru nebo dolů
  - [modrá dvojitá] šipka pro pohyb ramene robotu o 25 mm nahoru nebo dolů
- 5. Pokud jsou zadní strukové násadce ve správné pozici, zvolte [Start připojení].

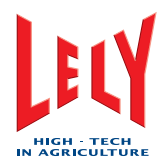

## 6.12.5 Prodloužení dojení

- 1. Zvolte tabulku [**Proces**].
- 2. V poli Dojení zvolte [Prodloužení dojení].
- 3. Pokud se objeví vyskakovací okno, zvolte [Prodloužení 5 min].

## 6.12.6 Přerušení následného ošetření

- 1. Zvolte tabulku [**Proces**].
- 2. V poli Systém připojení zvolte [Přerušení následného ošetření].
- 3. Pokud se objeví vyskakovací okno *Potvrďte přerušení obsluhou* zvolte [**Stop**].

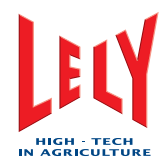

# 7. PREVENTIVNÍ ÚDRŽBA

## 7.1 Plán preventivní údržby

Následující tabulka ukazuje plán preventivní údržby pro dojící robot ASTRONAUT A3. Preventivní údržba musí rovněž splňovat platné místní předpisy.

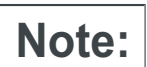

Četnost úkolů specifikovaných v následující tabulce je minimální doporučená četnost.

| Úkoly                                                          | Četnost |     |       |       |     |                     |        |
|----------------------------------------------------------------|---------|-----|-------|-------|-----|---------------------|--------|
|                                                                | Hodin   | Den | Týden | Měsíc | Rok | Hodiny v<br>provozu | Dojení |
| Kontrola alarmů (strana 7-11)                                  | 8       |     |       |       |     |                     |        |
| Kontrola seznamu Upozornění<br>dojícího robotu (kapitola 7-16) | 8       |     |       |       |     |                     |        |
| Výměna filtru v jednoduchém fitru<br>(kapitola 7-23)           | 8       |     |       |       |     |                     |        |
| Výměna filtru ve dvojitém filtru<br>(kapitola 7-25)            | 8-15    |     |       |       |     |                     |        |
| Očistění sklíčka sTDS (kapitola 7-5)                           | 12      |     |       |       |     |                     |        |
| Očistění dotykové obrazovky X-linku<br>(kapitola 7-6)          |         | 1   |       |       |     |                     |        |
| Vyčistění přisávacích dírek (kapitola<br>7-2)                  |         | 1   |       |       |     |                     |        |
| Očistění ramena robotu a boxu<br>(kapitola 7-4)                |         | 1   |       |       |     |                     |        |
| Očistění vnější části strukových<br>násadců (kapitola 7-3)     |         | 1   |       |       |     |                     |        |
| Kontrola čistících kartáčků (kapitola<br>7-12)                 |         | 1   |       |       |     |                     |        |
| Kontrola mléčné a pulzační dvojhadice<br>(kapitola 7-15)       |         | 1   |       |       |     |                     |        |
| Kontrola množství Astri®-UC (kapitola 7-18)                    |         | 1   |       |       |     |                     |        |
| Kontrola množství Astri®-CID (page 7-17)                       |         | 1   |       |       |     |                     |        |
| Kontrola množství Astri®-LIN (page 7-18)                       |         | 1   |       |       |     |                     |        |

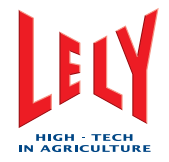

| Úkoly                                                                                      | Četnost |     |       |       |     |                     |                             |
|--------------------------------------------------------------------------------------------|---------|-----|-------|-------|-----|---------------------|-----------------------------|
|                                                                                            | Hodin   | Den | Týden | Měsíc | Rok | Hodiny v<br>provozu | Dojení                      |
| Kontrola množství Astri®-L (page 7-18)                                                     |         | 1   |       |       |     |                     |                             |
| Kontrola koncentrace Astri®-L<br>(kapitola 7-22)                                           |         |     | 1     |       |     |                     |                             |
| Kontrola návleček strukových násadců (kapitola 7-19)                                       |         |     | 1     |       |     |                     |                             |
| Výměna návleček strukových násadců<br>(kapitola 7-26)                                      |         |     | 8-10  |       |     |                     | silikon 10.000<br>pryž 2500 |
| Měření teploty vody horkého čistění<br>(kapitola 7-21)                                     |         |     | 1     |       |     |                     |                             |
| Kontrola kompresoru a sušiče vzduchu (kapitola 7-10)                                       |         | 1   |       |       |     |                     |                             |
| Kontrola úniku vzduchu u kompresoru<br>(kapitola 7-10)                                     |         |     |       | 3     |     | 2.000               |                             |
| Vyčistění vývěvy (kapitola 7-7)                                                            |         |     |       | 6     |     |                     |                             |
| Kontrola množství oleje ve vývěvě<br>(kapitola 7-20)                                       |         |     |       |       |     | 2.000               |                             |
| Kontrola násypky krmiva (kapitola<br>7-13)                                                 |         |     |       | 1     |     |                     |                             |
| Test proudového chrániče<br>(kapitola 9-1)                                                 |         |     |       | 1     |     |                     |                             |
| Zastřižení ocasů krav asi 3 cm (1.2 in)<br>pod ocasní kostí (kapitola 4-3)                 |         |     |       | 3     |     |                     |                             |
| Oholení vemena (kapitola 4-3). Vizte<br>oholení vemena a ustřižení ocasu<br>(kapitola 4-3) |         |     |       | 3     |     |                     |                             |
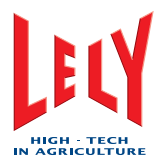

# 7.2 Čištění přisávacích dírek

- 1. Pomocí X-linku vypněte dojící robot z provozu (kapitola 6-5).
- 2. Posuňte rameno robotu do servisní polohy.
- 3. Pomocí jehly (pen-tužka s drátkem místo tuhy) na přisávací dírky vyčistěte přisávací dírky (1) ve strukových násadcích.
- 4. Zapněte dojící robot pomocí X-linku (kapitola 6-3).
- 5. Spusťte Lokální proplach (X-link) (kapitola 6-15).

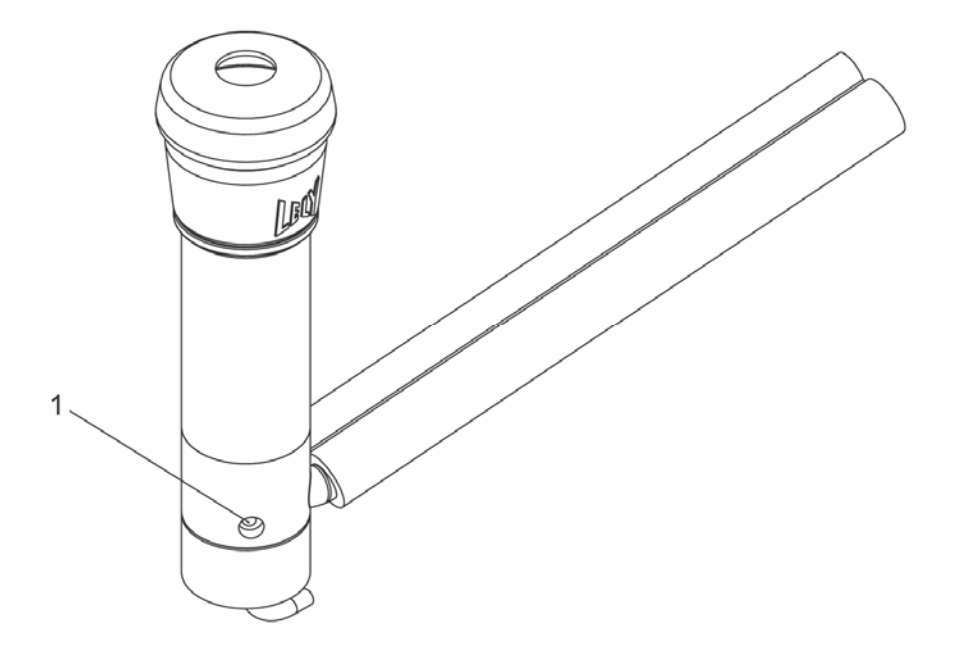

Přisávací dírka

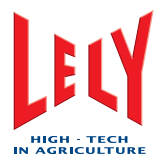

# 7.3 Čištění vnějších částí strukových násadců

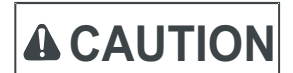

K očišťování strukových násadců nepoužívejte vysokotlaké čištiče. Mohli byste tím zničit strukové násadce.

- 1. Pomocí X-linku uveďte dojící robot mimo provoz (kapitola 6-5).
- 2. Posuňte rameno robotu do servisní polohy.
- 3. K očištění vnějších částí strukových násadců použijte kbelík vody a kartáč nebo hadici s pomalu tekoucí vodou.
- 4. Zapněte dojící robot pomocí X-linku (kapitola 6-3).
- 5. Spusťte Lokální proplach (X-link) (kapitola 6-15).

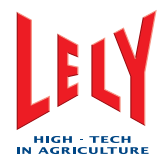

# 7.4 Čištění ramena robotu a boxu

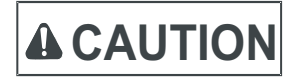

Nepoužívejte vysokotlaké čištiče při čištění ramena robotu a boxu. Rameno robotu obsahuje mnoho elektronických částí. Vysokotlaký čistič může tyto součástky poničit.

1. Pomocí X-linku uveďte dojící robot mimo provoz (kapitola 6-5).

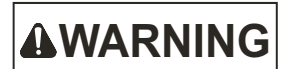

Před započetím údržby robotu počkejte, až se rameno robotu zastaví v servisní pozici.

- 2. Zvolte:
  - Tabulku [Test]
  - [Robotické rameno]
  - [Servis-3]
  - [Pohni robotickým ramenem].
- 3. Počkejte, až se rameno robotu zastaví v servisní pozici.
- 4. K očištění ramene robotu a boxu použijte kbelík vody a kartáč nebo hadici s pomalu tekoucí vodou.
- 5. Zapněte dojící robot pomocí X-linku (kapitola 6-3).
- 6. Spusťte lokální proplach (X-link) (kapitola 6-15).

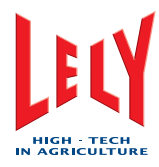

# 7.5 Čištění sklíčka sTDS

- 1. Pomocí X-linku uveďte dojící robot mimo provoz (kapitola 6-5).
- 2. Posuňte rameno robotu do servisní polohy.

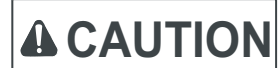

Sklíčko sTDS čistěte pomocí Astri®-TDS. Použití jiných prostředků může způsobit poničení sklíčka sTDS.

- 3. K očištění sklíčka sTDS použijte vlhký hadřík s malým množstvím Astri®-TDS.
- 4. Zapněte dojící robot pomocí X-linku (kapitola 6-3).

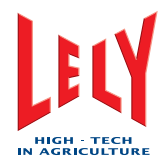

# 7.6 Čištění dotykové obrazovky X-linku

- 1. Vyberte:
  - [\*] - [<]
- 2. Dotykovou obrazovku X-linku čistěte pomocí měkké látky, nepouštějící chlupy, zvlhčené teplou vodou.
- 3. Stiskněte jedno ze tří černých tlačítek na X-linku pod dotykovou obrazovkou, tím obrazovku odblokujete.

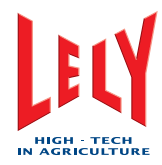

# 7.7 Čištění vývěvy

# 

Během provozu může teplota povrchu vývěvy přesáhnout 70 °C (158 °F). Než začnete s údržbou vývěvy, ujistěte se, že je její povrch dostatečně chladný.

- 1. Pomocí X-linku uveďte dojící robot mimo provoz (kapitola 6-5).
- Použijte šroubovák k otočení zámků (1) a (2) o 90° proti směru otáčení hodinových ručiček a uvolnění krytu multifunkční skříně.
- 3. Zatáhněte za dolní hranu krytu směrem k sobě, čímž multifunkční box otevřete.
- 4. Přepněte jistič vývěvy do dolní polohy.
- 5. Zvolte:
  - Tabulka [Test]
  - [Podtlaková pumpa]
  - Zvolte [Zap.].
- 6. Pokud se vývěva spustí, kontaktujte AGRO-partner s.r.o.
- 7. Ujistěte se, že máte volný přístup k robotu.
- 8. Pokud je to nutné, zastavte průchod dojnic.
- 9. Otevřete dveře strojovny.
- 10. Zapněte světlo.
- 11. Vyzvedněte držák separátoru vody a vyjměte separátor z držáků.
- 12. Odstraňte držáky od separátoru vody.
- 13. Ujistěte se, že nádoba, hadice a separátor vody jsou čisté.
- 14. Ujistěte se, že gumový těsnící uzávěr je čistý a bez poškození.
- 15. Pokud je to nezbytné, očistěte jej.
- 16. Dosaďte separátor vody do držáků.
- 17. Ujistěte se, že gumový těsnící uzávěr je správně nainstalován na separátor vody.
- 18. Dejte separátor do držáku a stlačte držák dolů.
- 19. Odstraňte svorku na hadici u přívodu vzduchu k vývěvě.
- 20. Odpojte hadici od přívodního hrdla.
- 21. Odšroubujte pět šroubů z čelního krytu vývěvy.
- 22. Sundejte čelní kryt z vývěvy.

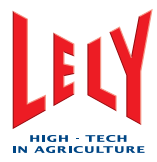

- 23. K uvolnění pouzdra vývěvy použijte gumové kladivo.
- 24. Ujistěte se, že lopatky, pouzdro i čelní kryt jsou čisté a bez poškození.
- 25. Pokud je to nezbytné, očistěte je.
- 26. Nasaďte na vývěvu pouzdro, pokud je to nezbytné, použijte gumové kladivo.
- 27. Nasaďte čelní kryt.
- 28. Našroubujte zpět pět šroubů čelního krytu.
- 29. Nasaďte hadici na přívodní hrdlo.
- 30. Dobře utáhněte svorku na hadici.
- 31. Zapněte jistič vývěvy do horní polohy:
- 32. Zvolte:
  - Tabulku [Test]
  - [Pulzátor]
  - [Ovládání].
- 33. V poli Podtlakové ventily zvolte:
  - LP [Zavřít]
  - LZ [Zavřít]
  - PZ [Zavřít]
  - PP [Zavřít].
- 34. Vyberte:
  - Tabulku [Test]
  - [Podtlaková pumpa]
  - Nastavení úrovně podtlaku [Edit].
- 35. Vložte úroveň podtlaku do datového pole.
- 36. V Podtlaková pumpa, zvolte [Zap.].
- 37. Ujistěte se, že vývěva pěkně běží.
- 38. Ujistěte se, že nikde ve strojovně neuniká vzduch.
- 39. Vypněte světlo.
- 40. Uzavřete obě poloviny dveří strojovny.
- 41. Je-li to nutné, uvolněte kravám průchod.

Chyba! Styl není definován.

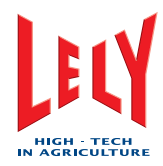

- 42. Zvolte:
  - Tabulka [Test]
  - [Podtlaková pumpa]
  - V poli *Podtlaková pumpa,* zvolte [**Vyp.**].
- 43. Uzavřete kryt multifunkční skříně.
- 44. Šroubovákem otočte zámky (1) a (2) o 90° ve směru hodinových ručiček.
- 45. Uveďte robot do provozu pomocí X-link (strana 6-3).

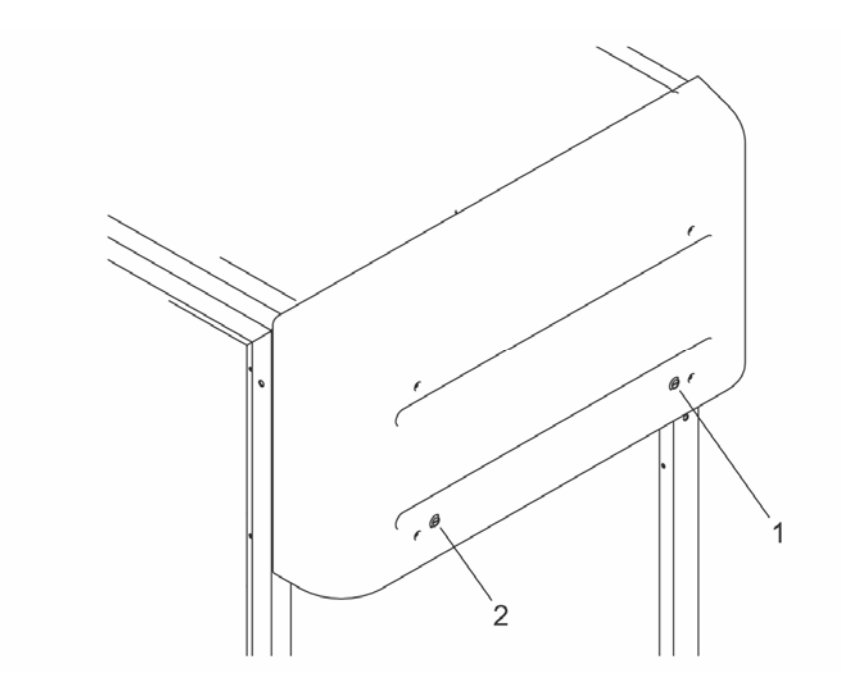

Uzavřená multifunkční skříň

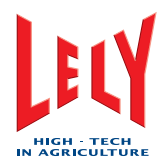

#### 7.8 Kontrola kompresoru a sušiče

- 1. Zvolte:
  - Tabulku [Test]
  - [Příslušenství].
- 2. V poli Zásobování vzduchem, porovnejte hodnotu Teplota rosného bodu s hodnotou Teplota prostředí.
- 3. Je-li teplota prostředí nižší než teplota rosného bodu, zavolejte AGRO-partner s.r.o.
- 4. Další informace k údržbě naleznete v manuálu ke kompresoru a sušiči.

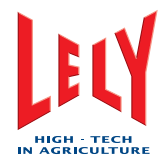

#### 7.9 Kontrola alarmů

- 1. Zkontrolujte upozorňující alarmy na X-link, T4C nebo CRS+ následujícím způsobem:
  - Na X-Link:
  - 1. Zvolte Tabulku [Indikace].
  - V programu T4C:
  - 1. Vizte manuál T4C.
  - Na CRS+:
  - 1. Zvolte: hlavní menu > alarmní systém > seznam aktivních alarmů.
- 2. Je-li to nutné napravte problémy zobrazené v upozorňujících alarmech.

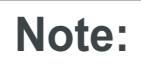

Krávy s intervalem dojení větším než 10 hodin musí být přivedeny do dojícího robotu.

Krávám s odlišnou vodivostí, s upozorněním na barvu, na příjem krmení nebo na množství nadojeného mléka musí být zkontrolováno zdraví (vemena).

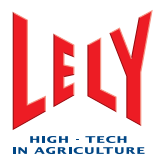

# 7.10 Kontrola čistících kartáčků

- 1. Uveďte dojící robot mimo provoz pomocí X-linku (strana 6-5).
- 2. Pohněte ramenem robotu do Servisní polohy.
- 3. Zkontrolujte čistící kartáčky a ujistěte se, že jsou čisté a nepoškozené.
- 4. Jsou-li čistící kartáčky poškozené, vyměňte je (strana 8-1).
- 5. Uveďte dojící robot do provozu pomocí X-linku (strana 6-3).
- 6. Spusťte Lokální proplach (X-link) (strana 6-15).

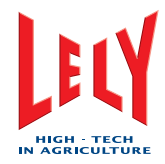

# 7.11 Násypka krmení

- 1. Uveďte dojící robot mimo provoz pomocí X-linku (strana 6-5).
- 2. Zvolte:
  - Tabulku [Test]
  - [Box]
  - [Brány].
- 3. V poli Brány, zvolte Výstupní brána, [Otevřeno].
- 4. Výstupní branku vstupte do robotu.
- 5. Odejměte:
  - Pojistné kolíky (2) na krytu násypníku krmení
  - Kryt násypníku krmení (1).
- 6. Ujistěte se, že:
  - Násypník je čistý
  - Pneumatický ventil je správně nainstalován a nelze s ním pohnout.

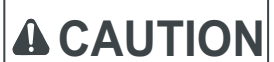

Nedotýkejte se a ani nestrkejte prsty do blízkosti pohyblivých částí.

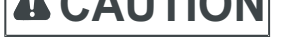

- 7. Vyprázdněte krmný žlab.
- 8. Nainstalujte:
  - Kryt násypníku krmení (1)
  - Pojistné kolíky (2) na krytu násypníku krmení.
- 9. Vyjděte ven výstupní brankou.
- 10. Zvolte:
  - Tabulku [Test]
  - [Box]
  - [Brány].
- 11. V poli Brány, zvolte Výstupní brána, [Zavřít].
- 12. Uveďte dojící robot do provozu pomocí X-linku (strana 6-3).

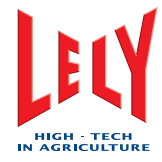

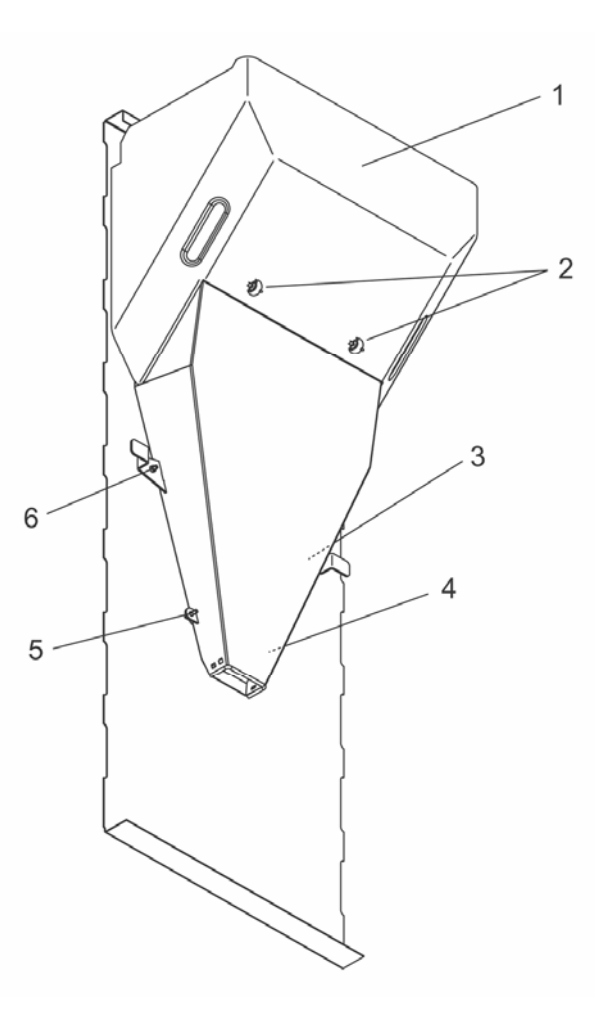

Body úchytu krmného násypníku

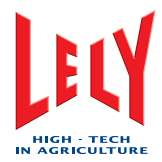

# 7.12 Kontrola dvojitých hadic

- 1. Uveďte dojící robot mimo provoz pomocí X-linku (strana 6-5).
- 2. Přesuňte robotické rameno do Servisní polohy.
- 3. Zvolte:
  - Tabulku [Test]
  - [Mateřská loď=rameno]
  - [Číšky].
- 4. V poli Naklonit číšky, zvolte:
  - LP [Rovně]
  - LZ [Rovně]
  - RF [Rovně]
  - *RR* [**Rovně**].
- 5. V poli Odsávací číšky na šňůře, zvolte:
  - LP [Volný]
  - *LZ*[Volný]
  - RF [Volný]
  - RR [Volný].
- 6. Zkontrolujte dvojité hadice na těsnost, volnost pohybu a ohebnost (snadné zasouvání dvojitých hadic do krytu sTDS).
- 7. Je-li dvojitá hadice porušená, zkraťte ji (page 8-4).
- 8. Nemá-li dvojitá hadice dostatečnou volnost pohybu nebo není dostatečně ohebná, vyměňte ji (page 8-1).
- 9. Zvolte:
  - LP [Nastaveno]
  - LZ [Nastaveno]
  - RF [Nastaveno]
  - RR [Nastaveno].
- 10. Zvolte:
  - Tabulku [Test]
  - [Robotické rameno]
  - [Domů]
  - [Pohni robotickým ramenem].
- 11. Vyčkejte, až se robotické rameno vrátí do polohy Domů.
- 12. Uveďte dojící robot do provozu pomocí X-linku (strana 6-3).
- 13. Spusťte Lokální proplach (X-link) (page 6-15).

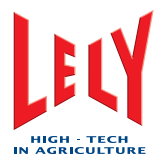

#### 7.13 Kontrola seznamu Upozornění

- 1. Seznam Upozornění zkontrolujete na X-linku nebo v T4C následujícím způsobem:
  - Na X-Linku:
  - 1. Zvolte Tabulku [T4C].
  - V programu T4C:
  - 1. Odkažte se na manuál k T4C.

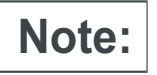

- Krávy s intervalem dojení více než 10 hodin musí být přivedeny do dojícího robotu.
- U krav s odlišnou vodovostí, upozorněním na barvu, příjmem krmiva nebo velikostí nádoje se musí být zkontrolovat zdraví (vemena).

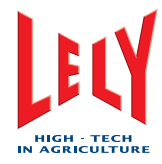

#### 7.14 Kontrola množství Astri®-CID

Note:

Do nádoby s Astri®-CID vede červená hadice.

- 1. Otevřete oboje dveře strojovny.
- 2. Ujistěte se, že je v nádobě dostatek Astri®-CID, a že je hadice s trubičkou dostatečně ponořena, aby správně nasávala tekutinu.
- 3. Je-li to nutné a nebo kapaliny je málo, vyměňte nádobu za plnou.
- 4. Uzavřete dveře strojovny.

#### 7.15 Kontrola množství Astri®-LIN

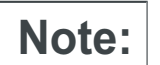

Do nádoby s Astri®-CID vede modrá hadice.

- 1. Otevřete oboje dveře strojovny.
- 2. Ujistěte se, že je v nádobě dostatek Astri®-LIN, a že je hadice s trubičkou dostatečně ponořena, aby správně nasávala tekutinu.
- 3. Je-li to nutné a nebo kapaliny je málo, vyměňte nádobu za plnou.
- 4. Uzavřete dveře strojovny.

#### 7.16 Kontrola množství Astri®-L

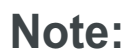

Do nádoby s Astri®-CID vede zelená hadice.

- 1. Otevřete oboje dveře strojovny.
- 2. Ujistěte se, že je v nádobě dostatek Astri®-L, a že je hadice s trubičkou dostatečně ponořena, aby správně nasávala tekutinu.
- 3. Je-li to nutné a nebo kapaliny je málo, vyměňte nádobu za plnou.
- 4. Uzavřete dveře strojovny.

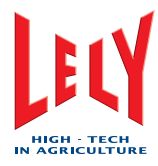

#### 7.17 Kontrola množství Astri®-UC

Note:

Do nádoby s Astri®-CID vede průhledná hadice.

- 1. Otevřete oboje dveře strojovny.
- 2. Ujistěte se, že je v nádobě dostatek Astri®-UC, a že je hadice s trubičkou dostatečně ponořena, aby správně nasávala tekutinu.
- 3. Je-li to nutné a nebo kapaliny je málo, vyměňte nádobu za plnou.
- 4. Uzavřete dveře strojovny.

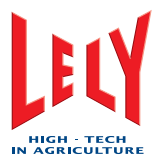

# 7.18 Kontrola návleček strukových násadců

- 1. Uveďte dojící robot mimo provoz pomocí X-linku (strana 6-5).
- 2. Přesuňte robotické rameno do Servisní polohy.
- 3. Zkontrolujte návlečky strukových násadců, zda nejsou poškozené nebo špinavé.
- 4. Je-li to nutné, vyměňte je (strana 7-26).
- 5. Uveďte dojící robot do provozu pomocí X-linku (strana 6-3).
- 6. Spusťte Lokální proplach (X-link) (strana 6-15).

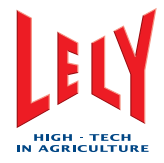

# 7.19 Kontrola hladiny oleje ve vývěvě

1. Detaily naleznete v návodu k vývěvě.

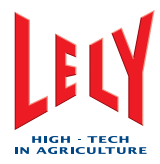

# 7.20 Měření teploty vody horkého čistění

- 1. Na konci mléčného potrubí, v místě kde voda odtéká do odpadu (u mléčného tanku), umístěte teploměr.
- 2. Proveďte horké čistění systému.
- 3. Ujistěte se, že teplota čistící vody je během horkého čistění alespoň 77 °C po dobu minimálně 2 minut.
- 4. Po zkončení horkého čistění teploměr odstraňte.

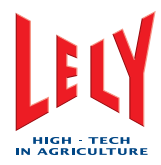

#### 7.21 Měření koncentrace Astri®-L

- 1. Zvolte:
  - Tabulka [Test]
  - [Čištění]
  - [Předběžná úprava].
- 2. V poli Čištění kartáče, zvolte [Zap.].
- 3. Pod trysku na ostřikování kartáčků vložte velký hrníček a do poloviny ho naplňte Astri®-L-ovou vodou.
- 4. Přibejte do hrníčku stejné množství čisté vody.
- 5. Do hrníčku vložte testovací proužek Merck hygrogen peroxid test.
- 6. Vyjměte testovací proužek z hrníčku a otřepte z testovacího proužku přebytečnou tekutinu.
- 7. Vyčkejte asi 30 vteřin a pak porovnejte barvu testovacího proužku s barevnou stupnicí na obalu Merck hygrogen peroxid.
- 8. Je-li barevná hodnota nižší než 600 nebo vyšší než 800, kontaktujte AGRO-partner s.r.o.

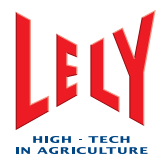

# 7.22 Výměna filtru u jednoduchého filtru

- 1. Uveďte dojící robot mimo provoz pomocí X-linku (strana 6-5).
- 2. Zvolte:
- [^]

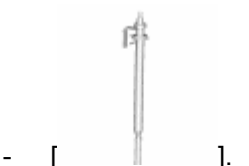

- 2. Když se otevře vyskakovací okno s textem Pokračujte ve výměně mléčného filtru, zvolte [OK].
- 3. Až se objeví vyskakovací okno *Mléčný filtr je připraven k výměně* a tlačítko se změní na:

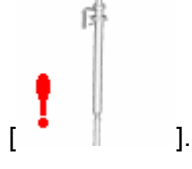

- 4. Počkejte, až se text na okně změní na Mléčný filtr je připraven k výměně.
- 5. Přidržte těleso filtru a odšroubujte matici.
- 6. Oddělte těleso filtru.
- 7. Vyjměte filtr a pružinu z tělesa filtru.
- 8. Zkontrolujte zda jsou na filtru vločky, které indikují zánět ve stádu.
- 9. Vysuňte přídržný kroužek a filtr z pružiny.
- 10. Kroužek a těleso filtru opláchněte čistou vodou.
- 11. Ujistěte se, že je vrchní část tělesa filtru a závity čisté a suché.
- 12. Vložte pružinu do nového filtru a složte horní konec filtru do pružiny.
- 13. Vsuňte do pružiny přídržný kroužek.
- 14. Nasuňte pružinu s filtrem do tělesa filtru tak, aby venku zůstalo asi 15 cm.
- 15. Podržte těleso filtru pod mléčným potrubím a úplně zatlačte pružinu s filtrem do kónické části mléčného potrubí.
- 16. Přišroubujte matici k tělesu filtru a ručně ji dotáhněte.
- 17. Zvolte [Mléčný filtr byl vyměněn].

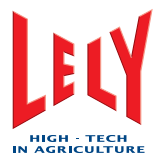

É

].

- 18. Vyskakovací okno se uzavře a tlačítko se změní na [
- 19. Uveďte dojící robot do provozu pomocí X-linku (strana 6-3).

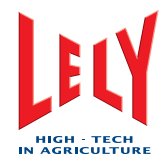

# 7.23 Výměna filtru u dvojitého filtru

- 1. Na CRS+:
  - 1. Stiskněte:

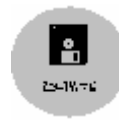

- [ENTER].
- 5. Přidržte těleso filtru a odšroubujte matici.
- 6. Oddělte těleso filtru.
- 7. Vyjměte filtr a pružinu z tělesa filtru.
- 8. Zkontrolujte zda jsou na filtru vločky, které indikují zánět ve stádu.
- 9. Vysuňte přídržný kroužek a filtr z pružiny.
- 10. Kroužek a těleso filtru opláchněte čistou vodou.
- 11. Ujistěte se, že je vrchní část tělesa filtru a závity čisté a suché.
- 12. Vložte pružinu do nového filtru a složte horní konec filtru do pružiny.
- 13. Vsuňte do pružiny přídržný kroužek.
- 14. Nasuňte pružinu s filtrem do tělesa filtru tak, aby venku zůstalo asi 15 cm.
- 15. Podržte těleso filtru pod mléčným potrubím a úplně zatlačte pružinu s filtrem do kónické části mléčného potrubí.
- 16. Přišroubujte matici k tělesu filtru a ručně ji dotáhněte.
- 14. Na CRS+:
  - 1. Stiskněte [ENTER].

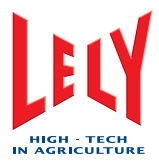

# 7.24 Výměna návleček strukových násadců

- 1. Uveďte dojící robot mimo provoz pomocí X-linku (strana 6-5).
- 2. Přesuňte robotické rameno do Servisní polohy.
- 3. Zvolte:
  - Tabulku [Test]
  - [Mateřská loď=rameno]
  - [Číšky].
- 4. V poli Naklonit číšky, zvolte:
  - LP [Rovně]
  - LZ [Rovně]
  - RF [Rovně]
  - RR [**Rovně**].
- 5. V poli Odsávací číšky na šňůře, zvolte:
  - LP [Volný]
  - *LZ* [Volný]
  - RF [Volný]
  - RR [**Volný**].
- 6. Odšroubujte strukové násadce otáčením proti směru otáčení hodinových ručiček.
- 7. Ujistěte se, že jsou sběrače mléka.
- 8. Je-li to nutné sběrače mléka vyčistěte.
- 9. Odstraňte návlečky ze strukových násadců vytažením horní částí.
- 10. Ujistěte se, že jsou násadce čisté.
- 11. Je-li to nutné očistěte násadce vodou a osušte je.
- 12. Do násadců vložte nové návlečky.
- 13. Slícujte značku na návlečkách (1) s kruhovým vrubem na násadcích (2).
- 14. K zatlačení návlečky do násadce použijte speciálního nástroje.
- 15. Ujistěte se, že se spodní část návlečky (3) správně usadí do dna strukového násadce (4).
- 16. Ujistěte se, že je návlečka ve strukovém násadci vložena přímo.
- 17. Zkontrolujte, zda není poškozen gumový O-kroužek na strukovém násadci.
- 18. Je-li to nezbytné, použijte nový O-kroužek.
- 19. Namažte závit a gumové těsnění strukového násadce vazelínou.

Chyba! Styl není definován.

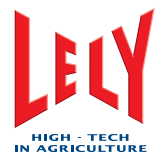

- 20. Našroubujte strukový násadec do sběrače mléka.
- 21. Uveďte dojící robot do provozu pomocí X-linku (strana 6-3).
- 22. Spusťte Lokální proplach (X-link) (page 6-15).

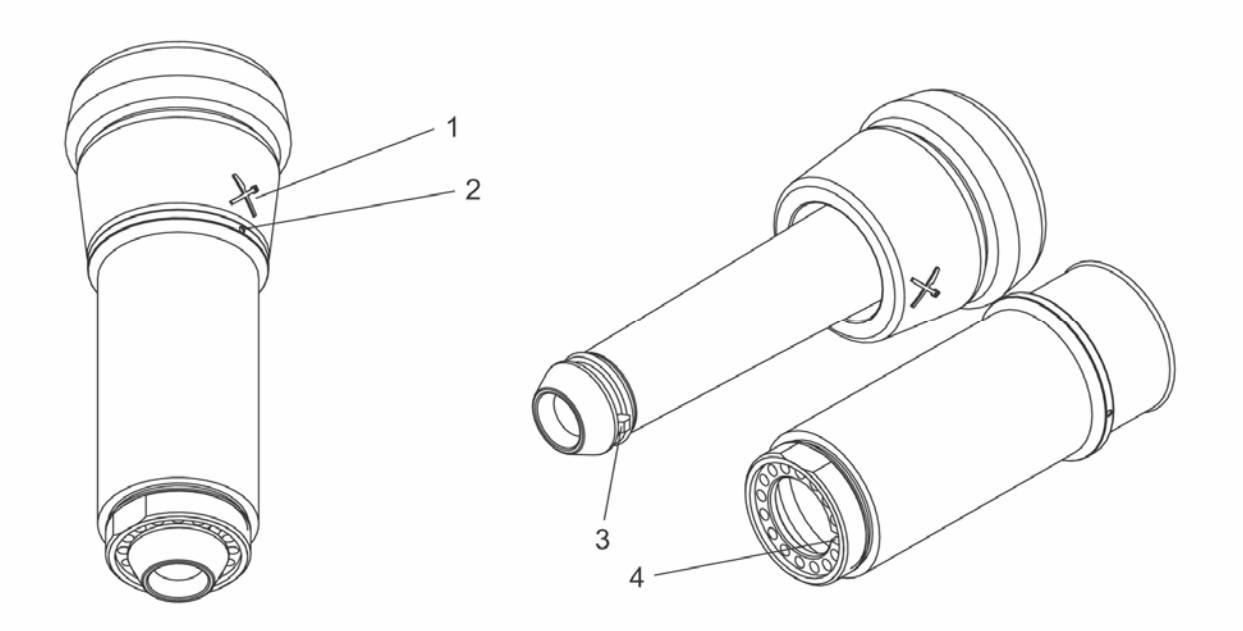

Vložte návlečku do strukového násadce

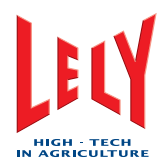

# 8. OPRAVNÁ ÚDRŽBA

# 8.1 Výměna čistících kartáčků

- 1. Uveďte dojící robot pomocí X-linku (strana 6-5) mimo provoz.
- 2. Přesuňte rameno robotu do Servisní polohy.
- 3. Uvolněte dva šrouby.
- 4. Vysuňte oba kartáčky z hřídelí.
- 5. Na hřídele nasuňte dva nové kartáčky.
- 6. Utáhněte oba šrouby.
- 7. Uveďte dojící robot pomocí X-linku (strana 6-3) do provozu.
- 8. Spusťte Lokální proplach (X-link) (strana 6-15).

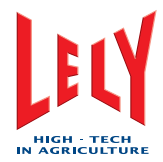

# 8.2 Výměna dvojité hadice

- 1. Uveďte dojící robot pomocí X-linku (strana 6-5) mimo provoz.
- 2. Přesuňte rameno robotu do Servisní polohy.
- 3. Zvolte:
  - Tabulka [Test]
  - [Mateřská loď=rameno]
  - [Číšky]
  - LP [Rovně]
  - LZ [Rovně]
  - RF [Rovně]
  - RR [Rovně]
  - LP [Volný]
  - *LZ* [Volný]
  - RF [Volný]
  - RR [Volný].
- 4. Uvolněte zajišťovací kolík (1).
- 5. Sundejte prostřední kryt.
- 6. Vyšroubujte šroub (1) a zajišťovací kolík (2).
- 7. Povolte šrouby (3) a (4) tak, aby bylo možno kryt mateřské lodě snadno sundat.
- 8. Opatrně posuňte kryt mateřské lodě směrem od strukových násadců a z mateřské lodě ven. Dejte pozor, ať se nesevře nebo nepoškodí kabel k TDS.
- 9. Opatrně položte kryt mateřské lodě vedle na podlahu.
- 10. K uvolnění sponek na příslušné dvojité hadici použijte nástroje k tomu určeného.
- 11. Odpojte dvojitou hadici od náústku na strukovém násadci a od 4effect-pulzátoru.
- 12. Vyndejte dvojitou hadici z jejího umístění.
- 13. Opatrně vložte novou dvojitou hadici do správné polohy v mateřské lodi.
- 14. Připojte dvojitou hadici k 4effect-pulzátoru.
- 15. Přesvědčte se, že má dvojitá hadice dostatečnou možnost volného pohybu.
- 16. Připojte dvojitou hadici k mateřské lodi a náústku na strukovém násadci.
- 17. Pověšením strukového násadce na prst za okraj silikonové návlečky zkontrolujte, že se násadec nenatáčí.
- 18. Je-li to nutné, pootočte dvojitými hadicemi, aby strukový násadec visel rovně.
- 19. Svorky řádně dopněte.

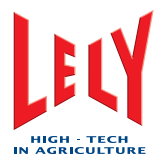

- 20. Opatrně usaďte kryt na mateřskou loď.
- 21. Dotáhněte dva šrouby (3) a (4).
- 22. Namontujte šroub (1) a zajišťovací kolík (4).
- 23. Zkontrolujte správnou polohu hadic a kabelů a přiklopte prostřední kryt.
- 24. Zasuňte zajišťovací kolík (1).
- 25. V poli Odsávací číšky na šňůře, zvolte:
  - LP [Nastaveno]
  - LZ [Nastaveno]
  - RF [Nastaveno]
  - RR [Nastaveno]
  - Tabulka [Proces]
  - [Přesunout rameno do výchozí polohy].
- 26. Uveďte dojící robot pomocí X-linku (strana 6-3) do provozu.
- 27. Spusťte Lokální proplach (X-link) (strana 6-15).

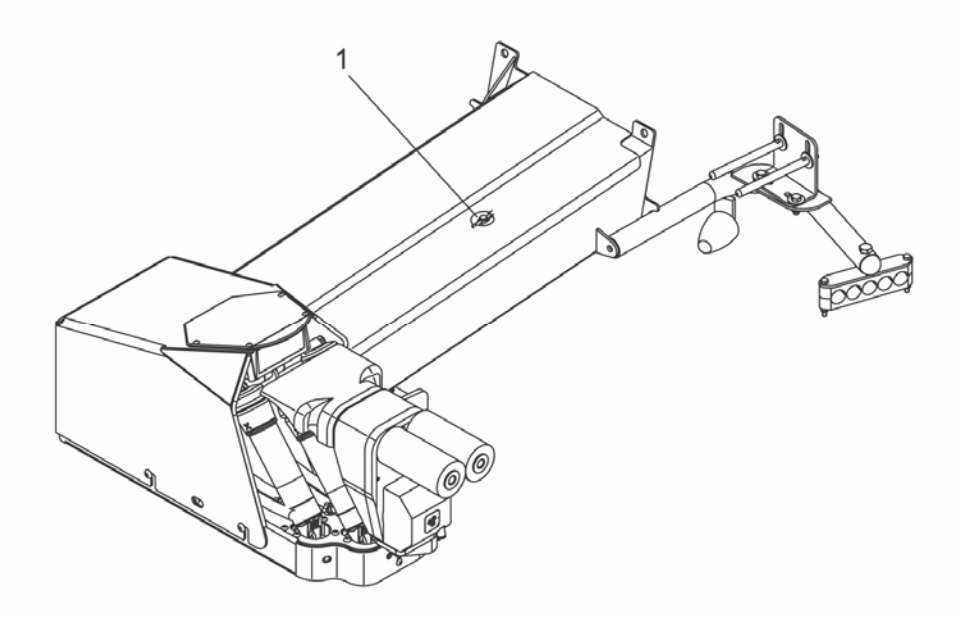

Prostřední kryt

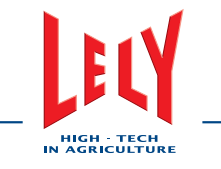

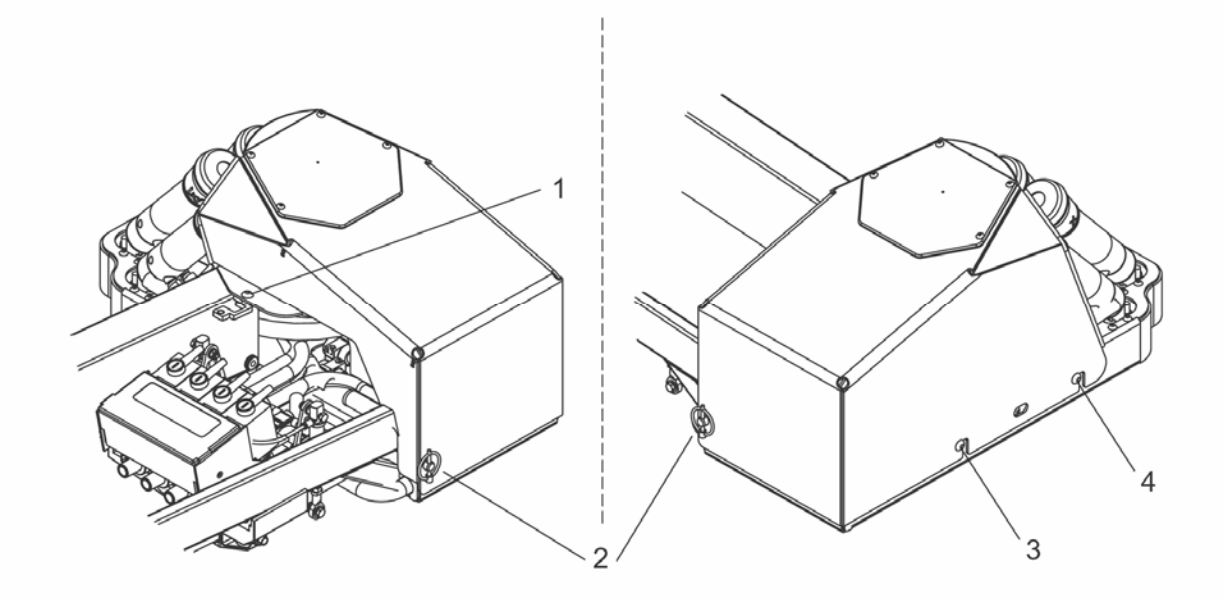

Kryt mateřské lodě

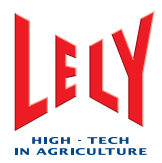

#### 8.3 Zkrácení dvojité hadice

- 1. Uveďte dojící robot pomocí X-linku (strana 6-5) mimo provoz.
- 2. Přesuňte rameno robotu do Servisní polohy.
- 3. Zvolte:
  - Tabulka [Test]
  - [Mateřská loď=rameno]
  - [Číšky]
  - LP [Rovně]
  - LZ [Rovně]
  - RF [Rovně]
  - RR [Rovně]
  - LP [Volný]
  - LZ [Volný]
  - RF [Volný]
  - RR [Volný].
- 4. K uvolnění sponek na příslušné dvojité hadici použijte k tomu určeného nástroje.
- 5. Odstřihněte poškozenou část dvojité hadice.
- 6. Přesvědčte se, že má zkrácená dvojitá hadice dostatečnou možnost volného pohybu.
- Nemá-li hadice dostatečnou možnost volného pohybu, vyměňte dvojitou hadici. Přejděte na Výměna dvojité hadice (strana 8-1).
- 8. Připojte dvojitou hadici k náústkům pod strukovým násadcem.
- 9. Pověšením strukového násadce na prst za okraj silikonové vložky zkontrolujte, že se násadec nenatáčí.
- 10. Je-li to nutné, pootočte dvojitými hadicemi, aby strukový násadec visel rovně.
- 11. Svorky řádně dopněte.
- 12. Zvolte:
  - LP [Nastaveno]
  - LZ [Nastaveno]
  - RF [Nastaveno]
  - RR [Nastaveno]
  - Tabulka [Proces]
  - [Přesunout rameno do výchozí polohy].
  - 13. Uveďte dojící robot pomocí X-linku (strana 6-3) do provozu.
  - 14. Spusťte Lokální proplach (X-link) (strana 6-15).

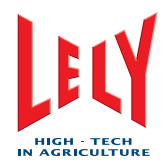

# 9. TESTY A NASTAVENÍ

#### 9.1 Test proudového chrániče

- 1. Zkontrolujte na CRS+, že neprobíhá příprava hlavního čistění.
- 2. Pokud probíhá příprava hlavního čistění, počkejte s tímto testem, dokud není hlavní čistění dokončeno.
- 3. Uveďte dojící robot pomocí X-linku (strana 6-5) mimo provoz.
- 4. Šroubovákem pootočte zámky (1) a (2) o 90° proti směru otáčení hodinových ručiček, tím se uvolní kryt multifunkční skříně.
- 5. Přitáhnutím krytu za spodní okraj směrem k sobě se multifunkční skříň otevře.
- 6. Ujistěte se, že záložní baterie v multifunkční skříni jsou připojeny.
- 7. Na proudovém chrániči stiskněte testovací tlačítko T.
- 8. Nedojde-li k okamžitému vybavení proudového chrániče, ihned ho vyměňte.
- 9. Přepněte proudový chránič do horní polohy zapnuto.
- 10. Přiklopte a zajistěte kryt multifunkční skříně.
- 11. Šroubovákem otočte zámky (1) a (2) o 90° ve směru hodinových ručiček.
- 12. Je-li to nutné, spusťte dojící robot (page 6-2).
- 13. Uveďte dojící robot do provozu pomocí X-linku (strana 6-3).

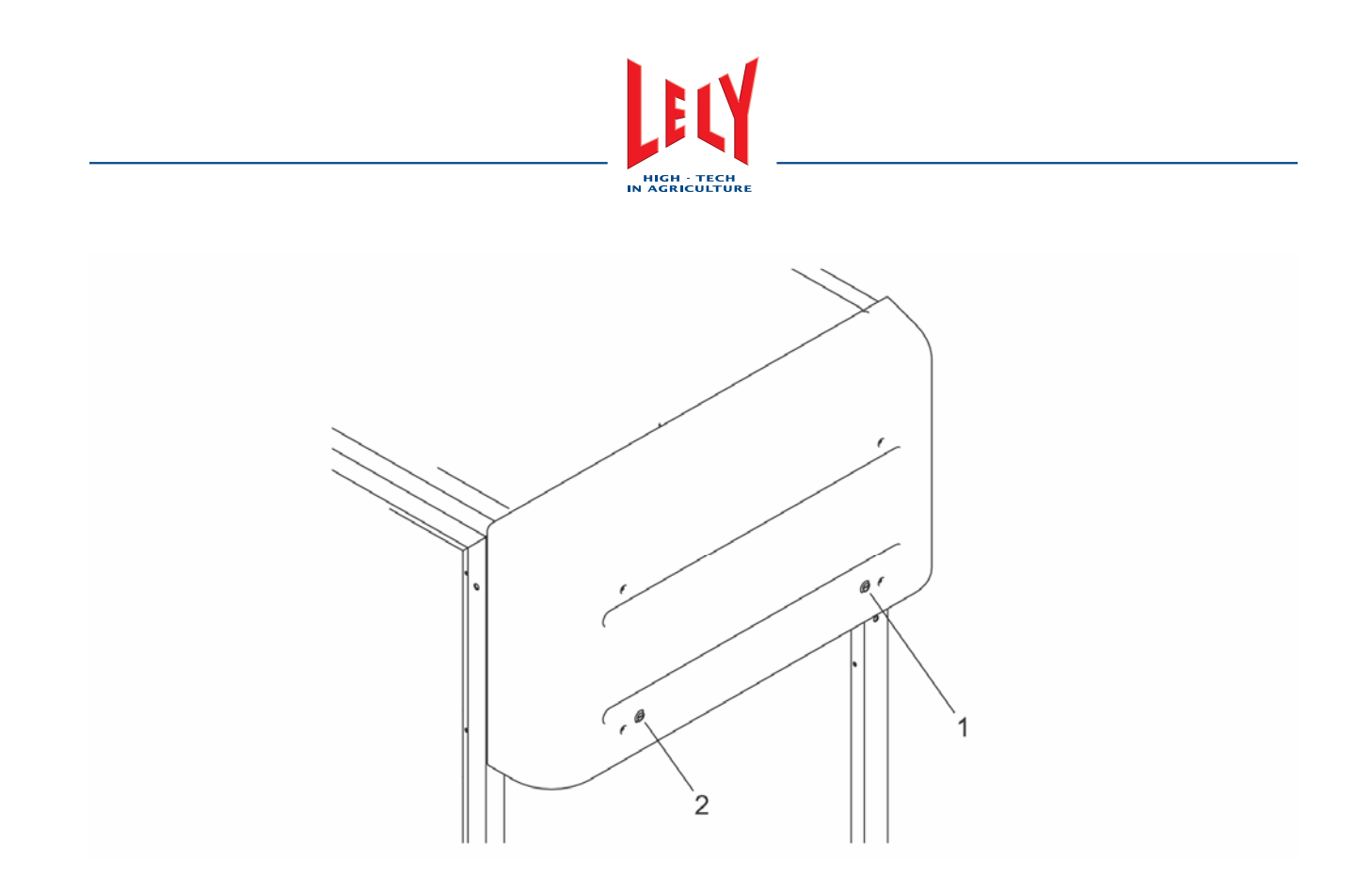

Uzavřená Multifunkční skříň

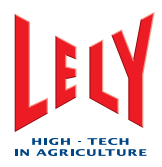

#### 9.2 Nastavení servisních poloh

#### 9.2.1 Nastavení výchozí polohy - Domů

- 1. Zvolte:
  - Tabulka [Test]
  - [Robotické rameno]
  - Předvolba pozice [**Domů**].
- 2. V poli Nastavit pozici, nastavte hodnoty pro Pozice X, Pozice Y a Pozice Z.
- 3. Zvolte [Pohni robotickým ramenem], čímž se rameno pohne do žádané polohy.
- 4. Není-li výchozí poloha-Domů správná, proveďte kroky 2 a 3 znovu.
- 5. Je-li výchozí poloha-Domů správná, zvolte [Uložit pozici ramena], nastavené hodnoty se uloží.

#### 9.2.2 Nastavení servisní polohy 1 - Servis-1

- 1. Zvolte:
  - Tabulka [Test]
  - [Robotické rameno]
  - [Servis 1].
- 2. V poli Nastavit pozici, nastavte hodnoty pro Pozice X, Pozice Y a Pozice Z..
- 3. Zvolte [**Pohni robotickým ramenem**], čímž se rameno pohne do žádané polohy.
- 4. Není-li poloha Servis 1 správná, proveďte kroky 2 a 3 znovu.
- 5. Je-li poloha Servis 1 správná, zvolte [Uložit pozici ramena], nastavené hodnoty se uloží.

#### 9.2.3 Nastavení servisní polohy 2 - Servis-2

- 1. Zvolte:
  - Tabulka [Test]
  - [Robotické rameno]
  - [Servis 2].
- 2. V poli Nastavit pozici, nastavte hodnoty pro Pozice X, Pozice Y a Pozice Z..
- 3. Zvolte [Pohni robotickým ramenem], čímž se rameno pohne do žádané polohy.
- 4. Není-li poloha Servis 2 správná, proveďte kroky 2 a 3 znovu.
- 5. Je-li poloha Servis 2 správná, zvolte [Uložit pozici ramena], nastavené hodnoty se uloží.

Chyba! Styl není definován.

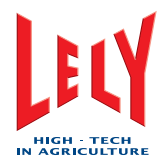

#### 9.2.4 Nastavení servisní polohy 3 - Servis-3

- 1. Zvolte:
  - Tabulka [**Test**]
  - [Robotické rameno]
  - [Servis 3].
- 2. V poli Nastavit pozici, nastavte hodnoty pro Pozice X, Pozice Y a Pozice Z..
- 3. Zvolte [**Pohni robotickým ramenem**], čímž se rameno pohne do žádané polohy.
- 4. Není-li poloha Servis 3 správná, proveďte kroky 2 a 3 znovu.
- 5. Je-li poloha Servis 3 správná, zvolte [Uložit pozici ramena], nastavené hodnoty se uloží.
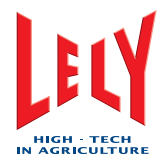

#### 9.3 Nastavení poměru ACID:HYPO (kyselina/louh)

Na CRS+:

- 1. Zvolte:
  - hlavní menu > nastavení > čistící systém nastavení > skupinové čistění > poměr Acid:Hypo(poměr kyselina/louh)
- 2. K nastavení hodnoty použijte tlačítek šipka nahoru a šipka dolů.
- 3. Stiskněte [Enter].

#### 9.4 Nastavení počtu předběžných úprav

1. Proceduru nastavení počtu předběžných úprav před dojením vizte v návodu k T4C.

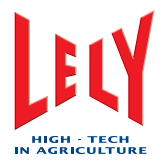

#### 9.5 Nastavení separace mléka pro otelené krávy

V programu T4C:

- 1. Zvolte tabulku Kalendář.
- 2. Zvolte tabulku Farma.
- 3. Ze seznamu zvolte příslušnou krávu.
- 4. V poli Očekávaná akce, zvolte Otelení.
- 5. Klikněte Provést.
- 6. Objeví-li se formulář, vložte všechna potřebná data.
- 7. Klikněte:
  - Uložit
  - Zavřít.

#### 9.6 Nastavení separace mléka nemocných krav

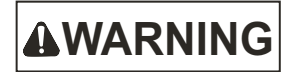

Vždy nastavte separaci nejprve v programu T4C a teprve potom podejte léky, které si separaci vynucují, krávě.

#### V programu T4C:

- 1. Zvolte tabulku: Zdraví.
- 2. Zvolte tabulku: Farma.
- 3. Ze seznamu zvolte příslušnou krávu.
- 4. Zvolte tabulku: Nemoc.
- 5. V poli Add plan/treatment, zvolte Diagnose.
- 6. Klikněte Přidat.
- 7. Objeví-li se formulář, vložte všechna potřebná data.
- 8. Klikněte Provést.
- 9. Objeví-li se formulář, vložte všechna potřebná data .
- 10. Klikněte:
  - Uložit
  - Zavřít.

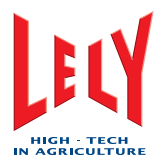

# 10. ODSTRAŇOVÁNÍ PROBLÉMŮ

#### 10.1 Mléko se v pohybuje nahoru a dolů / není přečerpáváno

1. Vyčistěte si Přisávací dírky (strana 7-2).

#### 10.2 Kartáčky jsou po očistění špinavé

- 1. Zvyšte Počet předběžných úprav Před dojením.
- 2. Vyčistěte kóje a chodby.
- 3. Přidejte více steliva.
- 4. Oholte vemena.
- 5. Ustříhejte ocasy.
- 6. Změňte typ krmení.

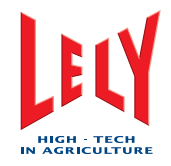

#### 10.3 Postupy při odstraňování problémů

#### 10.3.1 Alarmy a telefonická volání

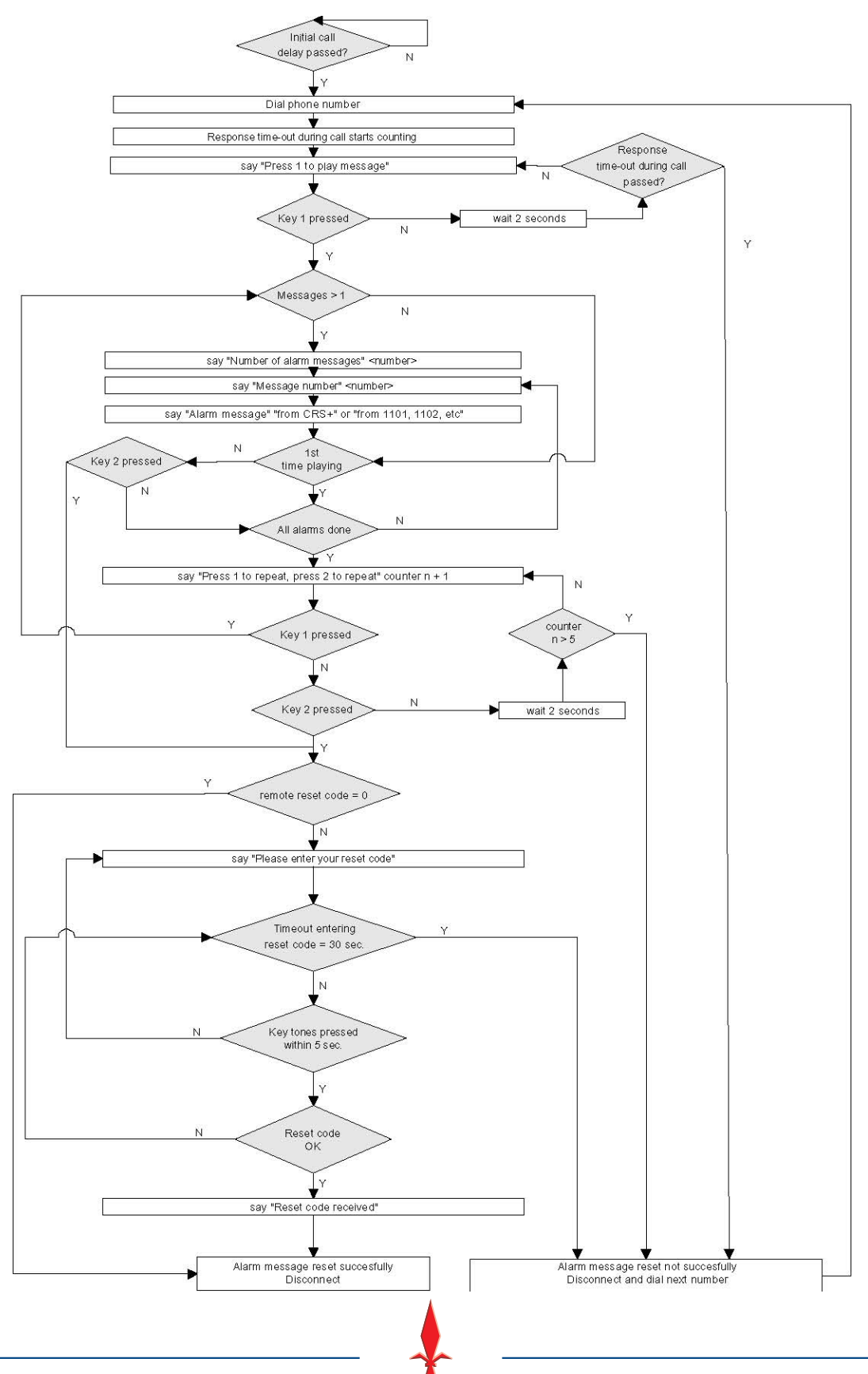

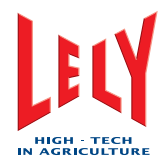

# 11. VÝKRESY

## 11.1 Dojící robot

#### 11.1.1 LH Rozměry na délku (Metrické)

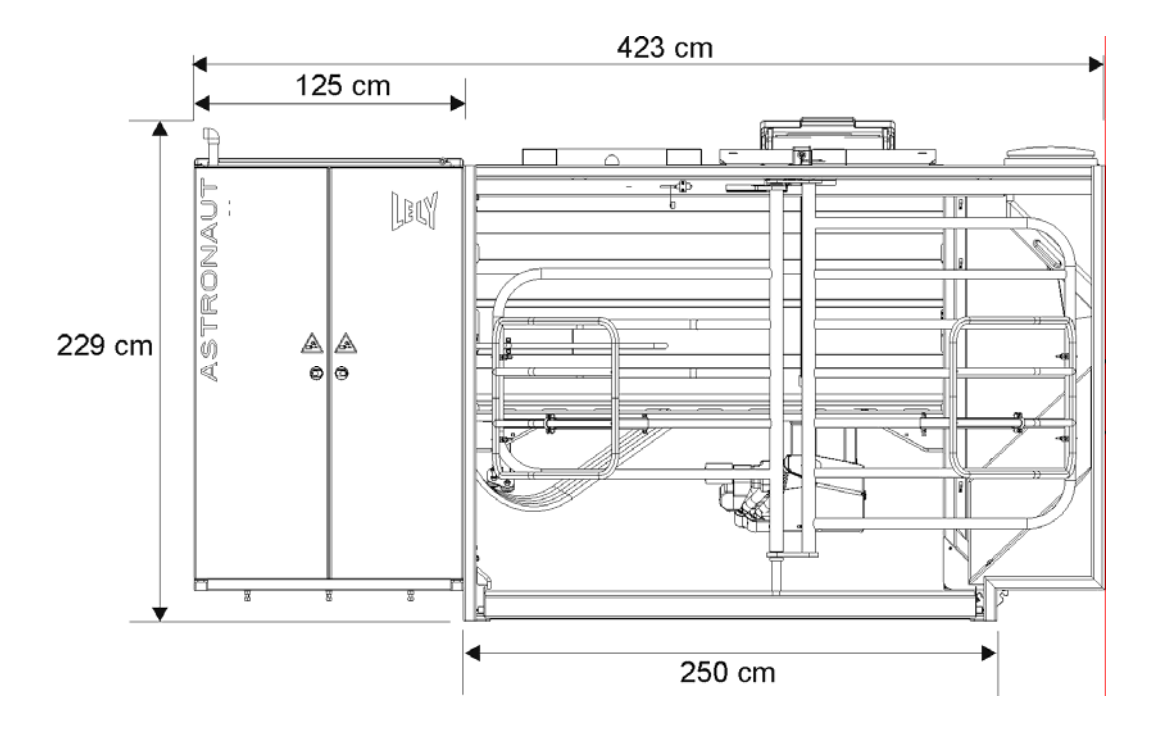

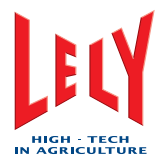

#### 11.1.2 LH Rozměry na šířku (Metrické)

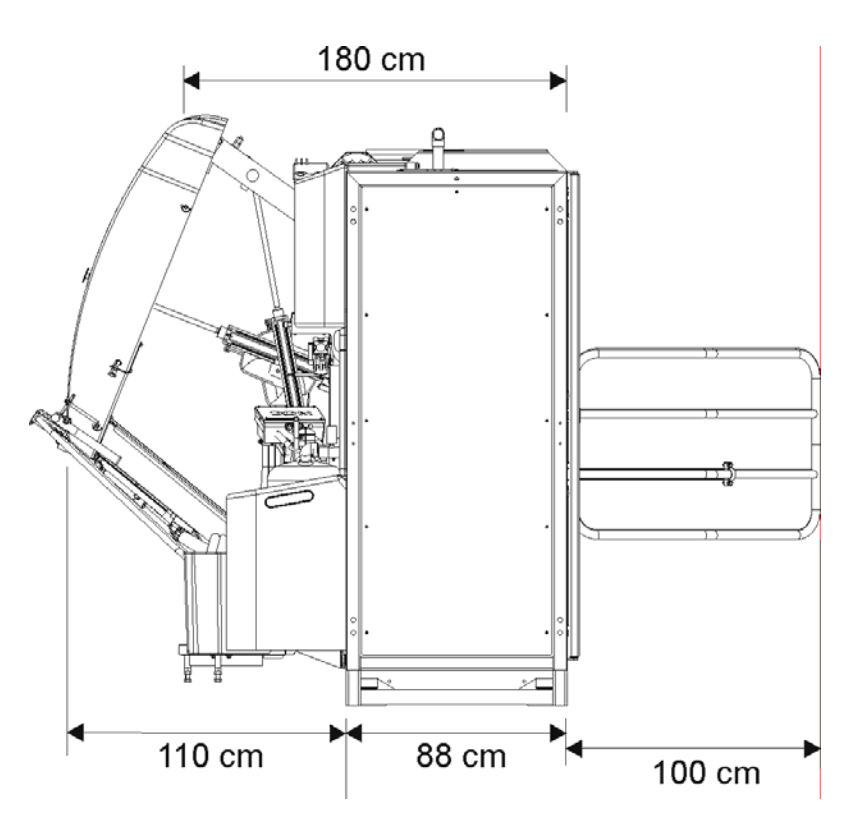

Rozměry na šířku

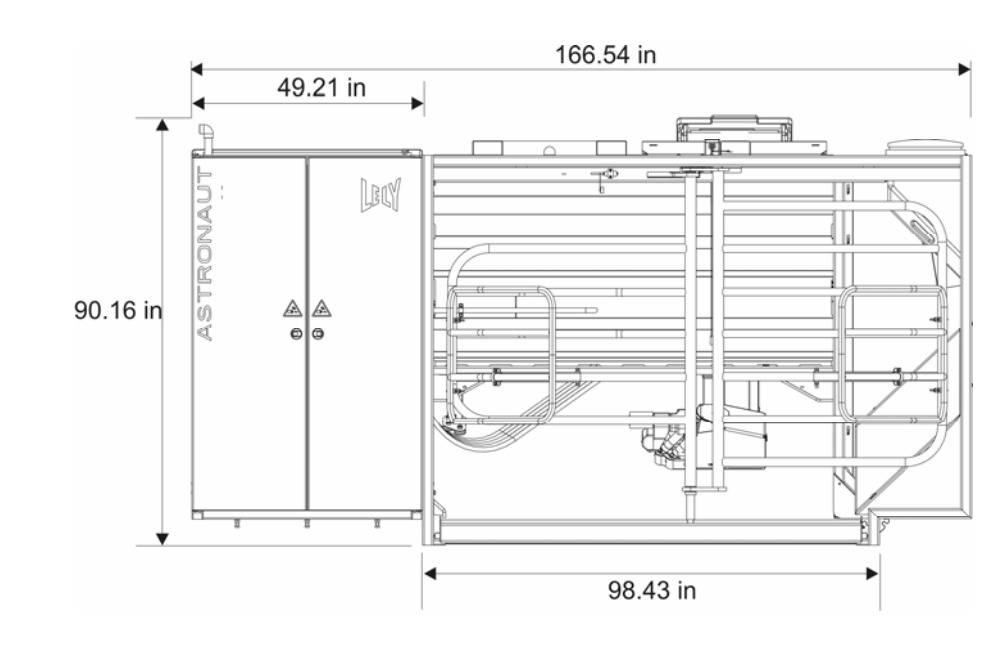

#### 11.1.3 LH Rozměry na délku (Britské)

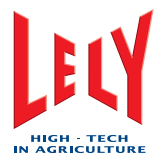

#### 11.1.4 LH Rozměry na šířku (Britské)

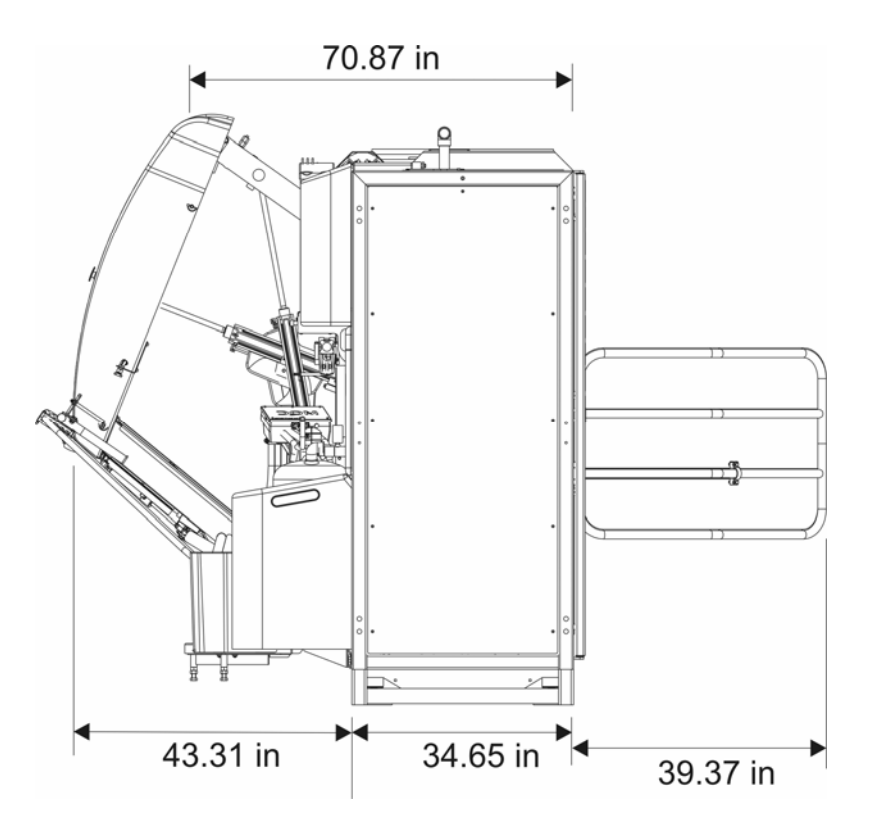

Rozměry na šířku

#### 11.1.5 RH Rozměry na délku (Metrické)

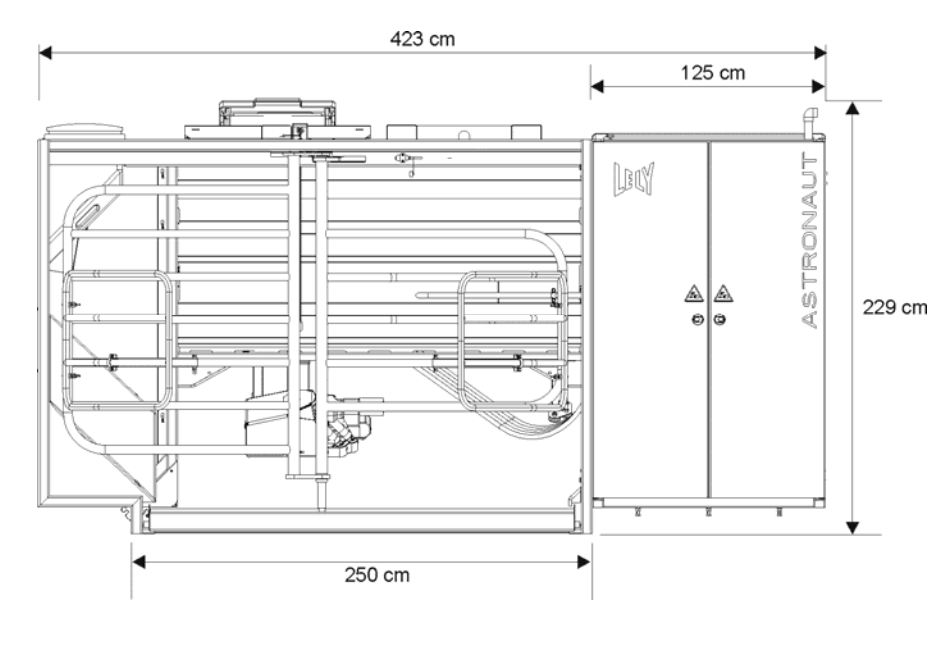

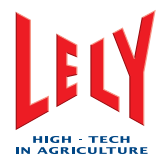

#### 11.1.6 RH Rozměry na šířku (Metrické)

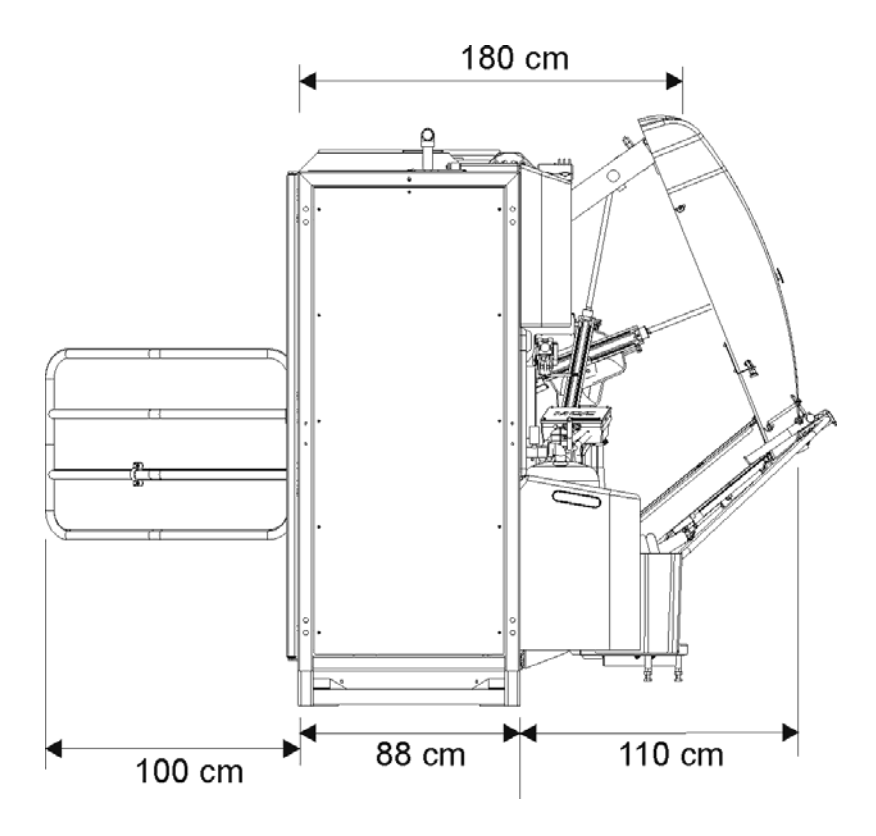

Rozměry na šířku

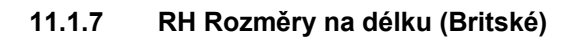

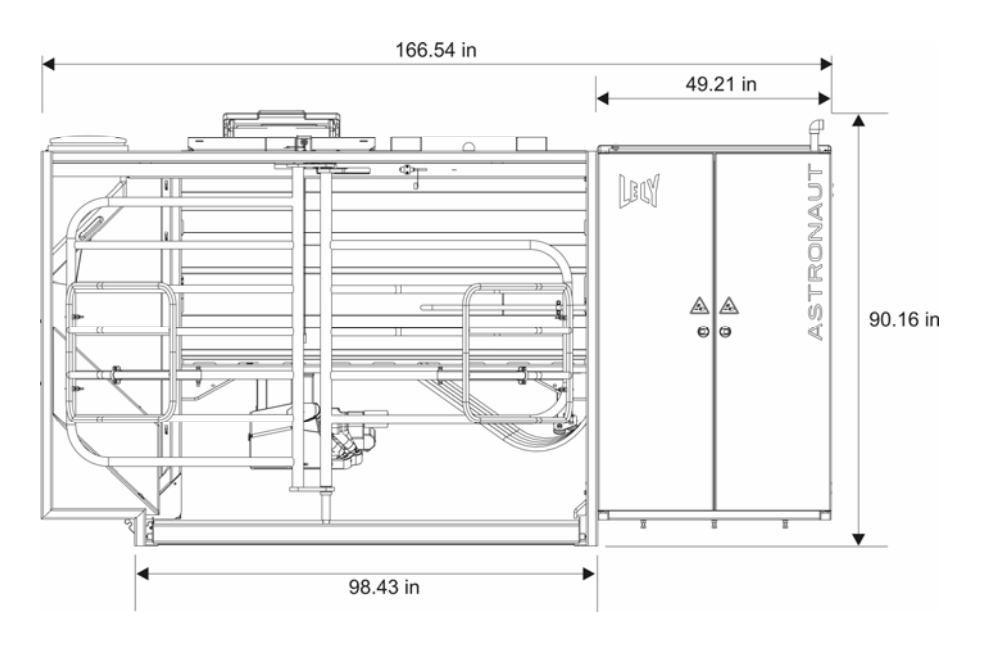

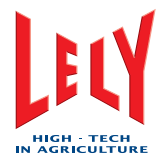

#### 11.1.8 RH Rozměry na šířku (Britské)

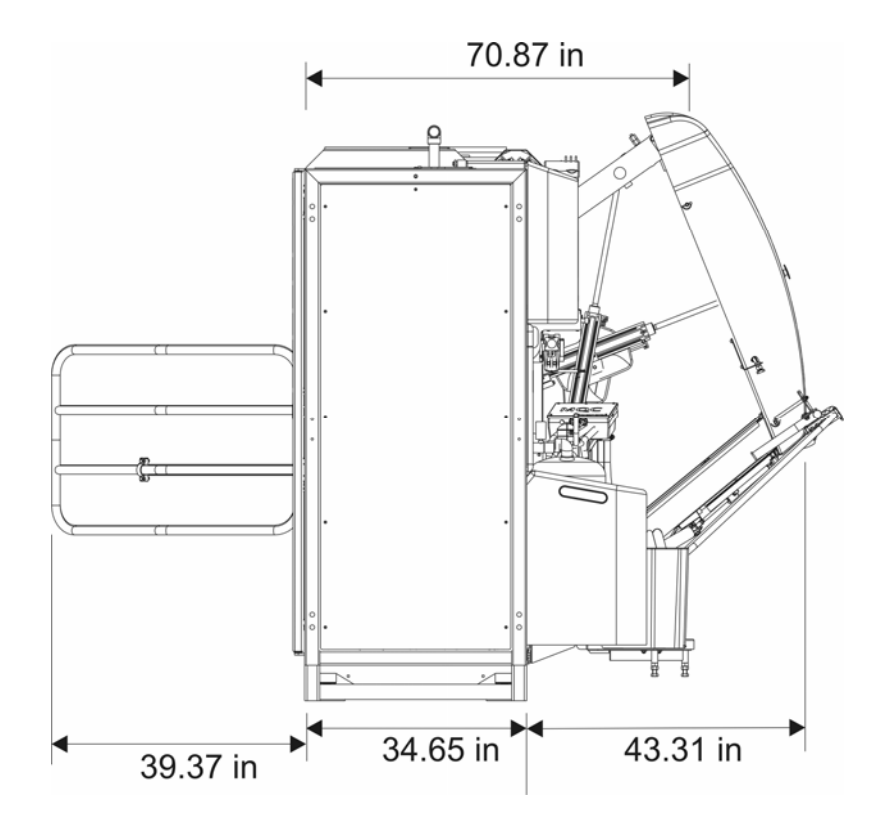

Rozměry na šířku

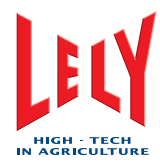

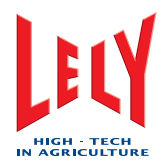

# 12. NÁHRADNÍ DÍLY

Informce budou do této kapitoly zahrnuty v následujícím vydání tohoto manuálu.

#### 12.1 Nástroje a vybavení

| Název | Číslo dílu | Množství | Poznámky |
|-------|------------|----------|----------|
|       |            |          |          |
|       |            |          |          |
|       |            |          |          |
|       |            |          |          |
|       |            |          |          |
|       |            |          |          |
|       |            |          |          |
|       |            |          |          |
|       |            |          |          |
|       |            |          |          |
|       |            |          |          |
|       |            |          |          |
|       |            |          |          |
|       |            |          |          |
|       |            |          |          |

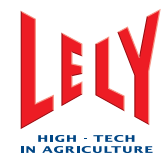

## 12.2 Spotřební materiál

| Název | Číslo dílu | Množství | Poznámky |
|-------|------------|----------|----------|
|       |            |          |          |
|       |            |          |          |
|       |            |          |          |
|       |            |          |          |
|       |            |          |          |
|       |            |          |          |
|       |            |          |          |
|       |            |          |          |
|       |            |          |          |
|       |            |          |          |
|       |            |          |          |
|       |            |          |          |
|       |            |          |          |
|       |            |          |          |
|       |            |          |          |

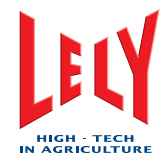

## 12.3 Náhradní díly

| Název | Číslo dílu | Množství | Poznámky |
|-------|------------|----------|----------|
|       |            |          |          |
|       |            |          |          |
|       |            |          |          |
|       |            |          |          |
|       |            |          |          |
|       |            |          |          |
|       |            |          |          |
|       |            |          |          |
|       |            |          |          |
|       |            |          |          |
|       |            |          |          |
|       |            |          |          |
|       |            |          |          |
|       |            |          |          |
|       |            |          |          |

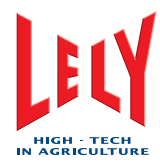

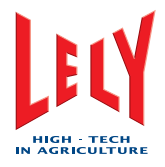

## 13. SLOVNÍČEK POJMŮ

Astronaut: Lely Astronaut A3 dojící robot robot

cm: centimetr

Cosmix: Lely krmič koncentrátem

CRS+: Lely čistící a alarmní systém

EEC: European Economic Community

EU: European Union

gal: galon

Grazeway: Lely selekční branka

in: palec

kg: kilogram

kPa: kiloPascal

kW: kiloWatt

l/min: litry za minutu

lb: libra

LED: Light Emitting Diode (svítivá dioda)

LH: Left Hand (levostranný)

m: metr

M4Use: Milk for Use (mléko k užití)

mA: milliAmpér

MQC: Milk Quality Control (kontrola kvality mléka)

PC: osobní počítač

Premilk device (zařízení na první mléko): Zařízení (T-kus) k odtoku prvního mléka z každého dojení. Slouží také k odtoku vody během Lelywash.

psi: liber na čtvereční palec

RH: Right Hand (pravostranný)

Separační branka: Branka (controlled by the milking robot) která ovládá směr krav když opouští dojící robot

T4C: Lely Time 4 Cows software pro správu farmy

TDS: Teat Detection System (systém snímání polohy struků)

Twin tube (Dvojitá hadice): dvě spojené hadice (podtlak a doprava mléka) spojující strukové násadce a 4effect (pulzátor)

V: Volt

X-link: Lely uživatelské rozhraní s dojícím robotem Astronaut

yd: yard (36 palců)

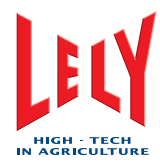

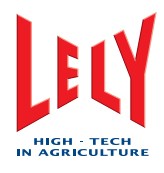

## 14. INDEX

## A

Adjust the ACID HYPO ratio • 9-5 Adjust the Home Position • 9-3 Adjust the Milk Separation Settings for Calving Cows • 9-6 Adjust the Milk Separation Settings for Sick Cows • 9-6 Adjust the Quantity of Pre-treatments • 9-5 Adjust the service positions • 9-3 Adjust the Service-1 Position • 9-3 Adjust the Service-2 Position • 9-3 Adjust the Service-3 Position • 9-4 Alarm Duty Counter • 4-18 Alarm Handling • 4-9, 6-13 Alarm History • 4-19 Alarm Resets • 4-15 Alarm System • 4-14 Alarm System Menu Path • 4-18 Alarms and Phone Calls • 10-2 Arm Assembly • 1-2 Attach the Milk Cups again • 6-19 Audible and Visible Alarm Function • 4-15

## В

Blow the Milkline Empty (CRS+) • 6-17 Box • 1-1 Brushes Are Dirty After Cleaning • 10-1

## С

Calibrate the Robot Arm • 6-1, 6-2 Cancel rinse • 6-16 Change Sample Rack • 6-11 Chemical Hazards (Swallowing/Burning) • 2-4 Clean the Bleed Holes • 7-1, 7-3, 10-1 Clean the Outside of the Teat Cups • 7-1, 7-4 Clean the Robot Arm and the Box • 7-1, 7-5 Clean the STDS Screen • 7-1, 7-6 Clean the Vacuum Pump • 7-2, 7-8 Clean the X-link Touch Screen • 7-1, 7-7 Cleaning System • 4-12, 6-14 Clear Active Alarms • 6-13 Compressor • 1-3 Compressor Unit • 3-1 Confirmation of alarms • 4-15 Consumable Materials • 12-2 CORRECTIVE MAINTENANCE • 8-1 CRS+ • 4-4, 6-17 CRS+ Keypad • 4-4 CRS+ Menu • 4-5

## D

Date and Time Tab • 4-10 Description • 4-3 DESCRIPTION AND OPERATION • 4-1 DIAGRAMS • 11-1 Dimensions and Weight • 3-1 Display Active Alarms • 4-18

## Ε

Electrical Safety • 2-2 Electrocution Hazard • 2-4 Emergency Stop Buttons • 2-8 Empty the M4Use buckets • 6-7 Empty the milk tank • 6-8 Examine the Air Compressor and the Air Dryer • 7-2, 7-11 Examine the alarms • 7-1, 7-12 Examine the Attention List • 7-1, 7-18 Examine the Cleaning Brushes • 7-1, 7-13 Examine the Quantity of Astri®-CID • 7-1, 7-19 Examine the Quantity of Astri®-L • 7-1, 7-19 Examine the Quantity of Astri®-LIN • 7-1, 7-19 Examine the Quantity of Astri®-UC • 7-1, 7-19 Examine the Teat Cup Liners • 7-2, 7-21 Examine the Twin Tubes • 7-1, 7-16 Examine the vacuum pump oil level • 7-2, 7-22 Extra feed • 6-6

## F

Feed funnel • 7-2, 7-14 Filters • 4-14 First Milking • 6-18

## G

General Safety • 2-2

## I

Indications Tab • 4-9 INSTALLATION • 5-1 Installation of Safety Decals • 2-8 Installation Safety • 2-2 Interrupt a Visit • 6-19 Interrupt Post Treatment • 6-20 Interupt Pre-Treatment • 6-19

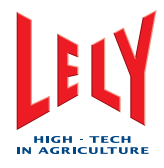

Introduction • 2-1, 4-1 INTRODUCTION • 1-1

### L

Laser Light Hazard • 2-5 Lely wash • 4-12 LH Length Dimensions (Imp) • 11-2 LH Length Dimensions (Metric) • 11-1 LH Width Dimensions (Imp) • 11-3 LH Width Dimensions (Metric) • 11-2 LIST OF INCLUDED AMENDMENTS • V

#### Μ

Machine Room • 1-2 Main Cleaning • 4-14 Maintenance of Safety Decals • 2-8 Maintenance Safety • 2-3 Measure the Concentration of Astri®-L • 7-2, 7-24 Measure the Temperature of the Hot Cleaning Water • 7-2, 7-23 Milking • 6-18 Milking Robot • 1-1, 3-1, 4-3, 11-1 Milkline Rinsing • 4-13 Mothership • 1-2

## Ν

Navigation in the X-Link Menu • 4-7 No Admittance for Unauthorized Persons • 2-6

## 0

Office • 1-3 OPERATING INSTRUCTIONS • 6-1 Operating Safety • 2-3 Operation Area • 3-1 Operator Interfaces • 4-3 Output • 3-1

## Ρ

Personal Computer with the Time for Cows Software • 4-11 Pinching Hazard • 2-6 Pop-up Windows • 4-7 PREFACE • VII Preparation • 6-9 Preparation Main Cleaning • 4-13 Pressure Limit • 2-7 PREVENTIVE MAINTENANCE • 7-1 Preventive Maintenance Schedule • 7-1 Process Tab • 4-8 Prolong milking • 6-20 Put the Milking Robot In Operation • 6-4, 7-3, 7-4, 7-5, 7-6, 7-10, 7-13, 7-14, 7-16, 7-21, 7-29, 8-1, 8-3, 8-5, 9-1

## Q

Quick-Launch Buttons Tab • 4-10

## R

Replace a Twin Tube • 7-16, 8-2, 8-5 Replace the Cleaning Brushes • 7-13, 8-1 Replace the Filter Element of the Single Filter • 7-1, 7-25 Replace the Filter Element of the Twin Filter • 7-1, 7-27 Replace the Teat Cup Liners • 7-2, 7-21, 7-28 Request a Main Cleaning with Astri®-CID by X-link • 6-15 RH Length Dimensions (Imp) • 11-4 RH Length Dimensions (Metric) • 11-3 RH Width Dimensions (Imp) • 11-5 RH Width Dimensions (Metric) • 11-4 Rinse the Milkline (X-link) • 6-15 Robot Arm Assembly • 1-2

## S

SAFETY • 2-1 Safety Decal Messages • 2-3 Safety Decals • 2-3 Safety Instructions • 2-1 Sampling • 6-9 Settings Tab • 4-9 Short Rinsing • 4-12 Shorten a Twin Tube • 7-16, 8-5 Signal Words • 2-1 Spare Parts • 12-3 SPARE PARTS • 12-1 **SPECIFICATIONS • 3-1** Start a Lelywash (X-link) • 6-16 Start a Short Rinse (X-link) • 6-15, 7-3, 7-4, 7-5, 7-13, 7-16, 7-21, 7-29, 8-1, 8-3, 8-5 Start an sTDS Cleaning (X-link) • 6-16 Start Astri®-CID Main Cleaning (CRS+) • 6-17 Start Astri®-LIN Main Cleaning (CRS+) • 6-17 Start Astri®-LIN Main Cleaning (X-link) • 6-14 Start Automatic Main Cleaning (CRS+) • 6-17 Start Main Cleaning with X-link • 6-14 Start Rinsing the Milkline • 6-17 Start the Milking Robot • 6-3, 9-1 Start the System • 6-1 sTDS Cleaning • 4-12 Stop Sampling • 6-11

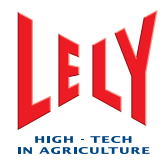

Suppress Active Alarms • 6-13 Switch off Extra Feed • 6-6 Switch on Extra Feed • 6-6 System Tab • 4-10

#### Т

T4C Tab • 4-10 Take the Milking Robot Out of Operation • 6-5 Take the Robot Out of Operation (CRS+) • 6-5 Take the Robot Out of Operation (X-link) • 6-5, 7-3, 7-4, 7-5, 7-6, 7-8, 7-13, 7-14, 7-16, 7-21, 7-28, 8-1, 8-2, 8-5, 9-1 Tank Room • 1-3 Telephone Calls • 4-15 Temperature Hazard • 2-7 **TEST AND ADJUSTMENT • 9-1** Test Tab • 4-9 Test the Save-Life Switch • 7-2, 9-1 The Milk is Moving Up and Down/ Is Not Transported • 10-1 Tools and Equipment • 12-1 TRADEMARKS, COPYRIGHT AND DISCLAIMER • III **TROUBLESHOOTING • 10-1** Troubleshooting Flowcharts • 10-2 Twin Filter • 4-14 Type • 3-1

## U

Udder and tail shaving • 4-3, 7-2

#### W

Wagon Assembly • 1-2

## X

X-link • 4-6, 6-14 X-link Control Panel • 1-2 X-Link Tabs • 4-8

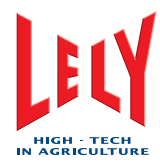

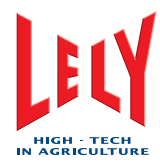

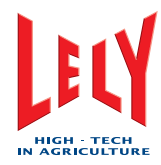

# LELY INDUSTRIES NV

Weverskade 110 NL-3147 PA Maassluis 🗃 +31(0)10 - 5996333 Fax +31(0)10 - 5996444